# Bereitstellung von EVPN VXLAN, mehrere Standorte über DCNM 11.2(1)

# Inhalt

Einführung Voraussetzungen Anforderungen Verwendete Komponenten Aufbau physischer Topologie Bereitstellung von OVA/OVF in vCenter Bereitstellung der ersten Fabric - RTP-Fabric Hinzufügen von Switches zur Fabric Bereitstellung der Fabric-Konfiguration Bereitstellung der zweiten Fabric - SJ Erstellen eines Netzwerks (VLAN/L2VNI) und von VRFs (L3VNIs) Standortübergreifende Konfiguration Bereitstellung von Host-Zugriff/Trunk-Richtlinien **Tagesbetrieb** Upgrade der NX-OS-Software über DCNM Installation des Endpunkt-Locators Probleme bei dieser Bereitstellung Schlechte Verkabelung Funktion konnte nicht konfiguriert werden. Überlappung der Management-Subnetze für verschiedene Fabrics **Breakout-Schnittstellen** Fabric-Fehler bei Bereitstellung mit nicht unterstützten Funktionen Neue Funktionen in DCNM 11.2 Zugehörige Informationen

# Einführung

In diesem Dokument wird beschrieben, wie zwei einzelne EVPN VXLAN-Fabrics bereitgestellt werden und wie diese beiden Fabrics mithilfe von Cisco Data Center Manager (DCNM) 11.2(1) in einer EVPN Multi-Site Fabric-Bereitstellung zusammengeführt werden.

Multi-Site Domain (MSD), eingeführt in DCNM 11.0(1), ist ein Multi-Fabric-Container, der zur Verwaltung mehrerer Member-Fabrics erstellt wurde. Es ist ein zentraler Kontrollpunkt für eine Definition von Overlay-Netzwerken und Virtual Routing and Forwarding (VRF), die von allen Mitgliedern gemeinsam genutzt werden.

**Hinweis**: In diesem Dokument werden die Details zu den Funktionen/Eigenschaften der einzelnen Registerkarten in DCNM nicht beschrieben. Siehe Referenzen am Ende, die detaillierte Erläuterungen enthalten.

# Voraussetzungen

### Anforderungen

Cisco empfiehlt, über Kenntnisse in folgenden Bereichen zu verfügen:

- vCenter/UCS für die Bereitstellung von DCNM Virtual Machine
- Vertrautheit mit NX-OS und Nexus 9000
- ToR für Nexus 9000, Leaf/Spine-Verbindungen für EoRs

### Verwendete Komponenten

Die Informationen in diesem Dokument basieren auf der folgenden Software und Hardware:

- DCNM 11.2(1)
- NX-OS 7.0(3)I7(7) und NX-OS 9.2(3)
- Spines: N9K-C9508/N9K-X97160YC-EX und N9K-C9508/N9K-X9636PQ
- Broschüren: N9K-C9372TX, N9K-C93180YC-EX, N9K-C9372TX-E, N9K-C92160YC-X
- Grenz-Gateways: N9K-C93240YC-FX2 und N9K-C93180YC-FX
- 7K "Hosts": N77-C7709

Die Informationen in diesem Dokument wurden von den Geräten in einer bestimmten Laborumgebung erstellt. Alle in diesem Dokument verwendeten Geräte haben mit einer leeren (Standard-)Konfiguration begonnen. Wenn Ihr Netzwerk in Betrieb ist, stellen Sie sicher, dass Sie die potenziellen Auswirkungen eines Befehls verstehen.

# Aufbau physischer Topologie

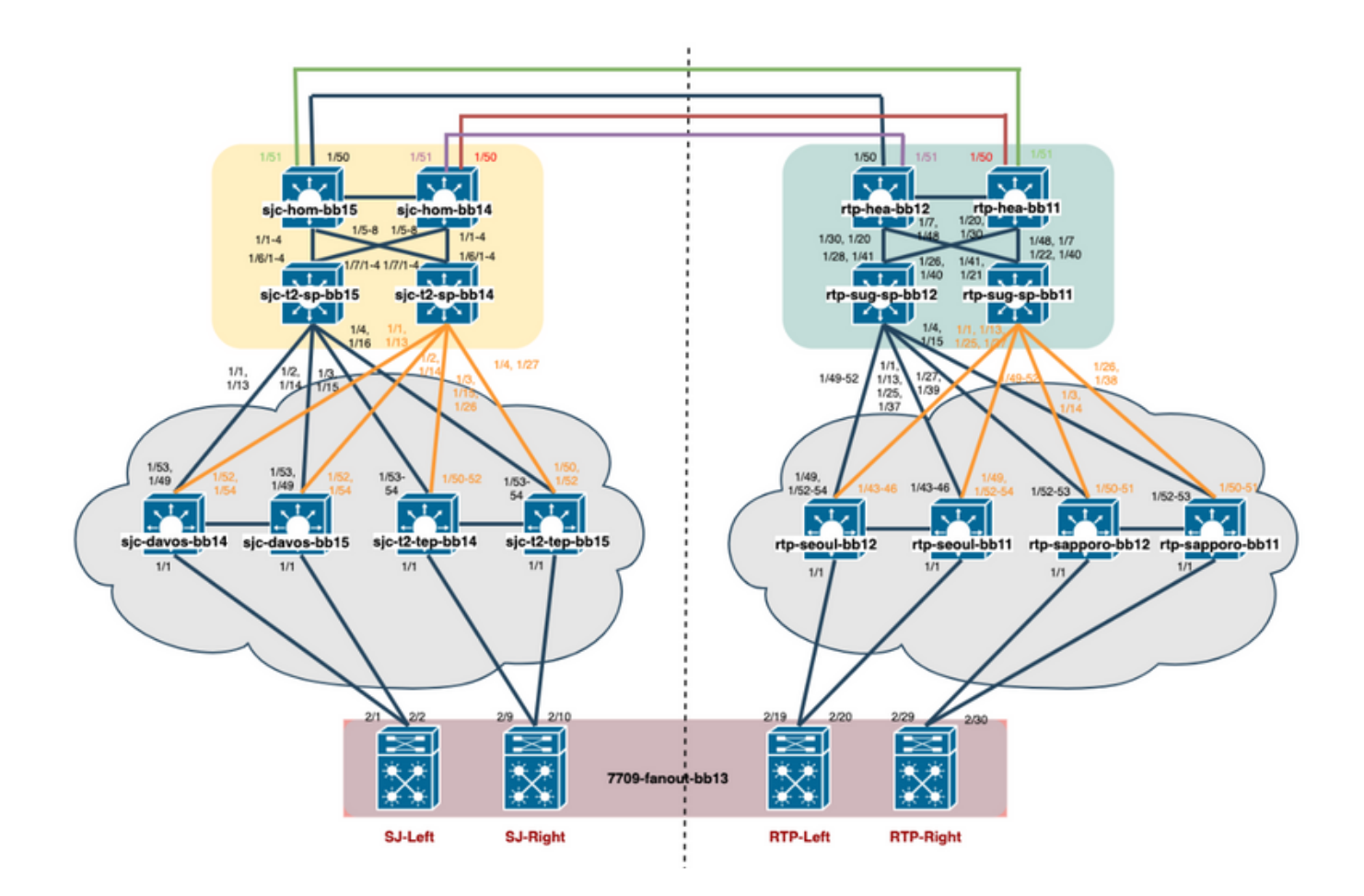

# Bereitstellung von OVA/OVF in vCenter

Schritt 1: Stellen Sie unter **vCenter** die OVF-Vorlage (Open Virtualization Format) auf dem Server/Host Ihrer Wahl bereit, wie im Bild gezeigt.

| vm vSphere Client Menu          | <ul> <li>Q Search in all environments</li> </ul> |
|---------------------------------|--------------------------------------------------|
|                                 | ☐ 192.168.253.10 ACTIONS ▼                       |
| ∨ 🗗 dcg-infra-vcenter.cisco.com | Summary Monitor Configure Permissio              |
| ∨ 🛅 dcg-rtp-vms                 | Huppprison Mauser ECVi                           |
| ✓ <u>■</u> dcg-rtp              | Modely P220 PASE M                               |
| √  □ 192.168.253.10  □          | Model: B230-BASE-M2                              |
| Actions -                       | 192.168.253.10 Ocessor Type: Intel(R) Xeon(R     |
|                                 | pgical Processors: 40                            |
| 🛗 bookman (non 🛛 🏪 New Vir      | irtual Machine Cs: 2                             |
| 🔂 dcg-rtp-dcnm                  | rtual Machines: 6                                |
| 🔂 dca-rtp-dcpm                  | oVF Template ate: Connected                      |
|                                 | atimo: A dave                                    |

1. Lokale OVA/OVF-Datei usw., Auswahl über Dateien auswählen, wie im Bild gezeigt:

### Deploy OVF Template

| I Select an OVF template<br>2 Select a name and folder                                     | Select an OVF template<br>Select an OVF template from remote URL or local file system                                                                                                    |  |  |  |  |
|--------------------------------------------------------------------------------------------|----------------------------------------------------------------------------------------------------|--|--|--|--|
| 3 Select a compute resource<br>4 Review details<br>5 Select storage<br>6 Ready to complete | Enter a URL to download and install the OVF package from the Internet, or browse to a location accessible from your computer, such as a local hard drive, a network share, or a CD/DVD drive. |  |  |  |  |
|                                                                                            | http   https://remoteserver-address/filetodeploy.ovf   .ova                                                                                                    |  |  |  |  |
|                                                                                            | Local file     Choose Files     dcnm-va.11.2.1.ova                                                                                                    |  |  |  |  |

2. Folgen Sie den Anweisungen (VM-Name, Host, Netzwerkeinstellungen, wie im Bild gezeigt) und klicken Sie auf **Fertig stellen**.

| <ul> <li>1 Select an OVF template</li> <li>2 Select a name and folder</li> </ul>                                                                                                    | Select networks<br>Select a destination network for each source network.                                                                               |                                              |                           |         |  |  |  |
|----------------------------------------------------------------------------------------------------|----------------------------------------------------------------------------------------------------|----------------------------------------------|---------------------------|---------|--|--|--|
| <ul> <li>3 Select a compute resource</li> <li>4 Review details</li> </ul>                                                                                                    | Destination Network                                                                                                    | т                                            |                           |         |  |  |  |
| <ul> <li>5 License agreements</li> </ul>                                                                                                    | dcnm-mgmt                                                                                                    |                                              | DCG-INFRA-1               | ~       |  |  |  |
| ✓ 6 Configuration                                                                                                    | enhanced-fabric-mgmt                                                                                                    |                                              | EVPN-NAT-1                | ~       |  |  |  |
| 7 Select storage 8 Select networks                                                                                                    | enhanced-fabric-inband                                                                                                    |                                              | EVPN-NAT-1                | ~       |  |  |  |
| 9 Customize template                                                                                                    |                                                                                                    |                                              |                           | 3 items |  |  |  |
| 10 Ready to complete                                                                                                    |                                                                                                    |                                              |                           |         |  |  |  |
|                                                                                                    | IP Allocation Settings                                                                                                    |                                              |                           |         |  |  |  |
|                                                                                                    |                                                                                                    |                                              |                           |         |  |  |  |
|                                                                                                    | IP allocation:                                                                                                    | Stat                                         | atic - Manual             |         |  |  |  |
|                                                                                                    | IP protocol:                                                                                                    | IPv4                                         | IPv4                      |         |  |  |  |
|                                                                                                    |                                                                                                    |                                              |                           |         |  |  |  |
| Peploy OVF Template<br>1 Select an OVF template<br>2 Select a name and folder                                                                                                    | Customize template<br>Customize the deployment prope                                                                                                   | rties of this :                              | software solution.        |         |  |  |  |
| <ul> <li>Peploy OVF Template</li> <li>1 Select an OVF template</li> <li>2 Select a name and folder</li> <li>3 Select a compute resource</li> <li>4 Review details</li> <li>5 License agreements</li> </ul>                                                                                                    | Customize template<br>Customize the deployment properties<br>All properties have valid value                                                           | rties of this :<br>ues                       | software solution.        |         |  |  |  |
| <ul> <li>Peploy OVF Template</li> <li>1 Select an OVF template</li> <li>2 Select a name and folder</li> <li>3 Select a compute resource</li> <li>4 Review details</li> <li>5 License agreements</li> <li>6 Configuration</li> <li>7 Select storage</li> </ul>                                                                                        | Customize template<br>Customize the deployment properties<br>All properties have valid value<br>Management Properties                                  | rties of this :<br>ues<br>3 setti            | software solution.        |         |  |  |  |
| Peploy OVF Template<br>1 Select an OVF template<br>2 Select a name and folder<br>3 Select a compute resource<br>4 Review details<br>5 License agreements<br>6 Configuration<br>7 Select storage<br>8 Select networks                                                                                                    | Customize template<br>Customize the deployment properties<br>All properties have valid value<br>Management Properties<br>1.IP Address                  | rties of this :<br>ues<br>3 setti            | software solution.<br>ngs |         |  |  |  |
| <ul> <li>Peploy OVF Template</li> <li>1 Select an OVF template</li> <li>2 Select a name and folder</li> <li>3 Select a compute resource</li> <li>4 Review details</li> <li>5 License agreements</li> <li>6 Configuration</li> <li>7 Select storage</li> <li>8 Select networks</li> <li>9 Customize template</li> <li>10 Ready to complete</li> </ul> | Customize template<br>Customize the deployment properties<br>All properties have valid value<br>Management Properties<br>1.IP Address<br>2.Subnet Mask | rties of this :<br>ues<br>3 setti<br>_255.21 | ngs                       |         |  |  |  |

Schritt 2: Starten Sie nach Abschluss das DCNM VM, wie hier gezeigt.

| Recent Tasks Alarms      | 5                  |                |         |                                 |                                 |            |         |                        |     |                        |     |                            | *  |
|--------------------------|--------------------|----------------|---------|---------------------------------|---------------------------------|------------|---------|------------------------|-----|------------------------|-----|----------------------------|----|
| Task Name ~              | Target ~           | Status         | ~       | Initiator                       | ~                               | Queued For | ~       | Start Time ↓           | ~   | Completion Time        | ~   | Server                     | ~  |
| Power On virtual machine | sc-rtp-dcnm-FAB    | ✓ Completed    |         | DCG.LOCAL\Admin                 | istrator                        | 3 ms       |         | 06/17/2019, 3:19:21 PM |     | 06/17/2019, 3:19:21 PM |     | dcg-infra-vcenter.cisco.co | om |
| Initialize powering On   | 🗈 dcg-rtp          | ✓ Completed    |         | DCG.LOCAL\Admin                 | istrator                        | 4 ms       |         | 06/17/2019, 3:19:21 PM |     | 06/17/2019, 3:19:21 PM |     | dcg-infra-vcenter.cisco.co | əm |
| Deploy OVF template      | 🛱 esc-rtp-dcnm-FAB | ✓ Completed    |         | DCG.LOCAL\vpxd-e                | xtension-440bec49-45            | 7 ms       |         | 06/17/2019, 3:01:45 PM |     | 06/17/2019, 3:13:07 PM |     | dcg-infra-vcenter.cisco.co | m  |
| vm vSp                   | ohere Client       | Menu 🗸         |         | Q Searc                         | ch in all envirc                | onments    |         |                        |     |                        |     |                            |    |
|                          |                    | <u> </u>       | 5       | esc-r                           | tp-dcnm                         | n-FAB      |         | ) – <i>P</i>           |     | iy 🖏                   | ,   | ACTIONS ~                  |    |
| ∨ 🗗 dcg-infra            | a-vcenter.cisco.c  | om             | Su      | mmary                           | Monitor                         | Configur   | e       | Permission             | S   | Datastore              | es  | Network                    | s  |
| 🗸 🚞 dcg-ri               | tp-vms             |                |         |                                 |                                 |            |         |                        |     |                        |     |                            |    |
| V 📑 dco                  | a-rtp              |                |         |                                 |                                 | Guest C    | S:      | Other 2.6.             | хL  | inux (32-bit)          |     |                            |    |
|                          | 02 169 252 10      |                |         |                                 |                                 | Compat     | ibility | ESXi 5.1 aı            | ۱d  | later (VM ver          | sio | n 9)                       |    |
| × 🖬                      | 92.168.253.10      |                |         |                                 | Varo                            | VMware     | e Tool  | s: Not runnir          | ng, | not installed          |     |                            |    |
|                          | 🖞 bookman (bao     | kup 8.25.2018) |         | VIIIV                           | vare                            |            |         | More info              |     |                        |     |                            |    |
| f                        | 🖞 bookman (nor     | n-prod)        |         |                                 |                                 | DNS Na     | me:     |                        |     |                        |     |                            |    |
| <br>                     | dca-rtp-dcpm       | BACKUP         | ja<br>j | , Powered                       | LOn                             | IP Addr    | esses   |                        |     |                        |     |                            |    |
|                          | p acg-rip-acilii   | DAGNOF         |         | fraid fr to what throw, for the | Marware post, the for boat Mon- | Host:      |         | 192.168.25             | 3.1 | 0                      |     |                            |    |
| ć                        | esc-rtp-dcnm-      | FAB            | Lau     | unch Web                        | Console                         |            |         |                        |     |                        |     |                            |    |
| E                        | leave i a          |                | 1.00    | and Deere                       | the Commenter of                |            |         |                        |     |                        |     |                            |    |

Schritt 3: Starten Sie die Web-Konsole, sobald Sie in der Konsole, sollten Sie diese Eingabeaufforderung sehen (IP unterscheidet sich, da dies spezifisch für Ihre Umgebung und Ihre Konfiguration ist):

| esc-rtp-dcnm-FAB |                                                                      | Enforce US Keybo |
|------------------|----------------------------------------------------------------------|------------------|
|                  | **************************************                               |                  |
|                  | **************************************                               |                  |
|                  | to complete the installation<br>************************************ |                  |
|                  |                                                                      |                  |

Schritt 4: Rufen Sie <u>https://<Ihre IP></u>:2443 (Dies ist die IP-Adresse, die Sie zuvor während der OVA-Bereitstellung konfiguriert haben) auf, und klicken Sie auf **Erste Schritte**. In diesem Beispiel wird eine Neuinstallation behandelt.

# **Cisco DCNM Installer**

Please select how you want to setup this instance of Cisco Data Center Network Manager:

Fresh installation - Standalone
 Fresh installation - HA Primary
 Fresh installation - HA Secondary
 Fresh installation with backup file for restore
 Continue

Schritt 5: Nachdem Sie das Administratorkennwort konfiguriert haben, müssen Sie den zu installierenden Fabric-Typ auswählen. Wählen Sie zwischen LAN oder FAB aus, da jeder Typ einen anderen Zweck hat. Achten Sie daher darauf, dass Sie ihn richtig verstehen und auswählen. In diesem Beispiel wird die LAN-Fabric verwendet. Dies gilt für die meisten VXLAN-EVPN-Bereitstellungen.

# Please choose the installation mode

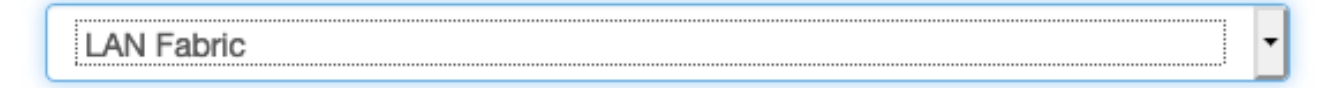

LAN Fabric is for most VXLAN-EVPN deployments.

Schritt 6: Befolgen Sie die Anweisungen des Installationsprogramms mit DNS, NTP-Server (Network Time Protocol), DCNM-Hostnamen usw. Ihres Netzwerks.

### Please enter the following system settings

#### Fully Qualified Host Name \*

Fully Qualified Host Name as per RFC1123, section 2.1, for example: myhost.mydomain.com

dcg-rtp-dcnm-fab.cisco.com

#### DNS Server Address \*

DNS Server Address can be an IPv4 address or an IPv6 address

64.102.6.247

#### NTP Server \*

RFC1123-compliant name or address (IPv4 or IPv6)

172.18.108.15

Schritt 7: Konfigurieren Sie die Verwaltungs-IP und das Management-Gateway. Das Managementnetzwerk stellt Verbindungen (SSH, SCP, HTTP, HTTPS) zum DCNM-Server bereit. Dies ist auch die IP, die Sie verwenden, um die GUI zu erreichen. Die IP-Adresse sollte von Ihnen aus der zuvor durchgeführten OVA-Installation vorkonfiguriert werden.

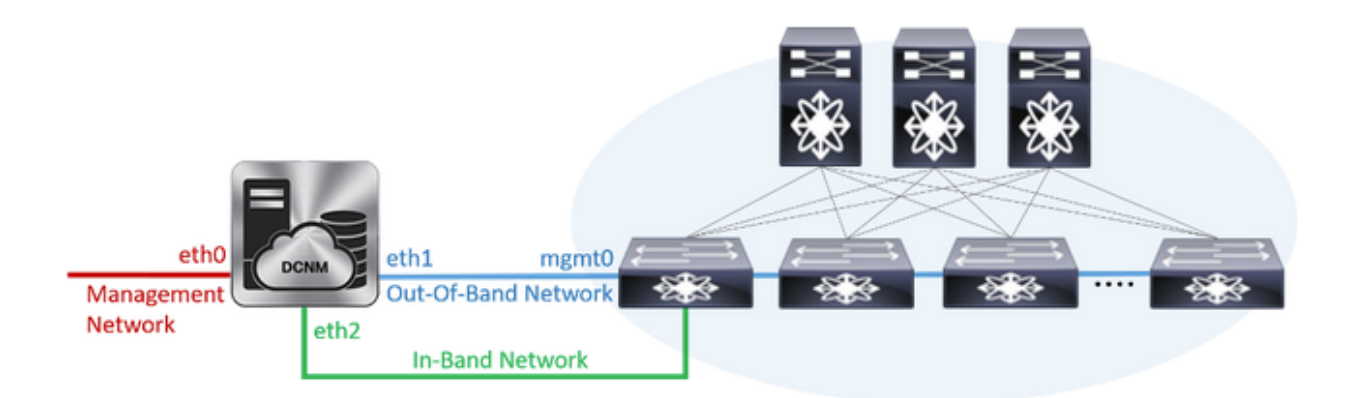

### Management Network

The Management Network is the main network connection used for reaching the DCNM web user interface. When High Availability is enabled, 3 IP addresses are required on this network.

#### Management IPv4 Address \*

Enter a valid IPv4 address along with prefix, for example: 10.10.10.2/24

172.18.118.56/24

#### Management Network Default IPv4 Gateway\*

172.18.118.1

### **Out-of-Band Network**

The Out-of-Band Network provides connectivity to the device management ports (typically mgmt0). When High Availability is enabled, 3 IP addresses are required on this network.

#### IPv4 Address \*

Enter a valid IPv4 address along with prefix, for example: 1.0.0.2/8

192.168.128.56/24

#### **Gateway IPv4 Address**

Gateway for the Out-of-Band Network

192.168.128.1

#### IPv6 Address

Enter a valid IPv6 address along with prefix, for example: 2001:db8:abcd:0012::0/96

#### **DNS Server Address**

If no value is provided, it will be set to Out-of-Band IPv4 address.

Only IPv4 addresses are accepted.

192.168.128.56

Schritt 8: Konfigurieren Sie das In-Band-Netzwerk. Das In-Band-Netzwerk wird für Anwendungen wie Endpoint Locator verwendet, der Port-Verbindungen an der Vorderseite mit den 9Ks in der Fabric erfordert, um als Border Gateway Protocol (BGP)-Sitzung zwischen DCNM und der 9K zu funktionieren.

### **In-Band Network**

The In-Band Network provides reachability to the devices via the front-panel ports. When High Availability is enabled, 3 IP addresses are required on this network.

#### IPv4 Address

Enter a valid IPv4 address along with prefix, for example: 2.0.0.2/8

192.168.128.57/24

#### Gateway IPv4 Address

Gateway for the In-Band Network

192.168.128.1

Für den Anfang mit DCNM 11.0 unterstützt DCNM das Application Framework (AFW) mit DCNM LAN OVA/ISO Installation. Dieses Framework verwendet Docker für die Orchestrierung von Anwendungen als Mikroservices in geclusterten und nicht geclusterten Umgebungen, um eine Scale-Out-Architektur bereitzustellen.

Weitere standardmäßig mit dem DCNM ausgelieferte Anwendungen sind Endpoint Locator, Watch Tower, Virtual Machine Manager Plugin, Config Compliance usw. AFW übernimmt das Lifecycle-Management dieser Anwendungen, einschließlich Netzwerk-, Storage-, Authentifizierungs-, Sicherheits- usw. AFW verwaltet auch die Bereitstellung und den Lebenszyklus der Network Insights-Anwendungen, namentlich NIR und NIA. Dieses Subnetz gilt für Docker-Dienste, wenn NIA/NIR aktiviert ist.

Die Installation von NIA/NIR wird im Abschnitt "Day 2 Operations" (Day-2-Betrieb) behandelt.

### Internal Application Services Network

#### The Internal Application Services Network is used internally.

#### IPv4 Subnet \*

Enter a valid IPv4 subnet with prefix, for example: 172.17.0.0/20. Prefix length must be 20 to 22.

172.17.0.0/20

**Hinweis**: Dieses Subnetz darf sich nicht mit den Netzwerken überschneiden, die den dem DCNM und den Rechenknoten zugewiesenen eth0/eth1/eth2-Schnittstellen zugewiesen sind. Darüber hinaus sollte dieses Subnetz nicht mit den IPs überlappen, die den Switches oder anderen von DCNM verwalteten Geräten zugewiesen sind. Das ausgewählte Subnetz sollte bei der Installation der primären und sekundären DCNM-Knoten konsistent bleiben (bei einer nativen HA-Bereitstellung).

Schritt 10: Überprüfen und bestätigen Sie alle Konfigurationsdetails, und starten Sie die Installation.

# Please review the configuration details

| Installation mode                       | LAN Fabric                 |  |  |  |
|-----------------------------------------|----------------------------|--|--|--|
| Fully Qualified Host Name               | dcg-rtp-dcnm-fab.cisco.com |  |  |  |
| DNS Server Address                      | 64.102.6.247               |  |  |  |
| NTP Server Name                         | 172.18.108.15              |  |  |  |
| Management Network IP Address           | 172.18.118.56/24           |  |  |  |
| Management Network Default Gateway      | 172.18.118.1               |  |  |  |
| Management Network IPv6 Address         |                            |  |  |  |
| Management Network Default IPv6 Gateway |                            |  |  |  |
| Out-of-Band Network IP Address          | 192.168.128.56/24          |  |  |  |
| Out-of-Band Network IPv6 Address        |                            |  |  |  |
| Out-of-Band Network DNS Server Address  | 192.168.128.56             |  |  |  |
| Out-of-Band Gateway IP Address          | 192.168.128.1              |  |  |  |
| In-Band Network IP Address              | 192.168.128.57/24          |  |  |  |
| In-Band Gateway IP Address              | 192.168.128.1              |  |  |  |
| Internal App Services IP Subnet         | 172.17.0.0/20              |  |  |  |
| Administration Password                 | *******                    |  |  |  |
| Start inst                              | tallation                  |  |  |  |

Schritt 11: Melden Sie sich nach der vollständigen Installation von DCNM bei der GUI an (IP-Adresse oder Hostname, den Sie zuvor konfiguriert haben).

# Bereitstellung der ersten Fabric - RTP-Fabric

Schritt 1: Navigieren Sie in der DCNM-GUI zu **Fabric Builder. Control > Fabrics > Fabric Builder**, um Ihre erste Fabric zu erstellen.

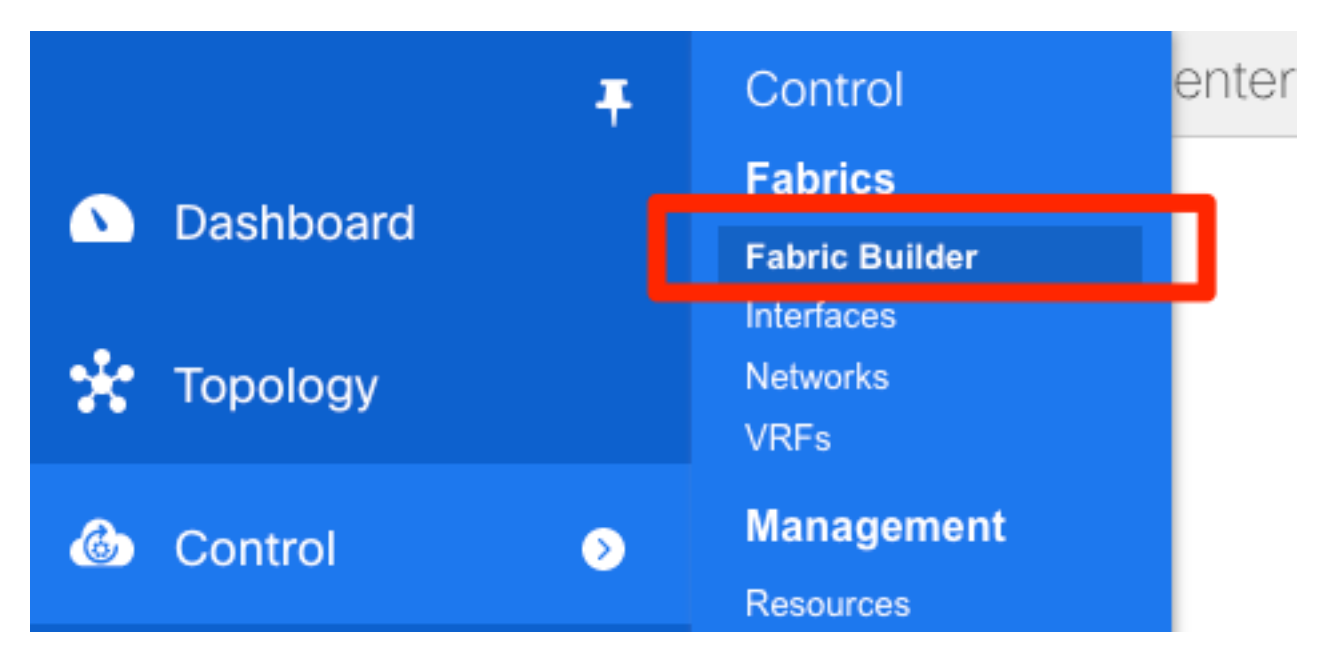

Schritt 2: Klicken Sie auf **Create Fabric** (Fabric erstellen), und füllen Sie die Formulare aus, die für Ihr Netzwerk erforderlich sind. Easy Fabric ist die richtige Vorlage für die lokale EVPN VXLAN-Bereitstellung:

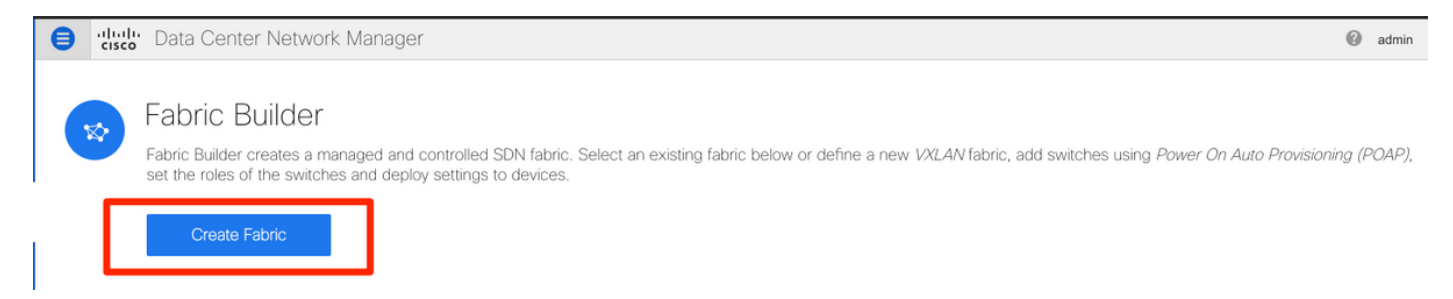

Schritt 3: Füllen Sie die Underlay-, Overlay-, vPC-, Replikations-, Ressourcen- usw.-Anforderungen von Fabric aus.

In diesem Abschnitt werden alle über DCNM erforderlichen Underlay-, Overlay-, vPC-, Replikations- usw. Einstellungen beschrieben. Dies hängt vom Netzwerkadressierungsschema, den Anforderungen usw. ab. In diesem Beispiel bleiben die meisten Felder als Standardwerte erhalten. L2VNI und L3VNI wurden so geändert, dass L2VNIs mit **2** und L3VNIs mit **3** beginnen, um später eine einfache Fehlerbehebung zu ermöglichen. BFD (Bidirectional Forwarding Detection) ist ebenfalls zusammen mit anderen Funktionen aktiviert.

#### Add Fabric

| * Fabric Template :       Easy_Fabric_11_1         General       Replication       vPC       Advanced       Resources       Manageability       Bootstrap       Configuration Backup                                                                                                    |                    |
|----------------------------------------------------------------------------------------------------|--------------------|
| General Replication vPC Advanced Resources Manageability Bootstrap Configuration Backup                                                                                                    |                    |
| General Replication vPC Advanced Resources Manageability Bootstrap Configuration Backup                                                                                                    |                    |
|                                                                                                    |                    |
| * BGP ASN 65534 (2) 1-4294967295   1-65535[.0-65535]                                                                                                    |                    |
| * Fabric Interface Numbering p2p V @ Numbered(Point-to-Point) or Unnumbered                                                                                                    |                    |
| * Underlay Subnet IP Mask 30                                                                                                    |                    |
| * Link-State Routing Protocol ospf 🛛 🔍 🚱 Supported routing protocols (OSPF/IS-IS)                                                                                                    |                    |
| * Route-Reflectors                                                                                                    |                    |
| * Anycast Gateway MAC 1010.0000.00aa ② Shared MAC address for all leafs (xxxx.xxxx.xxxx)                                                                                                    |                    |
| NX-OS Software Image Version                                                                                                    |                    |
|                                                                                                    |                    |
| Add Fabric                                                                                                    |                    |
| * Fabric Name · RTP-EVPN-Fabric                                                                                                    |                    |
| * Fabric Template : Easy Fabric 11 1                                                                                                    |                    |
|                                                                                                    |                    |
| General         Replication         vPC         Advanced         Resources         Manageability         Bootstrap         Configuration Backup                                                                                                    |                    |
| Manual Underlay IP Address 🦳 🙆 Checking this will disable Dynamic Underlay IP Address Allocations                                                                                                    |                    |
| Allocation Allocation To the area of the state of the state of the sta |                    |
| Range                                                                                                    |                    |
| * Underlay VTEP Loopback IP Range 10.1.1.0/22                                                                                                    |                    |
|                                                                                                    |                    |
| * Underlay RP Loopback IP Range 10.254.254.0/24   Anycast or Phantom RP IP Address Range  Address range to assign Numbered and Peer Link SVI IP                                                                                                    | 3                  |
| * Underlay RP Loopback IP Range     10.254.254.0/24     20100.29000     Anycast or Phantom RP IP Address Range     Address range to assign Numbered and Peer Link SVI IP     Address range to assign Numbered and Peer Link SVI IP     Overlay Network Identifier Range     20000.29000     Overlay Network Identifier Range (Min:1_May:16727214)                                                                                                    |                    |
| <ul> <li>* Underlay RP Loopback IP Range</li> <li>* Underlay Subnet IP Range</li> <li>* Underlay Subnet IP Range</li> <li>* Layer 2 VXLAN VNI Range</li> <li>20000-29000</li> <li>20000-39000</li> <li>20000-39000</li> <li>20000-39000</li> <li>20000-39000</li> <li>20000-39000</li> <li>20000-39000</li> <li>20000-39000</li> </ul>                                                                                                    |                    |
| <ul> <li>* Underlay RP Loopback IP Range</li> <li>* Underlay Subnet IP Range</li> <li>* Underlay Subnet IP Range</li> <li>* Layer 2 VXLAN VNI Range</li> <li>20000-29000</li> <li>* Layer 3 VXLAN VNI Range</li> <li>* Network VLAN Range</li> <li>2000-29090</li> <li>* Per Switch Overlay Network VLAN Range (Min:2, Max:39</li> </ul>                                                                                                    | 67)                |
| * Underlay RP Loopback IP Range       10.254.254.0/24       ② Anycast or Phantom RP IP Address Range         * Underlay Subnet IP Range       10.4.1.0/16       ③ Address range to assign Numbered and Peer Link SVI IP:         * Layer 2 VXLAN VNI Range       20000-29000       ④ Overlay Network Identifier Range (Min:1, Max:16777214)         * Layer 3 VXLAN VNI Range       30000-39000       ④ Overlay VRF Identifier Range (Min:1, Max:16777214)         * Network VLAN Range       2300-2999       ④ Per Switch Overlay Network VLAN Range (Min:2, Max:39         * VRF VLAN Range       3000-3399       ④ Per Switch Overlay VRF VLAN Range (Min:2, Max:3967)                                                                                                    | 67)                |
| * Underlay RP Loopback IP Range       10.254.254.0/24       ② Anycast or Phantom RP IP Address Range         * Underlay Subnet IP Range       10.4.1.0/16       ③ Address range to assign Numbered and Peer Link SVI IP:         * Layer 2 VXLAN VNI Range       20000-29000       ④ Overlay Network Identifier Range (Min:1, Max:16777214)         * Layer 3 VXLAN VNI Range       30000-39000       ④ Overlay VRF Identifier Range (Min:1, Max:16777214)         * Network VLAN Range       2300-2999       ④ Per Switch Overlay Network VLAN Range (Min:2, Max:39         * VRF VLAN Range       3000-3399       ④ Per Switch Overlay VRF VLAN Range (Min:2, Max:3967)         * Subinterface Dot1q Range       2-511       ④ Per Border Dot1q Range For VRF Lite Connectivity (Min:2)                                                                                                    | 67)<br>?, Max:511) |
| * Underlay RP Loopback IP Range       10.254.254.0/24       ② Anycast or Phantom RP IP Address Range         * Underlay Subnet IP Range       10.4.1.0/16       ③ Address range to assign Numbered and Peer Link SVI IPA         * Layer 2 VXLAN VNI Range       20000-29000       ④ Overlay Network Identifier Range (Min:1, Max:16777214)         * Layer 3 VXLAN VNI Range       30000-39000       ④ Overlay VRF Identifier Range (Min:1, Max:16777214)         * Network VLAN Range       2300-2999       ④ Per Switch Overlay Network VLAN Range (Min:2, Max:3967)         * VRF VLAN Range       3000-3399       ④ Per Switch Overlay VRF VLAN Range (Min:2, Max:3967)         * Subinterface Dot1q Range       2-511       ④ Per Border Dot1q Range For VRF Lite Connectivity (Min:2         * VRF Lite Deployment       Manual       ♥ Ø VRF Lite Inter-Fabric Connection Deployment Options                                                                                                    | 67)<br>?, Max:511) |
| * Underlay RP Loopback IP Range       10.254.254.0/24       ② Anycast or Phantom RP IP Address Range         * Underlay Subnet IP Range       10.4.1.0/16       ③ Address range to assign Numbered and Peer Link SVI IP.         * Layer 2 VXLAN VNI Range       20000-29000       ④ Overlay Network Identifier Range (Min:1, Max:16777214)         * Layer 3 VXLAN VNI Range       30000-39000       ④ Overlay VRF Identifier Range (Min:1, Max:16777214)         * Network VLAN Range       2300-2999       ④ Per Switch Overlay Network VLAN Range (Min:2, Max:39         * VRF VLAN Range       3000-3399       ④ Per Switch Overlay VRF VLAN Range (Min:2, Max:3967)         * Subinterface Dot1q Range       2-511       ④ Per Border Dot1q Range For VRF Lite Connectivity (Min:2, Max:3967)         * VRF Lite Deployment       Manual       ⑦ VRF Lite Inter-Fabric Connection Deployment Options         * VRF Lite Subnet IP Range       10.33.0.0/16       ③ Address range to assign P2P DCI Links                                                                                                    | 67)<br>?, Max:511) |

#### Add Fabric

| * Fabric Name :      | RTP-EVPN-Fabr                         | ric              |                  |                                                     |                                                                   |                    |                      |  |  |
|----------------------|---------------------------------------|------------------|------------------|-----------------------------------------------------|-------------------------------------------------------------------|--------------------|----------------------|--|--|
| * Fabric Template :  | Easy_Fabric_11                        | _1               | ▼                |                                                     |                                                                   |                    |                      |  |  |
| General Replicat     | ion vPC                               | Advanced         | Resources        | Man                                                 | ageability                                                        | Bootstrap          | Configuration Backup |  |  |
|                      |                                       | raranooa         | 100001000        | man                                                 | agoability                                                        | Bootondp           | oomgaraaon Baokap    |  |  |
| * vPC                | Peer Link VLAN                        | 3600             |                  |                                                     | ② VLAN for vPC Peer Link SVI (Min:2, Max:3967)                    |                    |                      |  |  |
| * vPC Peer Ke        | ep Alive option                       | management 🛛 🔍 🔻 |                  |                                                     | 🔇 Use vPC Peer Keep Alive with Loopback or Management             |                    |                      |  |  |
| * vPC Auto           | Recovery Time                         | 360              |                  |                                                     | Auto Recovery Time In Seconds (Min:240, Max:3600)                 |                    |                      |  |  |
| * vPC Dela           | ay Restore Time                       | 150              |                  |                                                     | VPC Delay Restore Time For vPC links in seconds (Min:1, Max:3600) |                    |                      |  |  |
| vPC Peer Link Port C | vPC Peer Link Port Channel Number 500 |                  |                  | Port Channel ID for vPC Peer Link (Min:1, Max:4096) |                                                                   |                    |                      |  |  |
| vPC IPv6 I           | vPC IPv6 ND Synchronize               |                  |                  |                                                     |                                                                   | oeers              |                      |  |  |
| vF                   | PC advertise-pip                      | 🗌 🕜 For Prin     | mary VTEP IP Adv | ertiseme                                            | ent As Next-Ho                                                    | op Of Prefix Route | es                   |  |  |

>

#### Add Fabric

| * Fabric Name : RTP-EVPN-Fab                                     |                                            | ic                     |                               |                                                                                                    |                                   |                                   |                                                                                                    |                                          |                                     |        |  |
|------------------------------------------------------------------|--------------------------------------------|------------------------|-------------------------------|----------------------------------------------------------------------------------------------------|-----------------------------------|-----------------------------------|----------------------------------------------------------------------------------------------------|------------------------------------------|-------------------------------------|--------|--|
| * Fabric                                                         | Template :                                 | Easy_                  | Fabric_11                     | _1                                                                                                    | •                                 |                                   |                                                                                                    |                                          |                                     |        |  |
|                                                                  |                                            |                        |                               |                                                                                                    |                                   |                                   |                                                                                                    |                                          |                                     |        |  |
| General                                                          | Replicat                                   | ion                    | vPC                           | Advanced                                                                                                    | Resources                         | Man                               | ageability                                                                                                    | Bootstrap                                | Configuration Backup                |        |  |
| * VRF Template<br>* Network Template<br>* VRF Extension Template |                                            |                        | emplate<br>emplate<br>emplate | Default_VRF_Universal     ▼       Default_Network_Universal     ▼       Default_VRF_Extension_Universal     ▼ |                                   |                                   | <ul> <li>② Default Overlay VRF Template For Leafs</li> <li>③ Default Overlay Network Template For Leafs</li> <li>④ Default Overlay VRF Template For Borders</li> </ul> |                                          |                                     |        |  |
| * N                                                              | letwork Exte                               | nsion T                | emplate                       | Default_Network_Extension_Universa                                                                            |                                   |                                   | Ø Default                                                                                                    | Overlay Network 1                        | Template For Borders                |        |  |
|                                                                  |                                            |                        | Site Id                       | 65534                                                                                                    |                                   |                                   | For EVPN Multi-Site Support (Min:1, Max: 281474976710655).     Defaults to Fabric ASN                                                                                  |                                          |                                     |        |  |
| * Underlay Routing Loopback Id                                   |                                            |                        | back Id                       | 0                                                                                                    |                                   |                                   | (2) 0-512                                                                                                    |                                          |                                     |        |  |
| * Underlay VTEP Loopback Id                                      |                                            |                        |                               | 1                                                                                                    |                                   |                                   | (2) 0-512                                                                                                    |                                          |                                     |        |  |
| * Link                                                           | * Link-State Routing Protocol Tag UNDERLAY |                        |                               |                                                                                                    | Routing Process Tag (Max Size 20) |                                   |                                                                                                    |                                          |                                     |        |  |
|                                                                  |                                            | * OSPF Area Id 0.0.0.0 |                               |                                                                                                    |                                   | OSPF Area Id in IP address format |                                                                                                    |                                          |                                     |        |  |
| E                                                                | Enable OSPF                                | Authen                 | tication                      | 0                                                                                                    |                                   |                                   |                                                                                                    |                                          |                                     |        |  |
|                                                                  | OSPF Authe                                 | entication             | n Key ID                      |                                                                                                    |                                   |                                   | 0-255                                                                                                    |                                          |                                     |        |  |
|                                                                  | OSPF Au                                    | uthentica              | tion Key                      |                                                                                                    |                                   |                                   | 3DES Encrypted                                                                                                    |                                          |                                     |        |  |
|                                                                  | Enable IS-I                                | IS Authe               | ntication                     | 0                                                                                                    |                                   |                                   |                                                                                                    |                                          |                                     |        |  |
| IS-IS A                                                          | uthentication                              | Keycha                 | in Name                       |                                                                                                    |                                   |                                   | 0                                                                                                    |                                          |                                     |        |  |
|                                                                  | IS-IS Authe                                | entication             | n Key ID                      |                                                                                                    |                                   |                                   | 0-65535                                                                                                    | 5                                        |                                     |        |  |
|                                                                  | IS-IS Au                                   | uthentica              | tion Key                      |                                                                                                    |                                   |                                   | Cisco Ty                                                                                                    | vpe 7 Encrypted                          |                                     |        |  |
|                                                                  | * Pow                                      | er Supp                | ly Mode                       | ps-redundant                                                                                                  |                                   | ▼                                 | Default                                                                                                    | Power Supply Mod                         | de For The Fabric                   |        |  |
|                                                                  |                                            | * CoPF                 | Profile                       | strict                                                                                                    |                                   | ▼                                 | Provided whe                                                                                                    | Vide CoPP Policy.<br>en 'manual' is sele | Customized CoPP policy shou<br>cted | ıld be |  |
|                                                                  | Enab                                       | ole VXLA               | AN OAM                        | For Ope                                                                                                    | arations, Administra              | ation, an                         | nd Manageme                                                                                                    | nt Of VXLAN Fabr                         | ics                                 |        |  |
|                                                                  | Enab                                       | le Tenan               | t DHCP                        |                                                                                                    |                                   |                                   |                                                                                                    |                                          |                                     |        |  |
|                                                                  | Groonfield                                 | Clean                  | Ontion                        | Diaghla                                                                                                    |                                   |                                   | Switch (                                                                                                    | Cleanun Without P                        | aload When PreserveConfig           | 20     |  |
|                                                                  | Greenneld                                  | Cleanup                | option                        |                                                                                                    |                                   |                                   | J Switch C                                                                                                    | oroanap waroat N                         | aloud when rieselveconing=i         |        |  |

Schritt 4: Konfigurieren Sie unter der Bootstrap-Konfiguration den Bereich der DHCP-Adressen, die DCNM während des POAP-Prozesses an die Switches in der Fabric ausgeben soll. Konfigurieren Sie auch ein richtiges (vorhandenes) Standard-Gateway. Klicken Sie auf **Speichern**, sobald Sie fertig sind, und fügen Sie nun die Switches zur Fabric hinzu.

#### Edit Fabric

| * Fabric Name :     | RTP-EVPN-Fab     |                |                    |                    |                                                          |                      |  |  |  |
|---------------------|------------------|----------------|--------------------|--------------------|----------------------------------------------------------|----------------------|--|--|--|
| * Fabric Template : | _1               | ▼              |                    |                    |                                                          |                      |  |  |  |
|                     |                  |                |                    |                    |                                                          |                      |  |  |  |
| General Replicat    | ion vPC          | Advanced       | Resources          | Manageability      | Bootstrap                                                | Configuration Backup |  |  |  |
| E                   | nable Bootstrap  | Automa         | atic IP Assignment | For POAP           |                                                          |                      |  |  |  |
| Enable Loc          | al DHCP Server   | Automa         | atic IP Assignment | For POAP From Loca | I DHCP Server                                            |                      |  |  |  |
| * DHCP Scop         | e Start Address  | 192.168.128.10 | 00                 | Start Ad           | Start Address For Switch Out-of-Band POAP                |                      |  |  |  |
| * DHCP Sco          | pe End Address   | 192.168.128.11 | 0                  | End Ad             | ② End Address For Switch Out-of-Band POAP                |                      |  |  |  |
| * Switch Managemen  | t Default Gate   | 192.168.128.1  |                    | ② Default          | ② Default Gateway For Mgmt VRF On The Switch             |                      |  |  |  |
| * Switch Manageme   | nt Subnet Prefix | 24             |                    | Prefix F           | Prefix For Mgmt0 Interface On The Switch (Min:8, Max:30) |                      |  |  |  |
|                     |                  |                |                    |                    |                                                          |                      |  |  |  |
|                     |                  |                |                    |                    |                                                          | Save                 |  |  |  |

### Hinzufügen von Switches zur Fabric

Schritt 1: Navigieren Sie zu **Control > Fabrics > Fabric** Builder, und wählen Sie dann Ihre Fabric aus. Klicken Sie im linken Bereich auf **Switches hinzufügen**, wie im Bild gezeigt.

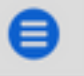

Data Center Network Manager

| Fabric Bu | ilder: RTP- | -EVPN-F | abric |
|-----------|-------------|---------|-------|
|-----------|-------------|---------|-------|

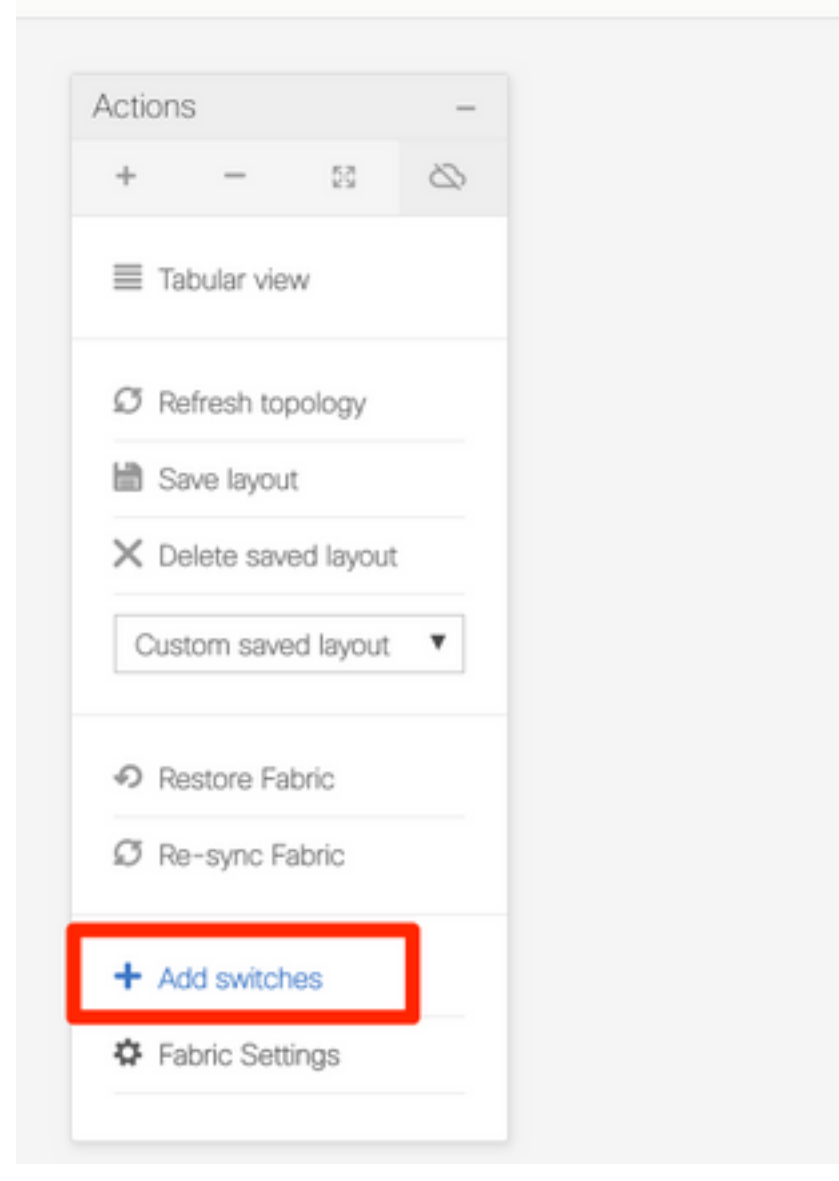

Sie können Switches erkennen, indem Sie **entweder eine Seed-IP verwenden** (d. h. die mgmt0-IP-Adresse jedes Switches muss manuell konfiguriert werden), oder Sie können die Switches **über POAP** erkennen und DCNM alle mgmt0-IP-Adressen, VRF-Management usw. für Sie konfigurieren lassen. In diesem Beispiel wird POAP verwendet.

Schritt 2: Geben Sie nach Anzeige der gewünschten Switches die gewünschte IP-Adresse und den gewünschten Hostnamen für DCNM ein. Geben Sie Admin PW ein, und klicken Sie dann auf **Bootstrap**, wie im Bild gezeigt.

| Disc                                                                                 | Discover Existing Switches PowerOn Auto Provisioning (POAP) |                |             |                 |                |                  |  |  |  |  |  |
|--------------------------------------------------------------------------------------|-------------------------------------------------------------|----------------|-------------|-----------------|----------------|------------------|--|--|--|--|--|
| Image: Please note that POAP can take anywhere between 5 and 15 minutes to complete! |                                                             |                |             |                 |                |                  |  |  |  |  |  |
| + 🖻 🏠 * Admin Password * Confirm Admin Password                                      |                                                             |                |             |                 |                |                  |  |  |  |  |  |
|                                                                                      | Serial Number                                               | Model          | Version     | IP Address      | Hostname       | Gateway          |  |  |  |  |  |
|                                                                                      | FDO213001M0                                                 | N9K-C9372TX    | 7.0(3)l4(7) |                 |                | 192.168.128.1/24 |  |  |  |  |  |
| $\checkmark$                                                                         | FDO21331SLK                                                 | N9K-93180YC-EX | 7.0(3)17(6) | 192.168.128.102 | rtp-seoul-bb11 | 192.168.128.1/24 |  |  |  |  |  |

Ein erfolgreiches Startprotokoll sollte wie im Bild hier in der Switch-Konsole dargestellt aussehen.

| 2019 Jun 19 14:58:51 switch %\$ VDC-1 %\$ %POAP-2-POAP_DHCP_D          | ISCOVER_START: [FD021331SLK-70:7D:B9:4A:72:21] - POAP DHCP Discover                                                                                                    |
|------------------------------------------------------------------------|----------------------------------------------------------------------------------------------------|
| 2010 Jun 10 14-50-12 switch %\$ VDC-1 %\$ %D0AD-2-D0AD TNEO.           | FED021221518-70-70-80-44-72-217 - Start DUCD v4 cardion                                                                                                    |
| 2019 Jun 19 14:59:12 SWITCH %\$ VDC-1 %\$ %POAP-2-POAP_INFU:           | [FD0213513LK-70:70.03.4A.72.21] = 3tart DHCP V4 SessionItSCOVER START, FED021321SLK-70.7D.80.4A.72.21] = DOAD DHCP Discover                                                                                                    |
| nhase started                                                          | 12004EV_214K1. [LD0512212EK-10.10.02.4K.15.21] - LOAL DUCL DISCOVEL                                                                                                    |
| 2019 Jun 19 14:59:37 switch %\$ VDC-1 %\$ %POAP-2-POAP TNEO:           | FED02133151K-70.7D.B9.44.72.217 - Using DHCP, information received over                                                                                                    |
| momt0 from 192 168 128 57                                              | [Doctorion of the second of the second of th |
| 2019 Jun 19 14:59:37 switch %\$ VDC-1 %\$ %POAP-2-POAP INFO:           | FED0213315LK-70:7D:B9:4A:72:21] - Assigned IP address: 192.168.128.102                                                                                                    |
| 2019 Jun 19 14:59:37 switch %\$ VDC-1 %\$ %POAP-2-POAP INFO:           | [FD021331SLK-70:7D:B9:4A:72:21] - Netmask: 255.255.255.0                                                                                                    |
| 2019 Jun 19 14:59:37 switch %\$ VDC-1 %\$ %POAP-2-POAP INFO:           | [FD0213315LK-70:7D:B9:4A:72:21] - DNS Server: 64.102.6.247                                                                                                    |
| 2019 Jun 19 14:59:37 switch %\$ VDC-1 %\$ %POAP-2-POAP INFO:           | [FD021331SLK-70:7D:B9:4A:72:21] - Default Gateway: 192.168.128.1                                                                                                    |
| 2019 Jun 19 14:59:37 switch %\$ VDC-1 %\$ %POAP-2-POAP INFO:           | [FD0213315LK-70:7D:B9:4A:72:21] - Script Server: 192.168.128.56                                                                                                    |
| 2019 Jun 19 14:59:37 switch %\$ VDC-1 %\$ %POAP-2-POAP INFO:           | [FD0213315LK-70:7D:B9:4A:72:21] - Script Name: poap dcnm.pv                                                                                                    |
| 2019 Jun 19 14:59:38 switch %\$ VDC-1 %\$ %POAP-2-POAP INFO:           | [FD021331SLK-70:7D:B9:4A:72:21] - Using DHCP, information received over                                                                                                    |
| mamt0 from 192.168.128.56                                              |                                                                                                    |
| 2019 Jun 19 14:59:38 switch %\$ VDC-1 %\$ %POAP-2-POAP_INFO:           | <pre>FFD021331SLK-70:7D:B9:4A:72:21] - Assigned IP address: 192.168.128.102</pre>                                                                                                    |
| 2019 Jun 19 14:59:38 switch %\$ VDC-1 %\$ %POAP-2-POAP_INFO:           | [FD021331SLK-70:7D:B9:4A:72:21] - Netmask: 255.255.255.0                                                                                                    |
| 2019 Jun 19 14:59:38 switch %\$ VDC-1 %\$ %POAP-2-POAP_INFO:           | [FD021331SLK-70:7D:B9:4A:72:21] - DNS Server: 64.102.6.247                                                                                                    |
| 2019 Jun 19 14:59:38 switch %\$ VDC-1 %\$ %POAP-2-POAP_INFO:           | <pre>FFD021331SLK-70:7D:B9:4A:72:21] - Default Gateway: 192.168.128.1</pre>                                                                                                    |
| 2019 Jun 19 14:59:38 switch %\$ VDC-1 %\$ %POAP-2-POAP_INFO:           | [FD021331SLK-70:7D:B9:4A:72:21] - Script Server: 192.168.128.56                                                                                                    |
| 2019 Jun 19 14:59:38 switch %\$ VDC-1 %\$ %POAP-2-POAP_INFO:           | [FD021331SLK-70:7D:B9:4A:72:21] - Script Name: poap_dcnm.pv                                                                                                    |
| 2019 Jun 19 14:59:48 switch %\$ VDC-1 %\$ %POAP-2-POAP_INFO:           | [FD021331SLK-70:7D:B9:4A:72:21] - The POAP Script download has started                                                                                                    |
| 2019 Jun 19 14:59:48 switch %\$ VDC-1 %\$ %POAP-2-POAP_INFO:           | [FD021331SLK-70:7D:B9:4A:72:21] - The POAP Script is being downloaded                                                                                                    |
| <pre>from [copy tftp://192.168.128.56/poap_dcnm.py bootflash:scr</pre> | ipts/script.sh vrf management ]                                                                                                    |
| 2019 Jun 19 14:59:49 switch %\$ VDC-1 %\$ %POAP-2-POAP_SCRIPT          | _DOWNLOADED: [FD021331SLK-70:7D:B9:4A:72:21] - Successfully downloaded                                                                                                    |
| POAP script file                                                       |                                                                                                    |
| 2019 Jun 19 14:59:49 switch %\$ VDC-1 %\$ %POAP-2-POAP_INFO:           | [FD021331SLK-70:7D:B9:4A:72:21] - Script file size 100623, MD5 checksum                                                                                                    |
| d44d85cd6433a6efb6467faa17396933                                       |                                                                                                    |
| 2019 Jun 19 14:59:49 switch %\$ VDC-1 %\$ %POAP-2-POAP_INFO:           | [FD021331SLK-70:7D:B9:4A:72:21] - MD5 checksum received from the script                                                                                                    |
| file is d44d85cd6433a6efb6467faa17396933                               |                                                                                                    |
| 2019 Jun 19 14:59:49 switch %\$ VDC-1 %\$ %POAP-2-POAP_SCRIPT          | _STARTED_MD5_VALIDATED: [FD021331SLK-70:7D:B9:4A:72:21] - POAP script                                                                                                    |
| execution started(MD5 validated)                                       |                                                                                                    |
| 2019 Jun 19 14:59:56 switch %\$ VDC-1 %\$ %USER-1-SYSTEM_MSG:          | - CLI : show license host-id - script.sh                                                                                                    |
| 2019 Jun 19 14:59:56 switch %\$ VDC-1 %\$ %USER-1-SYSTEM_MSG:          | - INFO: Get serial number: FDO21331SLK - script.sh                                                                                                    |
| 2019 Jun 19 14:59:56 switch %\$ VDC-1 %\$ %USER-1-SYSTEM_MSG:          | S/N[FD021331SLK] - INFO:device type is n9k - script.sh                                                                                                    |
|                                                                        |                                                                                                    |
| 2019 Jun 19 14:59:56 switch %\$ VDC-1 %\$ %USER-1-SYSTEM_MSG:          | <pre>S/N[FD021331SLK] - INF0:device type is n9k - script.sh</pre>                                                                                                    |
| 2019 Jun 19 14:59:56 switch %\$ VDC-1 %\$ %USER-1-SYSTEM_MSG:          | S/N[FD021331SLK] - INFO:device os version is - script.sh                                                                                                    |
| 2019 Jun 19 14:59:56 switch %\$ VDC-1 %\$ %USER-1-SYSTEM_MSG:          | S/N[FD021331SLK] - INFO: check free space - script.sh                                                                                                    |
| 2019 Jun 19 14:59:57 switch %\$ VDC-1 %\$ %USER-1-SYSTEM_MSG:          | S/N[FD021331SLK] - INFO: free space is 34643592 kB - script.sh                                                                                                    |
| 2019 Jun 19 14:59:57 switch %\$ VDC-1 %\$ %USER-1-SYSTEM_MSG:          | S/N[FD021331SLK] - Get and set interface default - script.sh                                                                                                    |
| 2019 Jun 19 14:59:57 switch %\$ VDC-1 %\$ %USER-1-SYSTEM_MSG:          | S/N[FD021331SLK] - CLI : show run   inc breakout - script.sh                                                                                                    |
| 2019 Jun 19 14:59:58 switch %\$ VDC-1 %\$ %USER-1-SYSTEM_MSG:          | S/N[FD021331SLK] - CLI : show run int   inc Ethernet - script.sh                                                                                                    |
| 2019 Jun 19 14:59:59 switch %\$ VDC-1 %\$ %USER-1-SYSTEM_MSG:          | S/N[FD021331SLK] - INFO: Ready to copy protocol scp, host                                                                                                    |
| 192.168.128.56, source /var/lib/dcnm/dcnm-server-list.cfg v            | rf management user poap password ***** - script.sh                                                                                                    |
| 2019 Jun 19 14:59:59 switch %\$ VDC-1 %\$ %USER-1-SYSTEM_MSG:          | S/N[FD021331SLK] - CLI : terminal dont-ask ; terminal password ***** ;                                                                                                    |
| copy scp://poap@192.168.128.56/var/lib/dcnm/dcnm-server-lis            | t.cfg dcnm-server-list.cfg vrf management - script.sh                                                                                                    |
| 2019 Jun 19 15:00:00 switch %\$ VDC-1 %\$ %USER-1-SYSTEM_MSG:          | S/N[FD021331SLK] - INFO: Get Device Image Config File - script.sh                                                                                                    |

2019 Jun 19 15:00:01 switch %\$ VDC-1 %\$ %USER-1-SYSTEM\_MSG: S/N[FD021331SLK] - INFO: create\_image\_conf - script.sh 2019 Jun 19 15:00:01 switch %\$ VDC-1 %\$ %USER-1-SYSTEM\_MSG: S/N[FD0213315LK] - INFO: Ready to copy protocol scp, host 192.168.128.56, source /var/lib/dcnm/licenses/device-license.idx vrf management user poap password \*\*\*\*\* - script.sh 2019 Jun 19 15:00:01 switch %\$ VDC-1 %\$ %USER-1-SYSTEM\_MSG: S/N[FD021331SLK] - CLI : terminal dont-ask ; terminal password \*\*\*\*\* ; copy scp://poap@192.168.128.56/var/lib/dcnm/licenses/device-license.idx device-license.idx vrf management - script.sh 2019 Jun 19 15:00:02 switch %\$ VDC-1 %\$ %USER-1-SYSTEM\_MSG: S/N[FD021331SLK] - INFO: device license index does not exist, no device licenses will be downloaded - script.sh 2019 Jun 19 15:00:02 switch %\$ VDC-1 %\$ %USER-1-SYSTEM\_MSG: S/N[FD0213315LK] - INFO: Ready to copy protocol scp, host 192.168.128.56, source /var/lib/dcnm/FD021331SLK/device-config vrf management user poap password \*\*\*\*\* - script.sh 2019 Jun 19 15:00:02 switch %\$ VDC-1 %\$ %USER-1-SYSTEM\_MSG: S/N[FD021331SLK] - CLI : terminal dont-ask ; terminal password \*\*\*\*\* ; copy scp://poap@192.168.128.56/var/lib/dcnm/FD021331SLK/device-config device-config vrf management - script.sh 2019 Jun 19 15:00:01 switch %\$ VDC-1 %\$ %USER-1-SYSTEM\_MSG: S/N[FD021331SLK] - INFO: Get Device Recipe - script.sh 2019 Jun 19 15:00:01 switch %\$ VDC-1 %\$ %USER-1-SYSTEM\_MSG: S/N[FD021331SLK] - INFO: removing tmp file /bootflash/devicerecipe.cfg - script.sh 2019 Jun 19 15:00:01 switch %\$ VDC-1 %\$ %USER-1-SYSTEM\_MSG: S/N[FD021331SLK] - INFO: create\_image\_conf - script.sh 2019 Jun 19 15:00:01 switch %\$ VDC-1 %\$ %USER-1-SYSTEM\_MSG: S/N[FD021331SLK] - INFO: Ready to copy protocol scp, host 192.168.128.56, source /var/lib/dcnm/licenses/device-license.idx vrf management user poap password \*\*\*\*\* - script.sh 2019 Jun 19 15:00:01 switch %\$ VDC-1 %\$ %USER-1-SYSTEM\_MSG: S/N[FD021331SLK] - CLI : terminal dont-ask ; terminal password \*\*\*\*\* ; copy scp://poap@192.168.128.56/var/lib/dcnm/licenses/device-license.idx device-license.idx vrf management - script.sh 2019 Jun 19 15:00:02 switch %\$ VDC-1 %\$ %USER-1-SYSTEM\_MSG: S/N[FD021331SLK] - INFO: device license index does not exist, no device licenses will be downloaded - script.sh 2019 Jun 19 15:00:02 switch %\$ VDC-1 %\$ %USER-1-SYSTEM\_MSG: S/N[FD021331SLK] - INFO: Ready to copy protocol scp, host 192.168.128.56, source /var/lib/dcnm/FD021331SLK/device-config vrf management user poap password \*\*\*\*\* - script.sh 2019 Jun 19 15:00:02 switch %\$ VDC-1 %\$ %USER-1-SYSTEM\_MSG: S/N[FD021331SLK] - CLI : terminal dont-ask ; terminal password \*\*\*\*\* ; copy scp://poap@192.168.128.56/var/lib/dcnm/FD021331SLK/device-config device-config vrf management - script.sh 2019 Jun 19 15:00:04 switch \*\$ VDC-1 \*\$ %USER-1-SYSTEM\_MSG: S/N[FD021331SLK] - INFO: Completed Copy of Config File - script.sh 2019 Jun 19 15:00:04 switch %\$ VDC-1 %\$ %USER-1-SYSTEM\_MSG: S/N[FD021331SLK] - INFO: Split config invoked.... - script.sh 2019 Jun 19 15:00:04 switch %\$ VDC-1 %\$ %USER-1-SYSTEM\_MSG: S/N[FD021331SLK] - Found an interface line in config:interface mgmt0 script.sh 2019 Jun 19 15:00:04 switch %\$ VDC-1 %\$ %USER-1-SYSTEM\_MSG: S/N[FD021331SLK] - Adding interface defaults - no shut on all interfaces - script.sh 2019 Jun 19 15:00:04 switch %\$ VDC-1 %\$ %USER-1-SYSTEM\_MSG: S/N[FD021331SLK] - INFO: Split config is complete - script.sh 2019 Jun 19 15:00:04 switch %\$ VDC-1 %\$ %USER-1-SYSTEM\_MSG: S/N[FD021331SLK] - INFO: Setting the boot variables - script.sh 2019 Jun 19 15:00:04 switch %\$ VDC-1 %\$ %USER-1-SYSTEM\_MSG: S/N[FD021331SLK] - CLI : copy running-config startup-config · script.sh 2019 Jun 19 15:00:08 switch %\$ VDC-1 %\$ %USER-1-SYSTEM\_MSG: S/N[FD021331SLK] - CLI : copy poap\_2.cfg scheduled-config - script.sh 2019 Jun 19 15:00:08 switch %\$ VDC-1 %\$ %USER-1-SYSTEM\_MSG: S/N[FD021331SLK] - INFO: Copying the scheduled cfg done - script.sh 2019 Jun 19 15:00:08 switch %\$ VDC-1 %\$ %USER-1-SYSTEM\_MSG: S/N[FD021331SLK] - INFO: Configuration successful - script.sh 2019 Jun 19 15:00:08 switch %\$ VDC-1 %\$ %USER-1-SYSTEM\_MSG: S/N[FD021331SLK] - FINISH: Clean up files. - script.sh 2019 Jun 19 15:00:08 switch %\$ VDC-1 %\$ %USER-1-SYSTEM\_MSG: S/N[FD021331SLK] - CLI : delete device-config - script.sh 2019 Jun 19 15:00:09 switch %\$ VDC-1 %\$ %USER-1-SYSTEM\_MSG: S/N[FD021331SLK] - CLI : delete poop\_1.cfg - script.sh 2019 Jun 19 15:00:09 switch %\$ VDC-1 %\$ %USER-1-SYSTEM\_MSG: S/N[FD021331SLK] - CLI : delete poop\_2.cfg - script.sh 2019 Jun 19 15:00:12 switch %\$ VDC-1 %\$ %POAP-2-POAP\_SCRIPT\_EXEC\_SUCCESS: [FD021331SLK-70:7D:B9:4A:72:21] - POAP script execution 2019 Jun 19 15:00:13 switch %\$ VDC-1 %\$ %POAP-2-POAP\_RELOAD\_DEVICE: [FD021331SLK-70:7D:B9:4A:72:21] - Reload device 2019 Jun 19 15:00:15 switch %\$ VDC-1 %\$ %PLATFORM-2-PFM\_SYSTEM\_RESET: Manual system restart from Command Line Interface 2019 Jun 19 15:04:05 rtp-seoul-bb11 %\$ VDC-1 %\$ %ASCII-CFG-2-CONF\_CONTROL: System ready Copy complete, now saving to disk (please wait)... Copy complete. Auto provisioning User Access Verification

Schritt 3: Bevor Sie die Konfiguration für die gesamte Fabric bereitstellen, stellen Sie sicher, dass Sie DCNM zuvor mit den Geräteanmeldedaten konfiguriert haben. Während der Anmeldung sollte ein Popup in der GUI angezeigt werden. Sollte dies nicht der Fall sein, können Sie jederzeit über Administration > Credentials Management > LAN Credentials (Verwaltung der Anmeldeinformationen > LAN-Anmeldeinformationen) darauf zugreifen.

**Hinweis**: Wenn die Geräteanmeldeinformationen fehlen, kann DCNM die Konfiguration nicht auf die Switches übertragen.

| When changing the device configuration DCNM uses<br>the device credentials provided by the user. You have<br>not provided the LAN switch credentials yet. Do you<br>want to set the LAN switch credentials now? |
|----------------------------------------------------------------------------------------------------|
| Do not show this message again.                                                                                                    |
| Yes No                                                                                                    |

Administration / Credentials Management / LAN Credentials

#### Default Credentials

| Default credentials will be used when changing device configuration. You can override the default credentials by specifying credentials for each of the devices in the Switch Table below. |                                                                                                    |   |  |  |  |  |  |  |
|----------------------------------------------------------------------------------------------------|----------------------------------------------------------------------------------------------------|---|--|--|--|--|--|--|
| DCNM uses individual sv                                                                                                    | DCNM uses individual switch credentials in the Switch Table. If the Username or Password column is empty in the Switch Table, the default credentials will be used. |   |  |  |  |  |  |  |
|                                                                                                    |                                                                                                    |   |  |  |  |  |  |  |
| * User Name                                                                                                    | * User Name admin                                                                                                    |   |  |  |  |  |  |  |
| * Password                                                                                                    | •••••                                                                                                    |   |  |  |  |  |  |  |
| * Confirm<br>Password                                                                                                    | •••••                                                                                                    | ] |  |  |  |  |  |  |
|                                                                                                    |                                                                                                    |   |  |  |  |  |  |  |
| Save Clear                                                                                                    |                                                                                                    |   |  |  |  |  |  |  |

### Bereitstellung der Fabric-Konfiguration

Schritt 1: Sobald Sie alle Switches für die jeweilige Fabric mithilfe der gleichen Schritte erkannt haben, navigieren Sie zu **Control > Fabric > Fabric Builder > <Ihr ausgewähltes Fabric>**. Hier sollten Sie Ihre Switches und alle zugehörigen Links sehen. Klicken Sie auf **Speichern und Bereitstellen**.

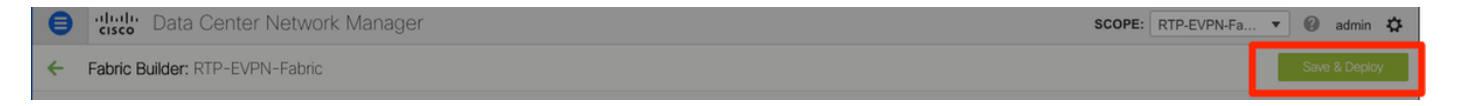

Schritt 2: Im Fenster **Config Deployment** (Konfigurationsbereitstellung) wird angezeigt, wie viele Konfigurationslinien für jeden Switch DCNM übertragen werden. Sie können die Konfiguration bei Bedarf auch vorab anzeigen und die Vor- und Nachher-Ergebnisse vergleichen:

### Config Deployment

| Switch Name      | IP Address      | Switch Serial | Preview Config | Status      | Re-sync | Progress |
|------------------|-----------------|---------------|----------------|-------------|---------|----------|
| rtp-seoul-bb12   | 192.168.128.106 | FDO21332CS5   | 481 lines      | Out-of-sync | -       | 100%     |
| rtp-seoul-bb11   | 192.168.128.102 | FDO21331SLK   | 469 lines      | Out-of-sync |         | 100%     |
| rtp-sapporo-bb12 | 192.168.128.105 | FDO21302J5Z   | 464 lines      | Out-of-sync | -       | 100%     |
| rtp-sug-sp-bb12  | 192.168.128.104 | FGE21332GQ9   | 314 lines      | Out-of-sync | -       | 100%     |
| rtp-sapporo-bb11 | 192.168.128.101 | FDO213001M0   | 464 lines      | Out-of-sync |         | 100%     |
| rtp-sug-sp-bb11  | 192.168.128.100 | FGE21332H1D   | 313 lines      | Out-of-sync |         | 100%     |

Stellen Sie sicher, dass alle Switches "COMPLETED" und "100 % ohne Fehler" anzeigen. Falls Fehler auftreten, sollten Sie diese nacheinander beheben (Beispiele finden Sie unter *Probleme bei dieser Bereitstellung*).

| onfig Deployment  |                  |                       |                         |          |  |  |  |  |
|-------------------|------------------|-----------------------|-------------------------|----------|--|--|--|--|
| Step 1. Configura | tion Preview > s | Step 2. Configuration | Deployment Status       |          |  |  |  |  |
| Switch Name       | IP Address       | Status                | Status Description      | Progress |  |  |  |  |
| tp-seoul-bb12     | 192.168.128.106  | COMPLETED             | No Commands to execute. | 100%     |  |  |  |  |
| tp-seoul-bb11     | 192.168.128.102  | COMPLETED             | No Commands to execute. | 100%     |  |  |  |  |
| tp-sug-sp-bb12    | 192.168.128.104  | COMPLETED             | No Commands to execute. | 100%     |  |  |  |  |
| p-sapporo-bb11    | 192.168.128.101  | COMPLETED             | Deployed successfully   | 100%     |  |  |  |  |
| tp-sug-sp-bb11    | 192.168.128.100  | COMPLETED             | Deployed successfully   | 100%     |  |  |  |  |
| tp-sapporo-bb12   | 192.168.128.105  | COMPLETED             | Deployed successfully   | 100%     |  |  |  |  |

Schritt 3: (Optional) Sie können sich zu diesem Zeitpunkt bei den Geräten anmelden und **show run** CLIs ausgeben, um zu überprüfen, ob die Konfiguration erfolgreich von DCNM übernommen wurde.

### **Beispiel:**

| rtp-sug-sp-bb11# show run bgp                                                                                                    |  |
|----------------------------------------------------------------------------------------------------|--|
| !Command: show running-config bgp<br>!Time: Wed Jun 19 17:28:37 2019                                                                                                    |  |
| version 7.0(3)I7(5) Bios:version 08.34<br>feature bgp                                                                                                    |  |
| router bgp 65534<br>router-id 10.1.0.11<br>neighbor 10.1.0.7<br>remote-as 65534<br>update-source loopback0<br>address-family l2vpn evpn<br>send-community extended<br>route-reflector-client<br>neighbor 10.1.0.8<br>remote-as 65534<br>update-source loopback0<br>address-family l2vpn evpn<br>send-community extended<br>route-reflector-client<br>neighbor 10.1.0.9<br>remote-as 65534<br>update-source loopback0<br>address-family l2vpn evpn<br>send-community<br>send-community<br>send-community<br>send-community<br>send-community<br>send-community<br>send-community<br>send-community extended<br>route-reflector-client<br>neighbor 10.1.0.10<br>remote-as 65534<br>update-source loopback0<br>address-family l2vpn evpn<br>send-community<br>send-community |  |
| send-community extended<br>route-reflector-client                                                                                                    |  |

# Bereitstellung der zweiten Fabric - SJ

Führen Sie die gleichen Schritte wie zuvor mit der RTP-Fabric durch, wobei Sie verschiedene Werte für BGP AS usw. verwenden.

Schritt 1: Navigieren Sie zu Control > Fabrics > Fabric Builder > Create Fabric > Name it!

In diesem Abschnitt werden alle erforderlichen Underlay-, Overlay-, vPC-, Replication- usw. Einstellungen beschrieben. Dies hängt vom Netzwerkadressierungsschema, den Anforderungen usw. ab.

**Hinweis**: Die MAC-Adresse des Anycast-Gateways hier sollte mit der anderen Fabric übereinstimmen, wenn Multi-Site verwendet wird. Später werden verschiedene MACs des Anycast-Gateways nicht unterstützt. Dies wurde später im Abschnitt zur Bereitstellung mehrerer Standorte korrigiert (nicht im Artikel zur Kursivität aufgeführt).

| General Replication vPC            |                         | Advanced              | Resources                                      | Ma        | nageability       | Bootstrap                                        | Configuration Backup |                                |  |
|------------------------------------|-------------------------|-----------------------|------------------------------------------------|-----------|-------------------|--------------------------------------------------|----------------------|--------------------------------|--|
|                                    | *                       | BGP ASN               | 65535                                          |           |                   | 2 1-4294967295   1-65535[.0-65535]               |                      |                                |  |
| *                                  | Fabric Interface N      | umbering              | p2p                                            |           |                   | _<br>  🕜 Numbe                                   | ered(Point-to-Poir   | nt) or Unnumbered              |  |
|                                    | * Underlay Subne        | t IP Mask             | 30                                             |           | V                 | Mask f                                           | or Underlay Subr     | net IP Range                   |  |
| * 1                                | Link-State Routing      | Protocol              | ospf                                           |           | V                 | Suppp                                            | orted routing prot   | ocols (OSPF/IS-IS)             |  |
|                                    | * Route-F               | eflectors             | 2                                              |           | V                 | Numbe                                            | r of spines acting   | as Route-Reflectors            |  |
|                                    | * Anwood Cate           |                       | 2020.0000.005                                  | Ы         |                   |                                                  | IMAC address fo      | r all loafs (vvvv vvvv vvvv)   |  |
|                                    | Anycast Gate            |                       | 2020.0000.000                                  | Ы         |                   | If Set. 1                                        | mage Version Cl      | neck Enforced On All Switches. |  |
| NX-                                | OS Software Imag        | e Version             |                                                |           |                   | Images Car                                       | Be Uploaded Fr       | om Control:Image Upload        |  |
|                                    |                         |                       |                                                |           |                   |                                                  |                      |                                |  |
| General                            | Replication             | vPC                   | Advanced                                       | Resources | Man               | ageability                                       | Bootstrap            | Configuration Backup           |  |
|                                    |                         |                       |                                                |           |                   |                                                  |                      |                                |  |
|                                    | * Replicat              | ion Mode              | Multicast                                      |           |                   | Replication Mode for BUM Traffic                 |                      |                                |  |
|                                    | * Multicast Grou        | p Subnet              | 239.2.2.0/25                                   |           |                   | Wulticast address with prefix 16 to 30           |                      |                                |  |
| Enable Ter                         | nant Routed Multica     | ast (TRM)             | Por Overlay Multicast Support In VXLAN Fabrics |           |                   |                                                  |                      |                                |  |
| Default                            | t MDT Address for T     | RM VRFs               |                                                |           |                   | (2) IPv4 Multicast Address                       |                      |                                |  |
|                                    | * Rendezvo              | us-Points             | 2                                              |           | ▼                 | Wumber of spines acting as Rendezvous-Point (RP) |                      |                                |  |
|                                    | *                       | RP Mode               | asm                                            |           | Wulticast RP Mode |                                                  |                      |                                |  |
|                                    | * Underlay RP Loc       | opback ld             | 254                                            |           |                   | Ø 0-512                                          |                      |                                |  |
| Underlay Primary<br>RP Loopback Id |                         |                       |                                                |           |                   | 2 0-512, Primary Loopback Bidir-PIM Phantom RP   |                      |                                |  |
|                                    | Underla<br>RP Lo        | y Backup<br>opback Id |                                                |           |                   | 🕜 0-512, Fa                                      | llback Loopback      | Bidir-PIM Phantom RP           |  |
|                                    | Underlay Secon<br>RP Lo | d Backup<br>opback Id |                                                |           |                   | 🕜 0-512, Se                                      | econd Fallback Lo    | opback Bidir-PIM Phantom RP    |  |
|                                    | Underlay Thir<br>RP Lo  | d Backup<br>opback Id |                                                |           |                   | 🕜 0-512, Th                                      | ird Fallback Loop    | back Bidir-PIM Phantom RP      |  |

Schritt 2: Konfigurieren Sie den Bootstrap-Abschnitt wie zuvor beschrieben. Navigieren Sie erneut durch **Switches hinzufügen**. Klicken Sie nach der Erkennung auf **Speichern und Bereitstellen**, um die Konfiguration bereitzustellen. All dies wurde im Abschnitt zur RTP-Fabric-Bereitstellung behandelt (hier aus Gründen der Kürze weggelassen).

### Config Deployment

#### Step 1. Configuration Preview Step 2. Configuration Deployment Status

|                 | II Maarooo      | Status    | Status Description      | Progress |
|-----------------|-----------------|-----------|-------------------------|----------|
| sjc-hom-bb15    | 192.168.254.103 | COMPLETED | No Commands to execute. | 100%     |
| sjc-davos-bb14  | 192.168.254.106 | COMPLETED | No Commands to execute. | 100%     |
| sjc-hom-bb14    | 192.168.254.107 | COMPLETED | No Commands to execute. | 100%     |
| sjc-davos-bb15  | 192.168.254.102 | COMPLETED | No Commands to execute. | 100%     |
| sjc-t2-tep-bb14 | 192.168.254.105 | COMPLETED | No Commands to execute. | 100%     |
| sjc-t2-tep-bb15 | 192.168.254.101 | COMPLETED | No Commands to execute. | 100%     |
| sjc-t2-sp-bb15  | 192.168.254.100 | COMPLETED | Deployed successfully   | 100%     |
| sjc-t2-sp-bb14  | 192.168.254.104 | COMPLETED | Deployed successfully   | 100%     |

#### Am Ende eine Topologie aus Sicht von Fabric Builder.

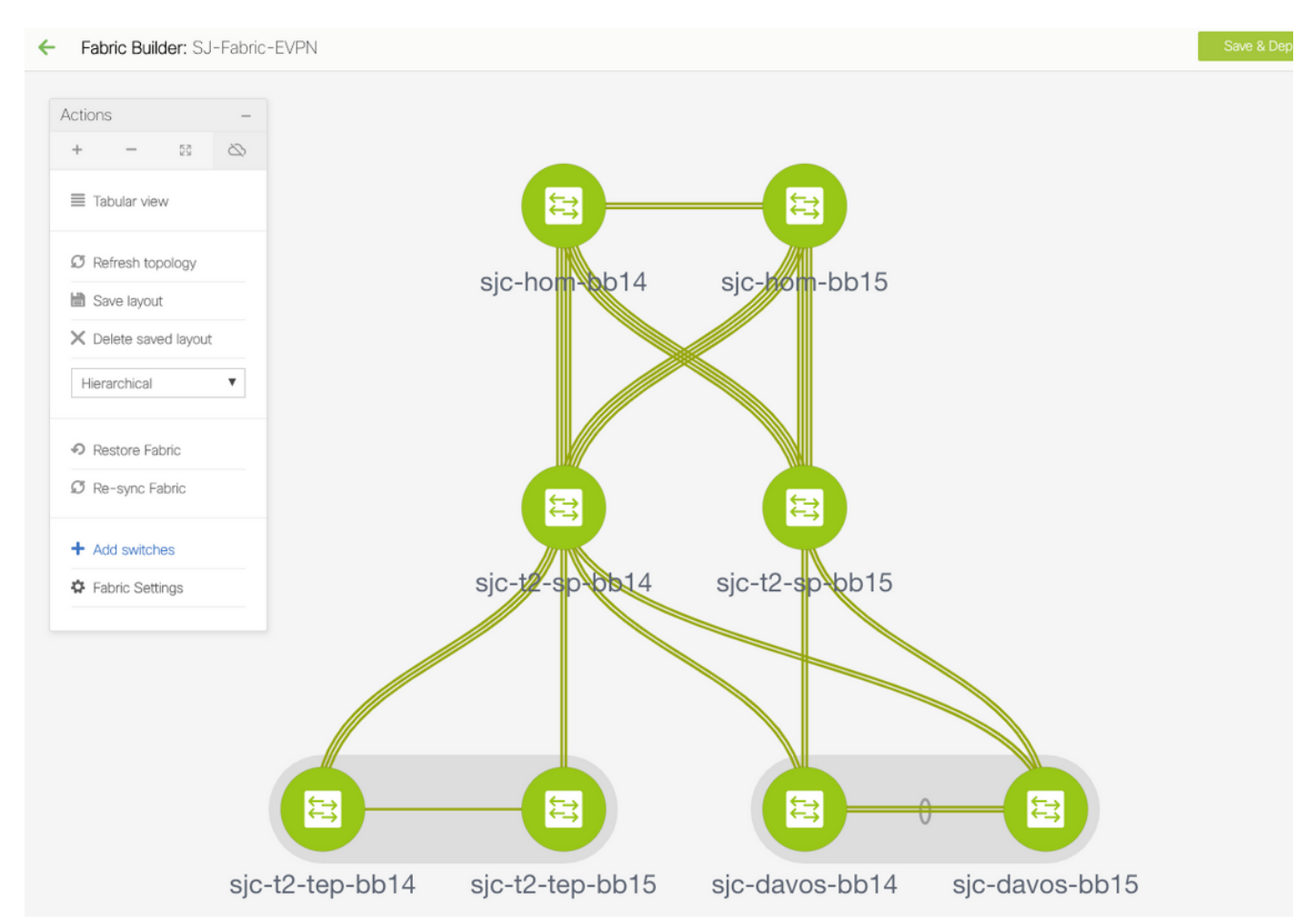

Im Idealfall sollten alle Switches zusammen mit ihren Links grün angezeigt werden. Dieses Bild zeigt die verschiedenen Statusfarben im DCNM-Format.

 $\times$ 

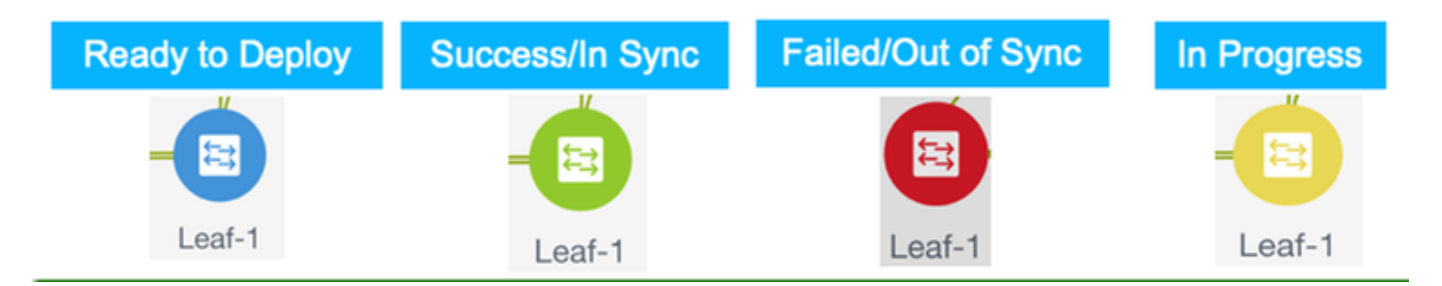

Schritt 3: Nachdem beide Fabrics konfiguriert und bereitgestellt wurden, müssen Sie die Konfiguration speichern und neu laden, damit die TCAM-Änderungen wirksam werden. Gehen Sie zu **Controls > Fabrics > Fabric Builder > <your Fabric>**, und navigieren Sie zu **Tabellarische Ansicht**, wie im Bild gezeigt.

|   | ₿  | cis   | ili D     | )ata C  | enter   | Network Manager |  |
|---|----|-------|-----------|---------|---------|-----------------|--|
| • | ←  | Fabr  | ric Buil  | der: SJ | -Fabric | :-EVPN          |  |
|   | Ac | tions |           |         | -       |                 |  |
|   | +  | -     | -         | 23      | $\sim$  |                 |  |
|   | =  | ≣ Tab | oular vie | w       |         |                 |  |

Schritt 4: Klicken Sie dann auf den Betriebsschalter (dieser lädt alle Switches gleichzeitig neu):

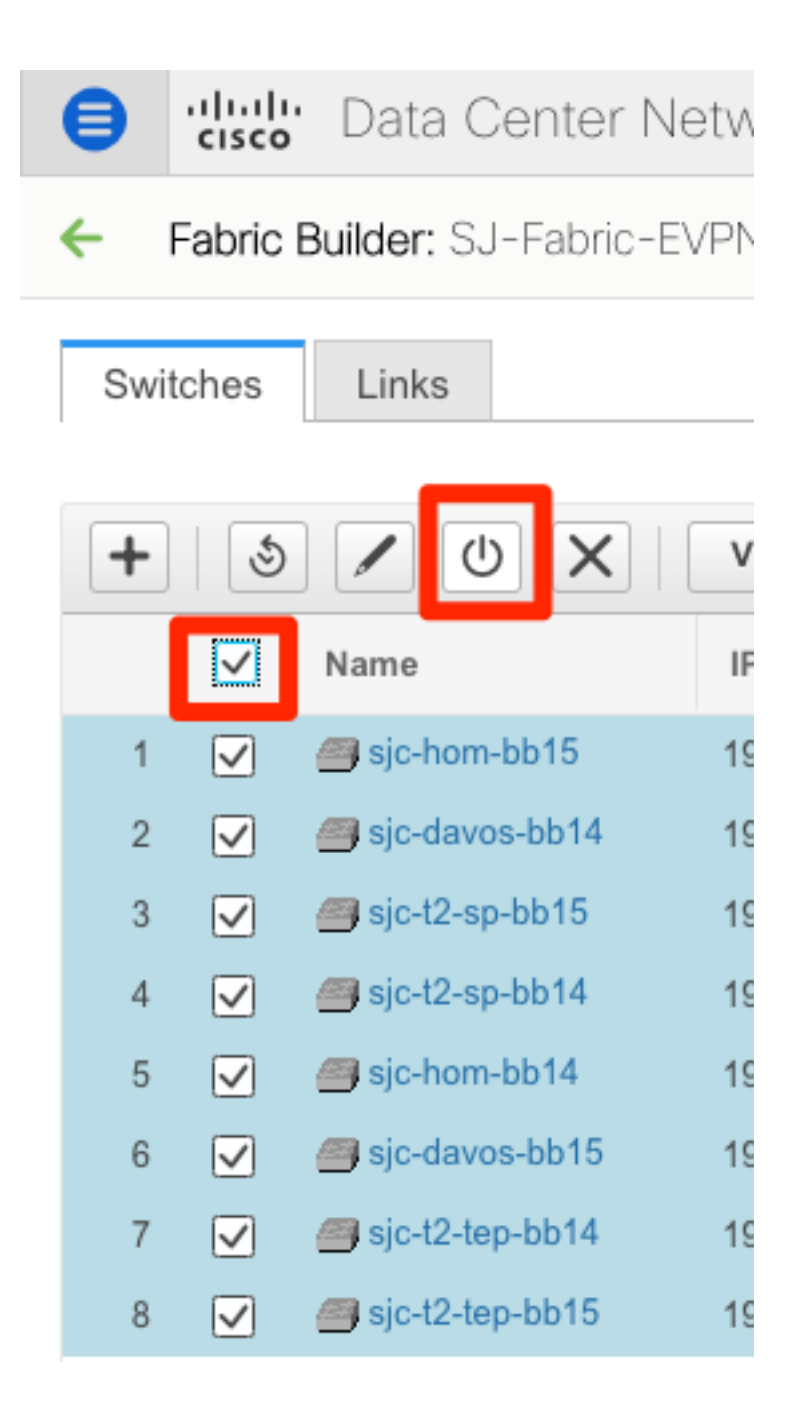

# Erstellen eines Netzwerks (VLAN/L2VNI) und von VRFs (L3VNIs)

Schritt 1: Navigieren Sie zu Control > Fabrics > Networks, wie im Bild gezeigt.

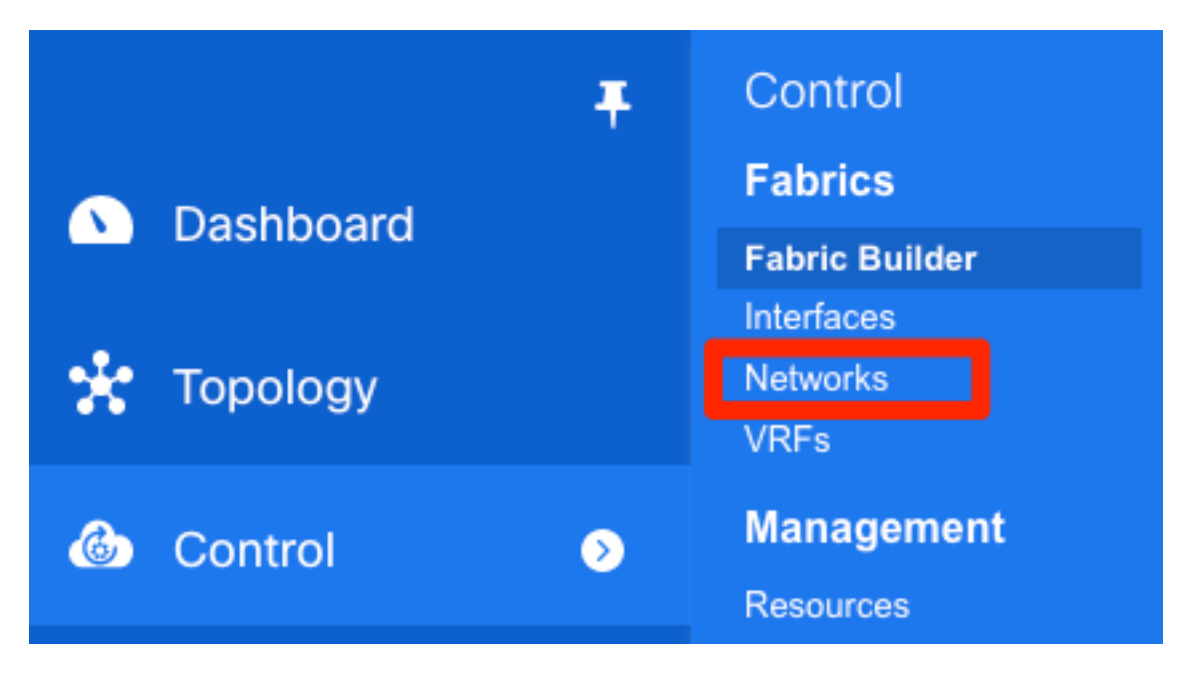

Schritt 2: Wählen Sie, wie im Bild gezeigt, den **Bereich** für die Änderung aus. Auf welche Fabric muss diese Konfiguration angewendet werden?

| SCOPE: | Data Center 🔻 🕜 admin 🗘 | _ |
|--------|-------------------------|---|
|        | ▼ 🗁 Data Center         |   |
|        | C RTP-EVPN-Fabric       |   |
|        | SJ-Fabric-EVPN          |   |
|        | Default_LAN             |   |
| She    | w All                   | _ |

Schritt 3: Klicken Sie auf das + Zeichen, wie im Bild gezeigt.

| E  | cisco                                            | Data Cente | r Ne | twork Manager |          |                     |                        |           |          | SCOPE: SJ-Fabric-E | EVPN V              | admin 🛱 |
|----|--------------------------------------------------|------------|------|---------------|----------|---------------------|------------------------|-----------|----------|--------------------|---------------------|---------|
| Ne | Network / VRF Selection Network / VRF Deployment |            |      |               |          |                     |                        |           | Continue |                    |                     |         |
|    |                                                  |            |      |               |          | F                   | abric Selected: SJ-Fat | bric-EVPN |          |                    |                     |         |
| Ne | tworks                                           |            |      |               |          |                     |                        |           |          | Se                 | elected 1 / Total 1 | 0 ¢ •   |
| C  | + 🖊                                              | XB         |      |               |          |                     |                        |           |          | Show All           |                     | • •     |
| C  | Netwo                                            | ork Name   | *    | Network ID    | VRF Name | IPv4 Gateway/Subnet | IPv6 Gateway/Prefix    | Status    | VLAN ID  |                    |                     |         |

Schritt 4: DCNM führt Sie durch den Prozess zum Erstellen der Switch Virtual Interface (SVI) (oder des reinen L2-VLAN). Wenn zu diesem Zeitpunkt keine VRF-Instanzen erstellt werden, klicken Sie erneut auf die +-Schaltfläche, um vorübergehend zur Durchleitung der VRF-Instanzen zu gelangen, bevor Sie mit den SVI-Einstellungen fortfahren.

### Create Network

| <ul> <li>Network Information</li> </ul>                                                          |                                                                               |     |
|--------------------------------------------------------------------------------------------------|-------------------------------------------------------------------------------|-----|
| * Network ID                                                                                     | 20001                                                                         |     |
| * Network Name                                                                                   | Andrea_TestNetwork_20001                                                      |     |
| * VRF Name                                                                                       | Andrea_VRF_RED +                                                              |     |
| Layer 2 Only                                                                                     |                                                                               |     |
| * Network Template                                                                               | e Default_Network_Universal ▼                                                 |     |
| * Network Extension<br>Template                                                                  | Default_Network_Extension_Univer                                              |     |
| VLAN ID                                                                                          | 2300 Propose VLAN                                                             |     |
| Create VRF                                                                                       |                                                                               | ×   |
| <ul> <li>VRF Information</li> </ul>                                                              |                                                                               |     |
| * VRF ID                                                                                         | 30000                                                                         |     |
| * VRF Name                                                                                       | Andrea_VRF_RED                                                                |     |
| * VRF Template                                                                                   | e Default_VRF_Universal ▼                                                     |     |
| * VRF Extension<br>Template                                                                      | Default_VRF_Extension_Universal                                               |     |
| <ul> <li>VRF Profile</li> <li>General</li> <li>Advanced</li> <li>VRF Int</li> <li>VRI</li> </ul> | RF Vlan Name   If Description   IF Description   Test VRF for DCNM Deployment |     |
|                                                                                                  | Create                                                                        | VRF |

| <ul> <li>Network Press</li> </ul> | ofile                     |                                            |                                            |
|-----------------------------------|---------------------------|--------------------------------------------|--------------------------------------------|
| Generate Multic                   | ast IP @Please click only | v to generate a New Multicast Group Addres | ss and overide the default value!          |
| General                           | IPv4 Gateway/NetMask      | 10.212.20.1/24                             | example 192.0.2.1/24                       |
| Advanced                          | IPv6 Gateway/Prefix       | 2001:db8::1/64                             | example 2001:db8::1/64                     |
|                                   | Vlan Name                 | Test_Network_20001                         | If > 32 chars enable:system vlan long-name |
|                                   | Interface Description     | SVI 2300                                   | 0                                          |
|                                   | MTU for L3 interface      | 9216                                       | 68-9216                                    |
|                                   | IPv4 Secondary GW1        |                                            | example 192.0.2.1/24                       |
|                                   | IPv4 Secondary GW2        |                                            | example 192.0.2.1/24                       |
|                                   |                           |                                            |                                            |

Diese Funktionen können auf der Registerkarte Erweitert konfiguriert werden:

- ARP-Unterdrückung
- Ingress-Replikation
- Multicast-Gruppe
- DCHP
- Routen-Tags
- TRM
- L2 VNI Route Target
- Aktivieren des L3-Gateways an der Grenze

Schritt 5: Klicken Sie auf Weiter, um die Netzwerk-/VRF-Konfiguration bereitzustellen.

| •            | cisco Data Center N      | etwork Manage      | er             |                     |                        |        |         | SCOPE: SJ-Fabric-EVP | • • Ø          | admin 🏠  |
|--------------|--------------------------|--------------------|----------------|---------------------|------------------------|--------|---------|----------------------|----------------|----------|
| Network      | k / VRF Selection Netwo  | k / VRF Deployment |                |                     |                        |        |         | Vi                   | RF View        | Continue |
|              |                          |                    |                | Fabric S            | Selected: SJ-Fabric-EV | /PN    |         |                      |                |          |
| Netwo        | orks                     |                    |                |                     |                        |        |         | Selecte              | ed 1 / Total 1 | 3 \$ ·   |
| +            |                          |                    |                |                     |                        |        |         | Show All             |                | • •      |
|              | Network Name             | Network ID         | VRF Name       | IPv4 Gateway/Subnet | IPv6 Gateway/Prefix    | Status | VLAN ID |                      |                |          |
| $\checkmark$ | Andrea_TestNetwork_20001 | 20001              | Andrea_VRF_RED | 10.212.20.1/24      | 2001:db8::1/64         | NA     | 2300    |                      |                |          |

Schritt 6: Doppelklicken Sie in der Topologieansicht (DCNM führt Sie automatisch hierher) auf ein Gerät (oder Geräte), um diese für die entsprechende Konfiguration auszuwählen. Klicken Sie auf **Speichern**, wie im Bild gezeigt.

| Netw            | ork Attachm                  | ent -         | Attach netw     | orks for given sw | ritch(es)       |        | X |
|-----------------|------------------------------|---------------|-----------------|-------------------|-----------------|--------|---|
| Fabric          | Name: SJ-Fabri               | c-EVPN        | 1               |                   |                 |        |   |
| Deplo           | yment Options                |               |                 |                   |                 |        |   |
| <li>Select</li> | t the row and click on the c | ell to edit a | nd save changes |                   |                 |        |   |
| An              | drea_TestNetwork             | <_2000        | 1               |                   |                 |        |   |
| $\checkmark$    | Switch                       |               | VLAN            | Interfaces        | CLI Freeform    | Status |   |
| $\checkmark$    | sjc-t2-tep-bb14              |               | 2300            |                   | Freeform config | NA     |   |
| $\checkmark$    | sjc-t2-tep-bb15              |               | 2300            |                   | Freeform config | NA     |   |
|                 |                              |               |                 |                   |                 |        |   |
|                 |                              |               |                 |                   |                 |        |   |
|                 |                              |               |                 |                   |                 |        |   |
|                 |                              |               |                 |                   |                 | Sav    | e |

Schritt 7: Nach der Auswahl der Switches sollten die Switches blau (Bereit zur Bereitstellung) aussehen, wie in diesem Bild gezeigt.

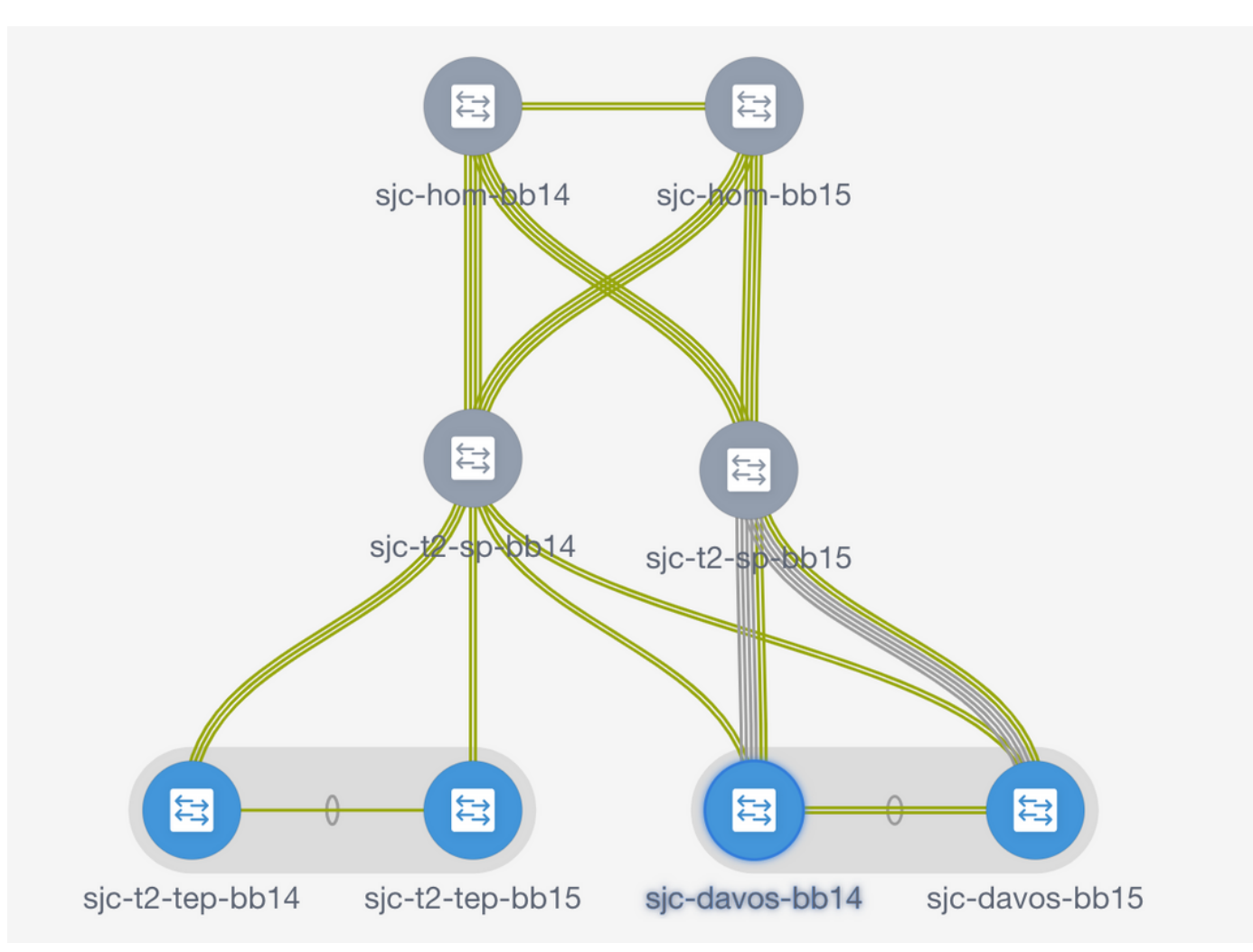

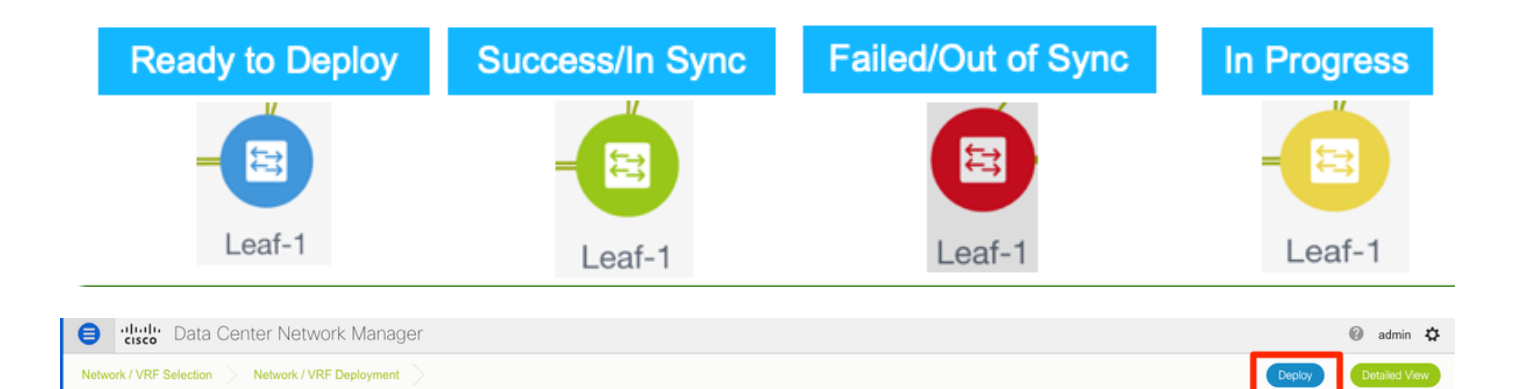

**Hinweis**: Wenn Sie die Konfiguration für die CLI vor der Bereitstellung überprüfen möchten, können Sie auf **Detailansicht** statt **Bereitstellen** klicken und auf **Vorschau** im nächsten Bildschirm klicken.

Die Switches leuchten gelb, während die Konfiguration angewendet wird, und kehren nach Abschluss der Konfiguration zu Grün zurück.

Schritt 8: (Optional) Sie können die CLI anmelden, um die Konfiguration zu überprüfen, falls erforderlich (denken Sie daran, die Option "Erweiterungsportprofil" zu verwenden):

sjc-davos-bb14# show nve peers Interface Peer-IP State LearnType Uptime Router-Mac nvel 10.2.0.16 Up CP 00:00:34 00f6.638e.4fd5 sjc-davos-bb14# show nve vni Codes: CP - Control Plane DP - Data Plane DP - Dutte - F SA - Suppress ARP UC - Unconfigured SU - Suppress Unknown Unicast Xconn - Crossconnect MS-IR - Multisite Ingress Replication Interface VNI Multicast-group State Mode Type [BD/VRF] Flags ---20001 239.2.2.0 Up CP L2 [2300] 30000 n/a Up CP L3 [andrea\_vrf\_red] nve1 nve1 sjc-davos-bb14# show nve vrf andrea\_vrf\_red VRF-Name VNI Interface Gateway-MAC andrea\_vrf\_red 30000 nve1 707d.b987.11a3 sjc-davos-bb14# show run int vlan 2300 expand-port-profile !Command: show running-config interface Vlan2300 expand-port-profile !Running configuration last done at: Mon Jun 24 15:07:05 2019 !Time: Mon Jun 24 15:08:13 2019 version 9.2(3) Bios:version 07.61 interface Vlan2300 description SVI 2300 no shutdown mtu 9216 vrf member andrea\_vrf\_red no ip redirects ip address 10.212.20.1/24 tag 12345 ipv6 address 2001:db8::1/64 tag 12345 no ipv6 redirects fabric forwarding mode anycast-gateway sjc-davos-bb14# show nve interface nve 1 detail Interface: nve1, State: Up, encapsulation: VXLAN VPC Capability: VPC-VIP-Only [notified] Local Router MAC: 707d.b987.11a3 Host Learning Mode: Control-Plane Source-Interface: loopback1 (primary: 10.2.0.14, secondary: 10.2.0.15) Source Interface State: Up Virtual RMAC Advertisement: No NVE Flags: Interface Handle: 0x49000001 Source Interface hold-down-time: 180 Source Interface hold-up-time: 30 Remaining hold-down time: 0 seconds Virtual Router MAC: 0200.0a02.000f Interface state: nve-intf-add-complete

# Standortübergreifende Konfiguration

Bei dieser Greenfield-Bereitstellung wird MSD Fabric über das direkte Peering zwischen Border Gateways (BGWs) bereitgestellt. Eine Alternative ist die Verwendung eines zentralen Routing-Servers, der in diesem Dokument nicht behandelt wird.

Schritt 1: Navigieren Sie zu **Control > Fabric Builder > Create Fabric (Fabric** erstellen), wie im Bild gezeigt.

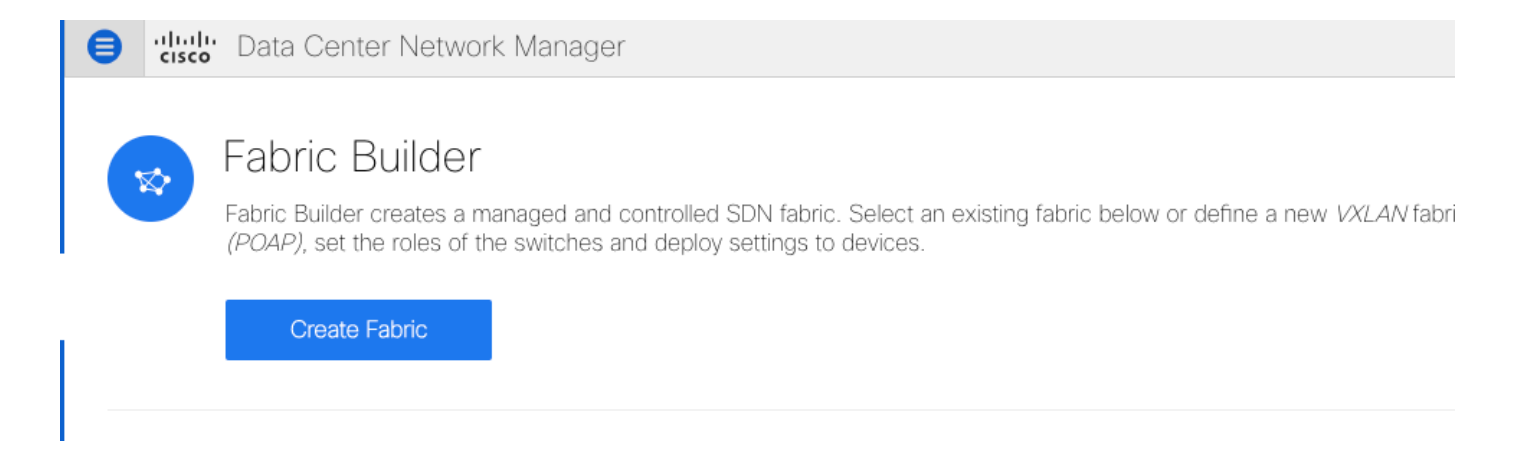

Schritt 2: Geben Sie Ihrem Multi-Site-Fabric einen Namen, und wählen Sie im Dropdown-Menü für Fabric-Vorlage MSD\_Fabric\_11\_1.

Schritt 3: Stellen Sie unter **Allgemein** sicher, dass Ihr L2- und L3-VNI-Bereich mit dem übereinstimmt, was Ihre einzelnen Fabrics verwenden. Darüber hinaus muss die MAC-Adresse des Anycast-Gateways auf beiden Fabrics übereinstimmen (in diesem Beispiel RTP/SJ). DCNM gibt einen Fehler aus, wenn die Gateway-MACs falsch zugeordnet sind und vor der MSD-Bereitstellung korrigiert werden muss.

| General DCI Resources                                                                                                    |                                            |                                                                                                    |
|----------------------------------------------------------------------------------------------------|--------------------------------------------|----------------------------------------------------------------------------------------------------|
|                                                                                                    |                                            |                                                                                                    |
| * Layer 2 VXLAN VNI Range                                                                                                    | 20000-29000                                | ② Overlay Network Identifier Range (Min:1, Max:16777214)                                                                                                    |
| * Layer 3 VXLAN VNI Range                                                                                                    | 30000-39000                                | Overlay VRF Identifier Range (Min:1, Max:16777214)                                                                                                    |
| * VRF Template                                                                                                    | Default_VRF_Universal                      | Ø Default Overlay VRF Template For Leafs                                                                                                    |
| * Network Template                                                                                                    | Default_Network_Universal                  | Ø Default Overlay Network Template For Leafs                                                                                                    |
| * VRF Extension Template                                                                                                    | Default_VRF_Extension_Universal            | Ø Default Overlay VRF Template For Borders                                                                                                    |
| * Network Extension Template                                                                                                    | Default_Network_Extension_Universa         | Ø Default Overlay Network Template For Borders                                                                                                    |
| Anycast-Gateway-MAC                                                                                                    | 1010.0000.00aa                             | Shared MAC address for all leaves                                                                                                    |
| * Multisite Routing Loopback Id                                                                                                    | 100                                        | ② 0-512                                                                                                    |
|                                                                                                    |                                            |                                                                                                    |
|                                                                                                    |                                            |                                                                                                    |
|                                                                                                    |                                            |                                                                                                    |
| General DCI Resources                                                                                                    |                                            |                                                                                                    |
| General DCI Resources                                                                                                    | 10.10.1.0/24                               | Address range to assign P2P DCI Links                                                                                                    |
| General DCI Resources DCI Subnet IP Range Subnet Target Mask                                                                                                    | 10.10.1.0/24                               | <ul> <li>Address range to assign P2P DCI Links</li> <li>Target Mask for Subnet Range (Min:8, Max:31)</li> </ul>                                                                                                    |
| General DCI Resources<br>DCI Subnet IP Range<br>Subnet Target Mask                                                                                                    | 10.10.1.0/24       30                      | <ul> <li>Address range to assign P2P DCI Links</li> <li>Target Mask for Subnet Range (Min:8, Max:31)</li> <li>Manual.</li> </ul>                                                                                                    |
| General DCI Resources<br>DCI Subnet IP Range<br>Subnet Target Mask<br>* Multi-Site Overlay IFC<br>Deployment Method                                                       | 10.10.1.0/24       30       Direct_To_BGWS | <ul> <li>Address range to assign P2P DCI Links</li> <li>Target Mask for Subnet Range (Min:8, Max:31)</li> <li>Manual,<br/>Auto Overlay EVPN Peering to Route Servers,<br/>Auto Overlay EVPN Direct Peering to Border Gateways</li> </ul>                                                                                                    |
| General DCI Resources DCI Subnet IP Range Subnet Target Mask * Multi-Site Overlay IFC Deployment Method Multi-Site Route Server List                                      | 10.10.1.0/24       30       Direct_To_BGWS | <ul> <li>Address range to assign P2P DCI Links</li> <li>Target Mask for Subnet Range (Min:8, Max:31)</li> <li>Manual,</li> <li>Auto Overlay EVPN Peering to Route Servers,</li> <li>Auto Overlay EVPN Direct Peering to Border Gateways</li> <li>Multi-Site Router-Server peer list, e.g. 128.89.0.1, 128.89.0.2</li> </ul>                                                    |
| General DCI Resources DCI Subnet IP Range Subnet Target Mask * Multi-Site Overlay IFC Deployment Method Multi-Site Route Server List Multi-Site Route Server BGP ASN List | 10.10.1.0/24       30       Direct_To_BGWS | <ul> <li>Address range to assign P2P DCI Links</li> <li>Target Mask for Subnet Range (Min:8, Max:31)</li> <li>Manual,<br/>Auto Overlay EVPN Peering to Route Servers,<br/>Auto Overlay EVPN Direct Peering to Border Gateways</li> <li>Multi-Site Router-Server peer list, e.g. 128.89.0.1, 128.89.0.2</li> <li>1-4294967295   1-65535[.0-65535], e.g. 65000, 65001</li> </ul> |

| General | DCI        | Resources                 |            |                                       |
|---------|------------|---------------------------|------------|---------------------------------------|
| * Mult  | i-Site Rou | ting Loopback IP<br>Range | 10.10.0/22 | Ypically Loopback100 IP Address Range |

Schritt 4: Klicken Sie auf **Speichern**, navigieren Sie anschließend zur MSD-Struktur, und klicken Sie auf **Speichern und Bereitstellen**. Ihre Topologie sollte ähnlich aussehen wie diese (alle Switches + Links Grün), sobald sie erfolgreich abgeschlossen wurde:

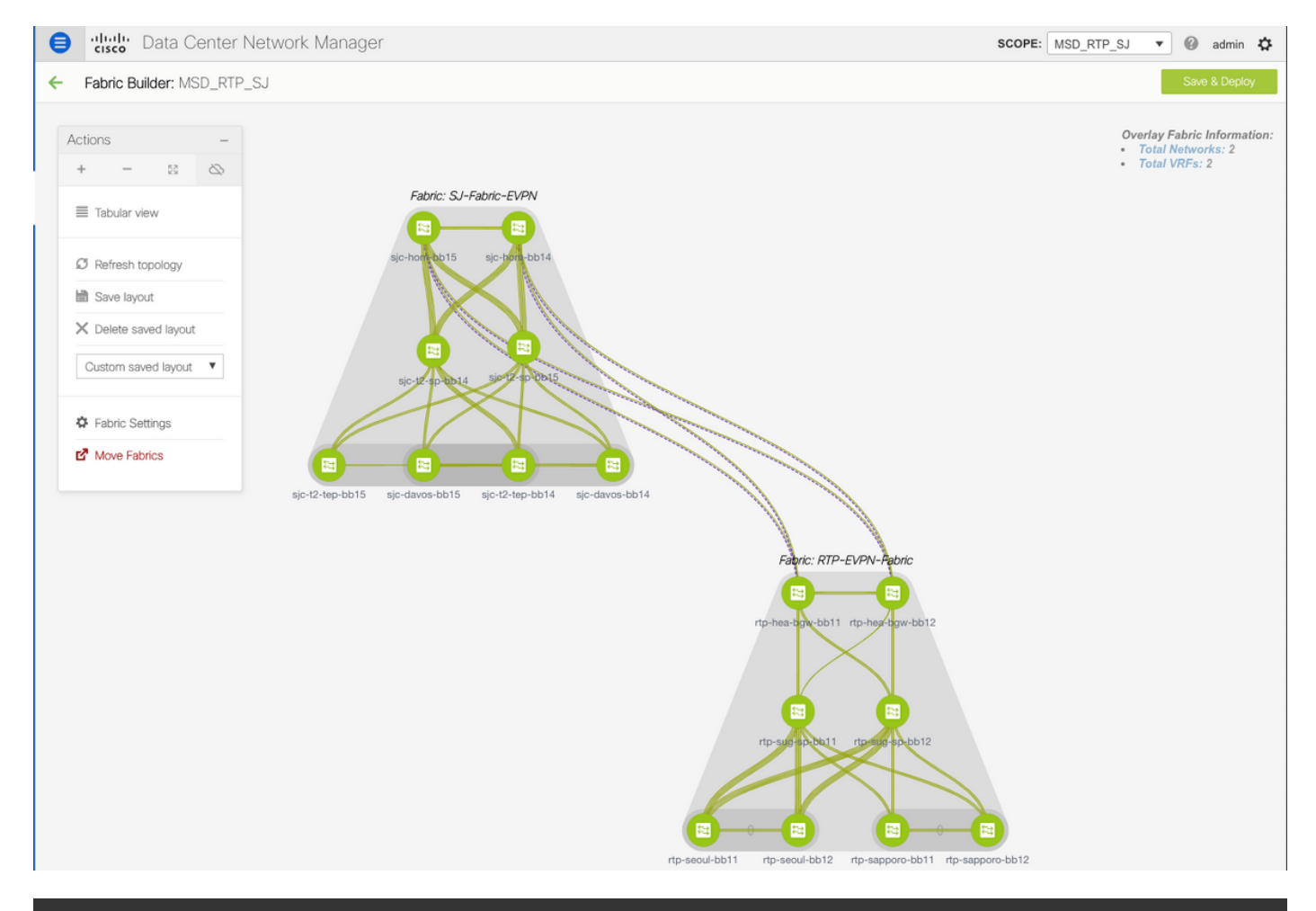

Do not forget to re-deploy any Networks/VRFs across both fabrics + the MSD Fabric!

# Bereitstellung von Host-Zugriff/Trunk-Richtlinien

In diesem Beispiel werden vPC-Trunks von zwei verschiedenen VTEP-Paaren konfiguriert und die Verbindung innerhalb der lokalen RTP-Fabric getestet. Relevante Topologie, wie im Bild gezeigt:

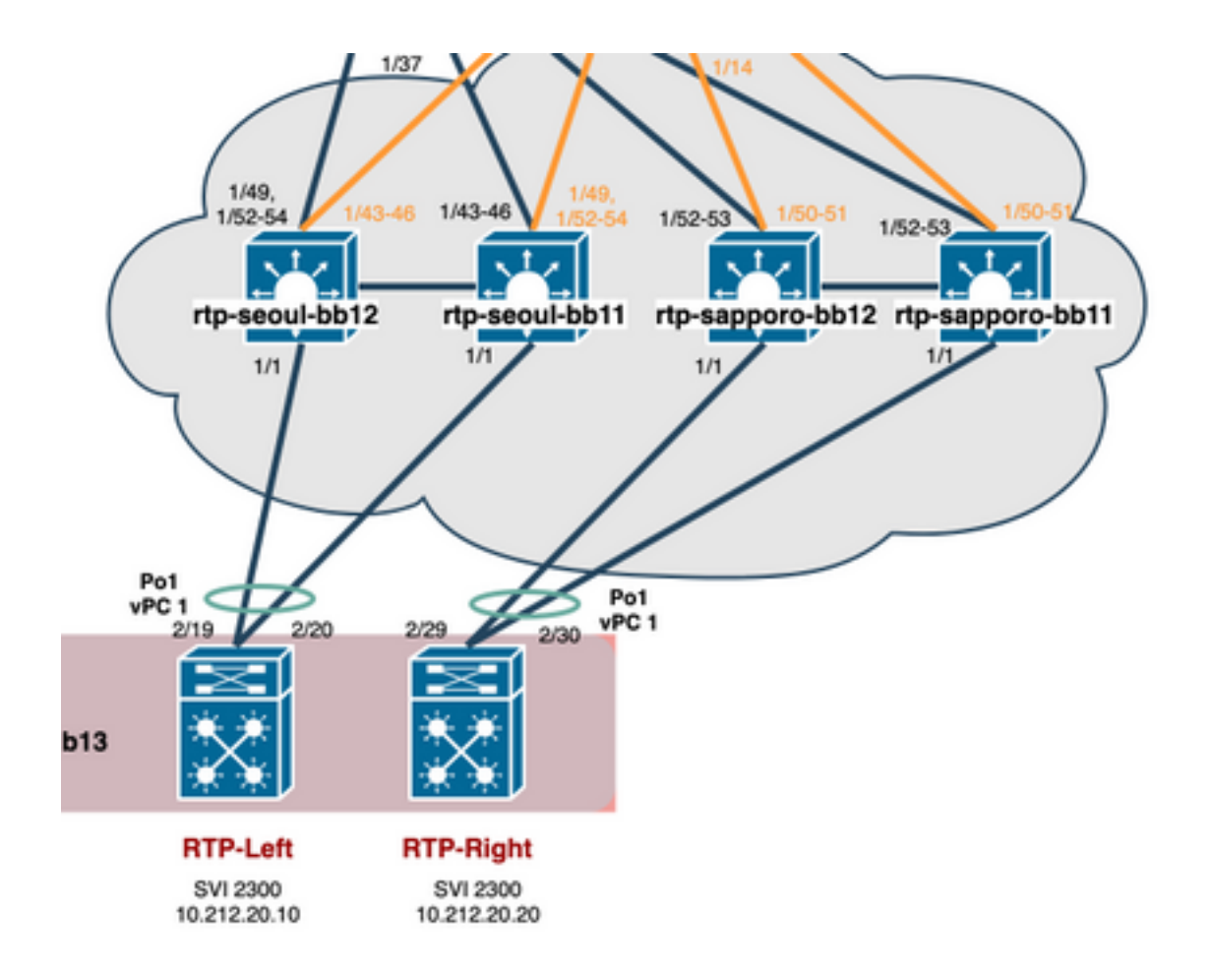

Schritt 1: Navigieren Sie zu Control > Fabrics > Interfaces, wie im Bild gezeigt.

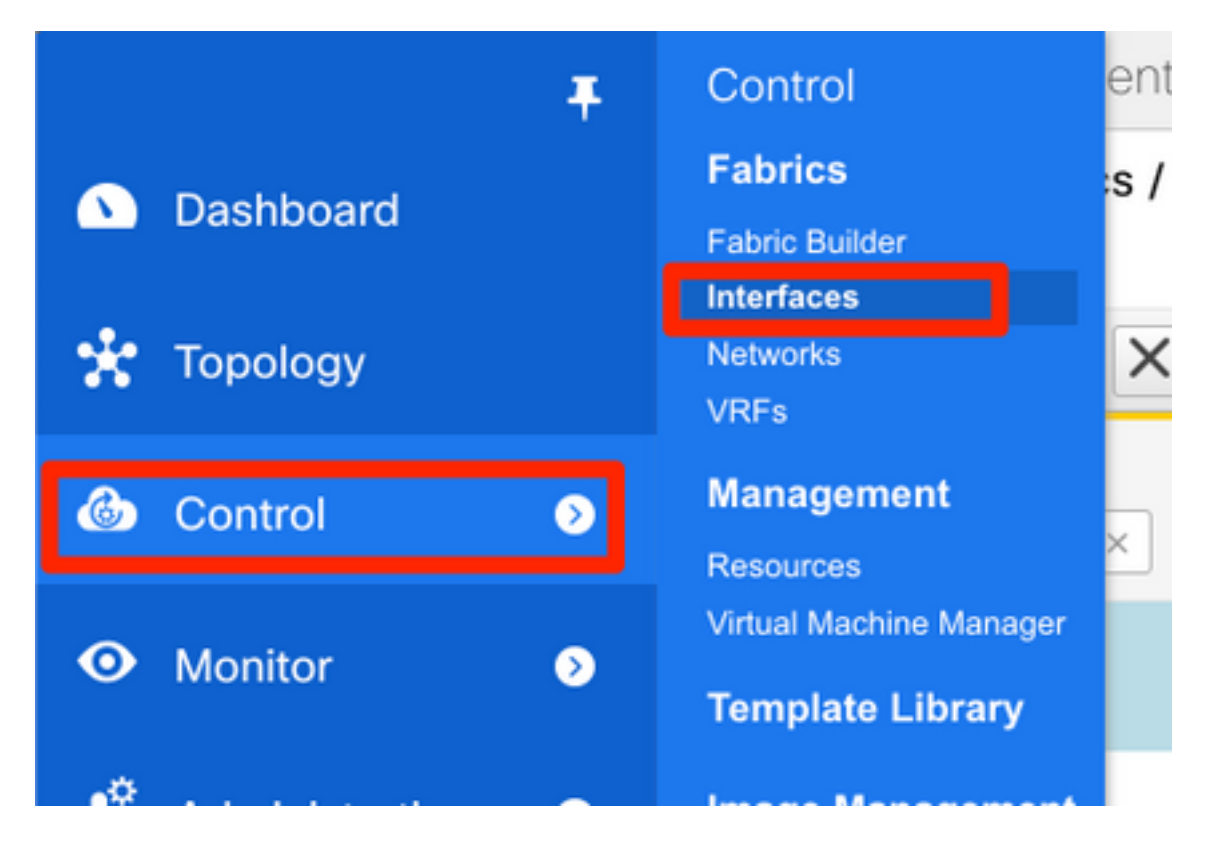

Schritt 2: Klicken Sie auf das + Zeichen, um den Schnittstellenassistenten hinzuzufügen, wie im Bild gezeigt.

|   | ₿            | cisco Data Cente                                                    | er Network Mana                                                      | ger           |                        |                          |                                                      |                       | SCOPE: |
|---|--------------|---------------------------------------------------------------------|----------------------------------------------------------------------|---------------|------------------------|--------------------------|------------------------------------------------------|-----------------------|--------|
|   | <b>n</b>   c | Control / Fabrics /                                                 | Interfaces                                                           |               |                        |                          |                                                      |                       |        |
|   | Interfa      | aces                                                                |                                                                      |               |                        |                          |                                                      |                       |        |
|   | +            | + • C X                                                             |                                                                      |               | Deploy                 |                          |                                                      |                       | Sho    |
| ľ |              | Device Name                                                         | Name                                                                 | Admin         | Oper                   | Reason                   | Policy                                               | Overlay Network       | Status |
| į |              | sapporo-bb ×                                                        | 1/1 ×                                                                | up ×          | up ×                   | ok ×                     |                                                      |                       |        |
|   | $\checkmark$ | rtp-sapporo-bb11                                                    | ✓ Ethernet1/1                                                        | 1             | 1                      | ok                       | int_trunk_host_11_1                                  | NA                    |        |
|   |              | rtp-sapporo-bb12                                                    | Z Ethernet1/1                                                        | 1             | 1                      | ok                       | int_trunk_host_11_1                                  | NA                    |        |
|   | <b>&gt;</b>  | Device Name<br>sapporo-bb ×<br>rtp-sapporo-bb11<br>rtp-sapporo-bb12 | Name       1/1     ×       ✓     Ethernet1/1       ✓     Ethernet1/1 | Admin<br>up × | Oper<br>up ×<br>↑<br>↑ | Reason       ok       ok | Policy<br>int_trunk_host_11_1<br>int_trunk_host_11_1 | Overlay Network NA NA | State  |

In diesem Beispiel wird ein vPC-Trunk unterhalb des N7K erstellt, der zum Pingen von Tests in diesem Durchgang verwendet wird.

Schritt 3: Wählen Sie das entsprechende vPC-Paar, physische Schnittstellen, LACP ein/aus, BPDUGuard usw. aus.

| dd Interface                                                                                                    |                                                              |                            | >                                                                                                    |
|----------------------------------------------------------------------------------------------------|--------------------------------------------------------------|----------------------------|----------------------------------------------------------------------------------------------------|
|                                                                                                    | * Type:                                                      | virtual Port C             | hannel (vPC)                                                                                                    |
|                                                                                                    | * Select a vPC pair                                          | rtp-sapporo-t              | ob11rtp-sapporo-bb12                                                                                                    |
|                                                                                                    | * vPC ID                                                     | 1                          |                                                                                                    |
|                                                                                                    | * Policy:                                                    | int_vpc_trunk              | <_host_11_1 ▼                                                                                                    |
| General                                                                                                    |                                                              |                            |                                                                                                    |
| General                                                                                                    |                                                              |                            |                                                                                                    |
| Peer-1 Port-Channel ID                                                                                                    | 1                                                            |                            | Peer-1 VPC port-channel number (Min:1, Max:4096)                                                                                                    |
| Peer-1 Port-Channel ID<br>Peer-2 Port-Channel ID                                                                                                    | 1                                                            |                            | <ul> <li>Peer-1 VPC port-channel number (Min:1, Max:4096)</li> <li>Peer-2 VPC port-channel number (Min:1, Max:4096)</li> </ul>                                                                                                    |
| Peer-1 Port-Channel ID<br>Peer-2 Port-Channel ID<br>Peer-1 Member Interfaces                                                                                                    | 1<br>1<br>Eth1/1                                             |                            | <ul> <li>Peer-1 VPC port-channel number (Min:1, Max:4096)</li> <li>Peer-2 VPC port-channel number (Min:1, Max:4096)</li> <li>A list of member interfaces for Peer-1 [e.g. e1/5,eth1/7-9]</li> </ul>                                                                                                    |
| Peer-1 Port-Channel ID<br>Peer-2 Port-Channel ID<br>Peer-1 Member Interfaces<br>Peer-2 Member Interfaces                                                                        | 1<br>1<br>Eth1/1<br>Eth1/1                                   |                            | <ul> <li>Peer-1 VPC port-channel number (Min:1, Max:4096)</li> <li>Peer-2 VPC port-channel number (Min:1, Max:4096)</li> <li>A list of member interfaces for Peer-1 [e.g. e1/5,eth1/7-9]</li> <li>A list of member interfaces for Peer-2 [e.g. e1/5,eth1/7-9]</li> </ul>                                                                                               |
| Peer-1 Port-Channel ID<br>Peer-2 Port-Channel ID<br>Peer-1 Member Interfaces<br>Peer-2 Member Interfaces<br>* Port Channel Mode                                                 | 1<br>1<br>Eth1/1<br>Eth1/1<br>active                         | <b>•</b>                   | <ul> <li>Peer-1 VPC port-channel number (Min:1, Max:4096)</li> <li>Peer-2 VPC port-channel number (Min:1, Max:4096)</li> <li>A list of member interfaces for Peer-1 [e.g. e1/5,eth1/7-9]</li> <li>A list of member interfaces for Peer-2 [e.g. e1/5,eth1/7-9]</li> <li>Channel mode options: on, active and passive</li> </ul>                                         |
| Peer-1 Port-Channel ID<br>Peer-2 Port-Channel ID<br>Peer-1 Member Interfaces<br>Peer-2 Member Interfaces<br>* Port Channel Mode<br>* Enable BPDU Guard                          | 1<br>1<br>Eth1/1<br>Eth1/1<br>active<br>false                | ▼<br>▼                     | <ul> <li>Peer-1 VPC port-channel number (Min:1, Max:4096)</li> <li>Peer-2 VPC port-channel number (Min:1, Max:4096)</li> <li>A list of member interfaces for Peer-1 [e.g. e1/5,eth1/7-9]</li> <li>A list of member interfaces for Peer-2 [e.g. e1/5,eth1/7-9]</li> <li>Channel mode options: on, active and passive</li> <li>Enable spanning-tree bpduguard</li> </ul> |
| Peer-1 Port-Channel ID<br>Peer-2 Port-Channel ID<br>Peer-1 Member Interfaces<br>Peer-2 Member Interfaces<br>* Port Channel Mode<br>* Enable BPDU Guard<br>Enable Port Type Fast | 1  Eth 1/1  Eth 1/1  active  false  C @ Enable spanning-tree | ▼<br>  ▼<br>ee edge port b | <ul> <li>Peer-1 VPC port-channel number (Min:1, Max:4096)</li> <li>Peer-2 VPC port-channel number (Min:1, Max:4096)</li> <li>A list of member interfaces for Peer-1 [e.g. e1/5,eth1/7-9]</li> <li>A list of member interfaces for Peer-2 [e.g. e1/5,eth1/7-9]</li> <li>Channel mode options: on, active and passive</li> <li>Enable spanning-tree bpduguard</li> </ul> |

Note : PeerOne = rtp-sapporo-bb11 & PeerTwo = rtp-sapporo-bb12

| General                |                          |                                                                         |
|------------------------|--------------------------|-------------------------------------------------------------------------|
| * мти                  | jumbo 🛛 🔻                | MTU for the Port Channel                                                |
| * Peer-1 Trunk Allowed | all                      | Allowed values: 'none', 'all', or vlan ranges (ex: 1-200,500-2000,3000) |
| * Peer-2 Trunk Allowed | all                      | Allowed values: 'none', 'all', or vlan ranges (ex: 1-200,500-2000,3000) |
| Peer-1 PO Description  | To N7K RTP-Right Eth2/30 | Add description to Peer-1 VPC port-channel (Max Size 254)               |
| Peer-2 PO Description  | To N7K RTP-Right Eth2/29 | Add description to Peer-2 VPC port-channel (Max Size 254)               |
|                        |                          |                                                                         |
|                        |                          |                                                                         |
|                        |                          | Note ! All configs :                                                    |
|                        |                          | Save Preview Deploy                                                     |

Schritt 4: Klicken Sie abschließend auf **Speichern**. Alternativ können Sie auch direkt bereitstellen, wie im Bild gezeigt.

|                                                                    |                                                                          |                                                                         |                  | Manage interfaces  |                    |                  |
|--------------------------------------------------------------------|--------------------------------------------------------------------------|-------------------------------------------------------------------------|------------------|--------------------|--------------------|------------------|
|                                                                    |                                                                          | rtp-sug-sp                                                              | ob11 rtp-sup-st  | View/edit policies |                    |                  |
|                                                                    |                                                                          |                                                                         |                  | History            |                    |                  |
|                                                                    |                                                                          |                                                                         |                  |                    |                    |                  |
|                                                                    |                                                                          |                                                                         |                  | Discovery          | •                  |                  |
|                                                                    |                                                                          |                                                                         |                  |                    |                    |                  |
|                                                                    |                                                                          |                                                                         |                  |                    |                    |                  |
|                                                                    | rtp-seoul-bb                                                             | 11 rtp-seoul-t                                                          | bb12 rtp-sappor  | o-bb11 rtp-sappor  | ro-bb12            |                  |
|                                                                    | rtp-seoul-bb                                                             | 11 rtp-seoul-t                                                          | bb12 rtp-sappor  | o-bb11 rtp-sappor  | o-bb12             |                  |
| onfig Deplo                                                        | rtp-seoul-bb                                                             | 11 rtp-seoul-t                                                          | bb12 rtp-sappor  | o-bb11 rtp-sappor  | ro-bb12            | r                |
| onfig Deplo                                                        | rtp-seoul-bb<br>yment                                                    | 11 rtp-seoul-t                                                          | bb12 rtp-sappor  | o-bb11 rtp-sappor  | ro-bb12            |                  |
| onfig Deplo<br>Step 1. Configura                                   | rtp-seoul-bb<br>yment<br>tion Preview                                    | 11 rtp-seoul-t                                                          | bb12 rtp-sappor  | o-bb11 rtp-sappor  | ro-bb12            |                  |
| onfig Deplo<br>Step 1. Configura<br>Switch Name                    | rtp-seoul-bb<br>yment<br>tion Preview                                    | 11 rtp-seoul-t<br>Step 2. Configuration<br>Switch Serial                | bb12 rtp-sapport | o-bb11 rtp-sappor  | ro-bb12<br>Re-sync | Progress         |
| Onfig Deplo<br>Step 1. Configura<br>Switch Name<br>tp-sapporo-bb12 | rtp-seoul-bb<br>yment<br>tion Preview s<br>IP Address<br>192.168.128.105 | 11 rtp-seoul-t<br>Step 2. Configuration<br>Switch Serial<br>FDO21302J5Z | bb12 rtp-sapport | o-bb11 rtp-sappor  | ro-bb12<br>Re-sync | Progress<br>100% |

Schritt 5: (Optional) Überprüfen Sie die anzuwendende Konfiguration.

| <pre>interface ethernet1/1 no spanning-tree port type edge trunk interface port-channel1 switchport switchport mode trunk mtu 9216 vpc 1 spanning-tree bpduguard disable description To N7K RTP-Right Eth2/29 no shutdown switchport trunk allowed vlan 1-4094 interface ethernet1/1 channel-group 1 force mode active no shutdown configure terminal</pre> | Pending Config Side-by-side Comparison                                                                                                    |  |
|----------------------------------------------------------------------------------------------------|----------------------------------------------------------------------------------------------------|--|
|                                                                                                    | <pre>interface ethernet1/1   no spanning-tree port type edge trunk interface port-channel1   switchport   switchport mode trunk   mtu 9216   vpc 1   spanning-tree bpduguard disable   description To N7K RTP-Right Eth2/29   no shutdown   switchport trunk allowed vlan 1-4094 interface ethernet1/1   channel-group 1 force mode active   no shutdown configure terminal</pre> |  |

### Config Deployment

| Step 1. Configura | tion Preview S  | Step 2. Configuration De | ployment Status       |          |
|-------------------|-----------------|--------------------------|-----------------------|----------|
| Switch Name       | IP Address      | Status                   | Status Description    | Progress |
| rtp-sapporo-bb11  | 192.168.128.101 | COMPLETED                | Deployed successfully | 100%     |
| rtp-sapporo-bb12  | 192.168.128.105 | COMPLETED                | Deployed successfully | 100%     |

Schritt 6: (Optional) Manuelle Konfiguration auf 7K:

 $\times$ 

| RTP-Right# show run interface port-channel 1 membership                                                                                                    |
|----------------------------------------------------------------------------------------------------|
| !Command: show running-config interface port-channel1 membership<br>!Running configuration last done at: Mon Sep 9 17:29:39 2019<br>!Time: Mon Sep 9 17:33:01 2019                                                                                                    |
| version 8.2(4)                                                                                                    |
| interface port-channel1<br>switchport<br>switchport mode trunk                                                                                                    |
| interface Ethernet2/29<br>description vPC from sapporo-bb11/12 eth1/1<br>switchport<br>switchport mode trunk<br>channel-group 1 mode active<br>no shutdown                                                                                                    |
| interface Ethernet2/30<br>description vPC from sapporo-bb11/12 eth1/1<br>switchport<br>switchport mode trunk<br>channel-group 1 mode active<br>no shutdown                                                                                                    |
| <pre>RTP-Right# show port-channel summary interface po1 Flags: D - Down P - Up in port-channel (members) I - Individual H - Hot-standby (LACP only) s - Suspended r - Module-removed b - BFD Session Wait S - Switched R - Routed U - Up (port-channel) M - Not in use. Min-links not met</pre> |
| Group Port- Type Protocol Member Ports<br>Channel                                                                                                    |
| 1 Po1(SU) Eth LACP Eth2/29(P) Eth2/30(P)                                                                                                    |

Schritt 7: (Optional) Erstellen einer Test-SVI auf N7K zum Pingen der VTEPs im RTP (VTEPs verfügen über Anycast Gateway 10.212.20.1 in VRF und rea\_red):

RTP-Right# show run interface vlan 2300 !Command: show running-config interface Vlan2300 !Running configuration last done at: Mon Sep 9 17:41:10 2019 !Time: Mon Sep 9 17:44:30 2019 version 8.2(4) interface Vlan2300 description VRF Andrea\_Red in TEPs no shutdown no ip redirects ip address 10.212.20.20/24 no ipv6 redirects RTP-Right# ping 10.212.20.1 PING 10.212.20.1 (10.212.20.1): 56 data bytes 64 bytes from 10.212.20.1: icmp\_seq=0 ttl=254 time=1.235 ms 64 bytes from 10.212.20.1: icmp\_seq=1 ttl=254 time=0.832 ms 64 bytes from 10.212.20.1: icmp\_seq=2 ttl=254 time=0.819 ms 64 bytes from 10.212.20.1: icmp\_seq=3 ttl=254 time=0.81 ms 64 bytes from 10.212.20.1: icmp\_seq=4 ttl=254 time=0.828 ms --- 10.212.20.1 ping statistics ---5 packets transmitted, 5 packets received, 0.00% packet loss round-trip min/avg/max = 0.81/0.904/1.235 ms

Schritt 8: (Optional) Überprüfen Sie, ob andere VTEPs innerhalb von RTP diesen Host über EVPN/HMM sehen:

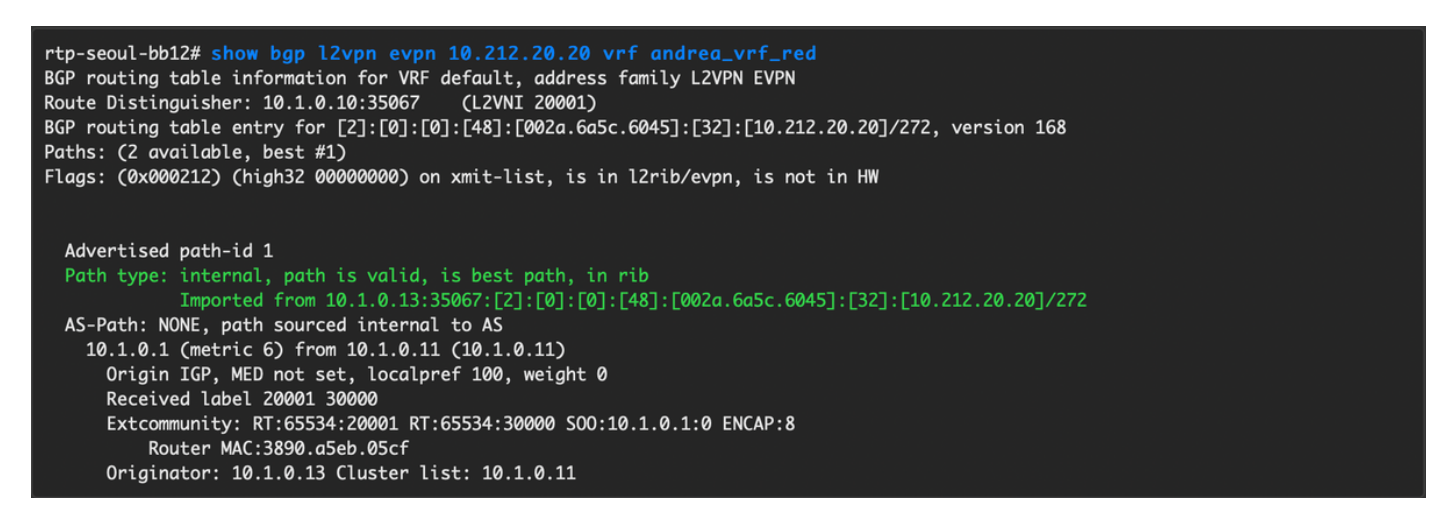

Schritt 9. (Optional) Wiederholen Sie den gleichen Prozess für seoul-bb11/12 (vPC-Port-Channel erstellen, SVI 2300 erstellen). Ping von RTP-Left zu RTP-Right, um die L2-Verbindung über EVPN in der RTP-Fabric zu bestätigen:

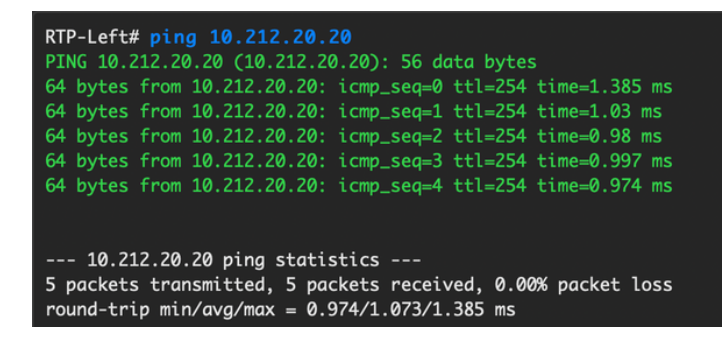

Ähnliche Schritte können ausgeführt werden, um Nicht-vPC-Port-Channels, Zugriffsschnittstellen usw. unter dem Kontext Schnittstellen hinzufügen zu erstellen.

# Tagesbetrieb

### Upgrade der NX-OS-Software über DCNM

Schritt 1: Laden Sie ein Bild (oder eine Reihe von Bildern auf den DCNM-Server) hoch, und navigieren Sie dann zu Control > Image Management > Image Upload (Steuerung > Image-Management > Image-Upload, wie im Bild gezeigt).

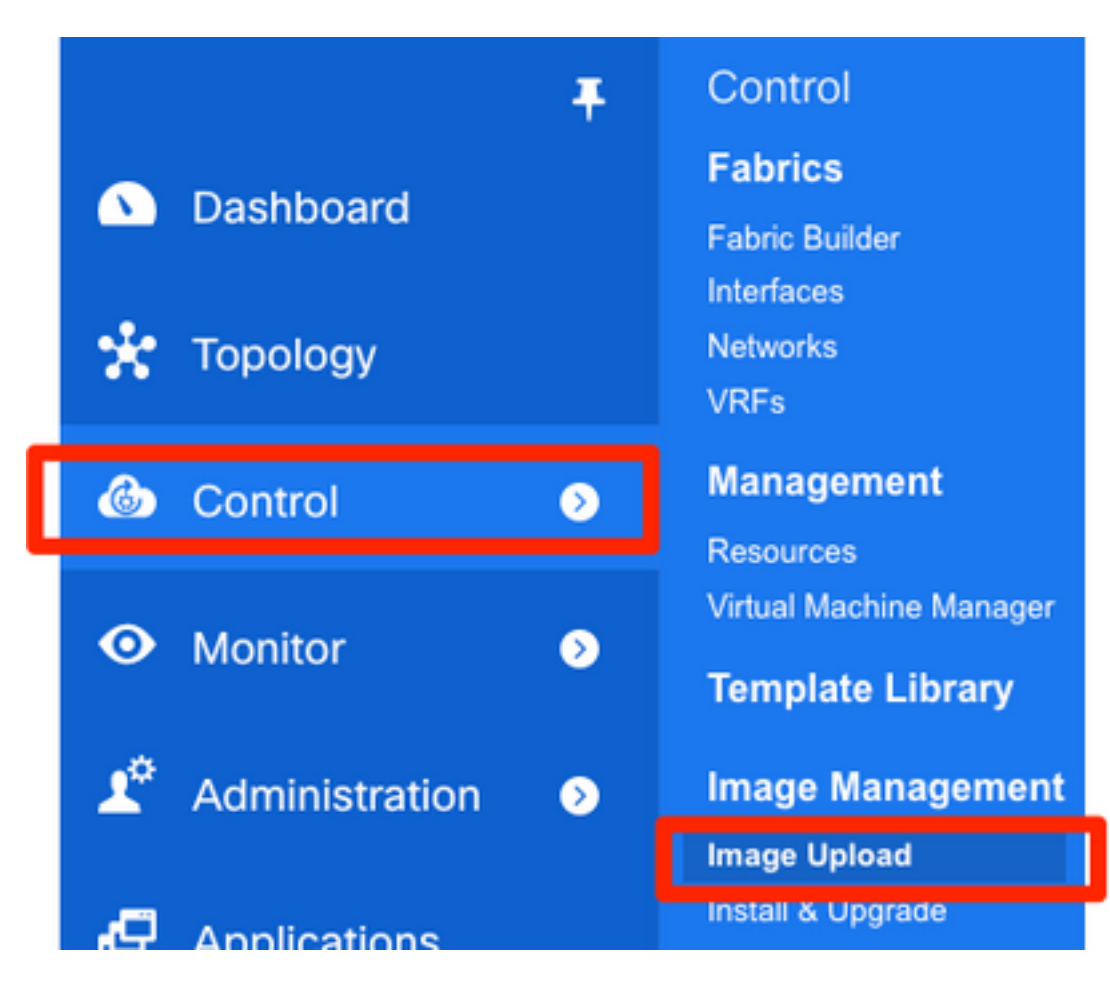

Schritt 2: Folgen Sie den Eingabeaufforderungen für einen lokalen Upload, dann sollten die Dateien wie in diesem Bild gezeigt angezeigt werden:

| e diulio Data Cente                    | er Network Mar                             | nager           |                    |              |                                  |
|----------------------------------------|--------------------------------------------|-----------------|--------------------|--------------|----------------------------------|
| ↑ Control / Image Ma                   | anagement / Ima                            | ge Upload       |                    |              |                                  |
| Smart Image Manageme                   | ent                                        |                 |                    |              |                                  |
| X Image Upload                         |                                            |                 |                    |              | ę                                |
| Image Name                             | <ul> <li>Version</li> </ul>                | Platform        | Туре               | Size (Bytes) | Checksum                         |
| nxos.7.0.3.17.6.bin                    | 7.0(3)17(6)                                | N9K             | System             | 1011037696   | aea740774c1ef22585ac40f1134d3ed6 |
| Select File<br>Choose File<br>Uploadin | To Uploa<br>nxos.9.2.3.bin<br>ng and Proce | d<br>essing Dat | X<br>a 3%<br>Close |              |                                  |

Schritt 3: Nach dem Hochladen der Datei(en) können Sie mit Installation und Upgrade fortfahren,

wenn die Switches aktualisiert werden müssen. Navigieren Sie zu **Control > Image Management > Install & Upgrade**, wie im Bild gezeigt.

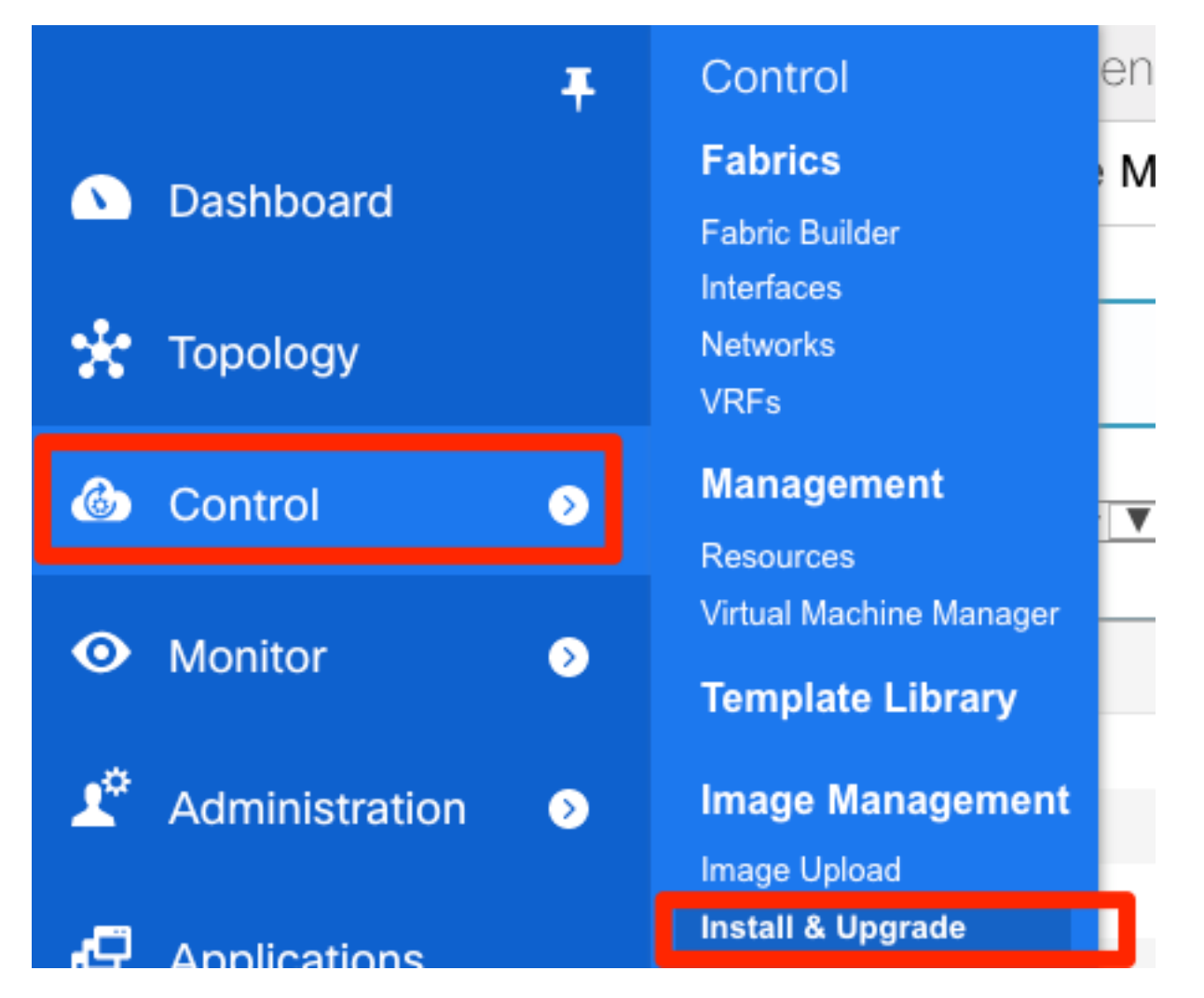

Schritt 4: Wählen Sie die Switches aus, die aktualisiert werden sollen. In diesem Beispiel wird die gesamte RTP-Fabric aktualisiert.

| 1                       | Select Switches                     | → 2 Speci       | fy Software Images 🗸 | ⇒ 3          | Pre-Installatio | n Check | ks → 4 Schedule Job |
|-------------------------|-------------------------------------|-----------------|----------------------|--------------|-----------------|---------|---------------------|
| <b>Device</b><br>Availa | scope: Data Center<br>able Switches | V               |                      |              |                 | Sele    | ected Switches      |
|                         | Switch Name                         | IP Address      | Model                | Version      |                 |         | Switch Name         |
|                         | sjc-davos-bb14                      | 192.168.254.106 | N9K-C92160YC-X       | 9.2(2.71)    |                 |         | rtp-sug-sp-bb12     |
|                         | sjc-davos-bb15                      | 192.168.254.102 | N9K-C92160YC-X       | 7.0(3)17(5)  |                 |         | rtp-sug-sp-bb11     |
|                         | sjc-hom-bb14                        | 192.168.254.107 | N9K-C93180YC-FX      | 9.2(1)       |                 |         | rtp-seoul-bb12      |
|                         | sjc-hom-bb15                        | 192.168.254.103 | N9K-C93180YC-FX      | 9.2(1)       |                 |         | rtp-seoul-bb11      |
|                         | sjc-t2-sp-bb14                      | 192.168.254.104 | N9K-C9508            | 7.0(3)17(1)  |                 |         | rtp-sapporo-bb12    |
|                         | sjc-t2-sp-bb15                      | 192.168.254.100 | N9K-C9508            | 7.0(3)17(3)  |                 |         | rtp-sapporo-bb11    |
|                         | sjc-t2-tep-bb14                     | 192.168.254.105 | N9K-C9372TX-E        | 7.0(3)I7(5a) |                 |         | rtp-hea-bgw-bb12    |
|                         | sjc-t2-tep-bb15                     | 192.168.254.101 | N9K-C9372TX-E        | 7.0(3)17(4)  | ~               |         | rtp-hea-bgw-bb11    |
|                         |                                     |                 |                      |              |                 |         |                     |

Schritt 5: Wählen Sie aus, auf welche NX-OS-Version die Switches aktualisiert werden sollen (als Best Practice sollten alle Switches auf dieselbe NX-OS-Version aktualisiert werden):

| 1 Select S  | Switches 🗸       | → 2                | Specify Softwa    | re Images 🗸       | → 3               | Pre-Installatio               | n Checks                                 | → 4 Schedu                 | e Job               |                     |                     |
|-------------|------------------|--------------------|-------------------|-------------------|-------------------|-------------------------------|------------------------------------------|----------------------------|---------------------|---------------------|---------------------|
| Auto File S | election Sel     | ect File Server:   | Default_S         | V Image Ve        | rsion: 7.0(3)17   | 6)                            | Path*: /var/lib/dcr                      | nm/images/                 | Apply               |                     |                     |
| ame         | Version          | Kickstart<br>Image | System<br>Image   | SSI<br>mage       | Vrf               | Availab<br>Primary<br>Supervi | le Space (MB)<br>Secondary<br>Supervisor | Selected Files<br>Size(MB) | Skip Ver<br>Compati | Select P<br>Line Ca | Upgrade<br>Options  |
| o-hea-b     | 7.0(3)17(5)      | Not Applicab       | nxos.7.0.3.17.    | lot Applicable    | manage            | <u>115145</u>                 | Not Available                            | 1012                       | 0                   |                     | Options             |
| -hea-b      | 7.0(3)17(5)      | Not Applicab       | nxos.7.0.3.17.    | lot Applicable    | manage            | <u>115146</u>                 | Not Available                            | 1012                       |                     |                     | Options             |
| -sapp       | 7.0(3)17(3)      | Not Applicab       | nxos.7.0.3.17.    | lot Applicable    | manage            | <u>49821</u>                  | Not Available                            | 1012                       | 0                   |                     | Options             |
| -sapp       | 7.0(3)17(3)      | Not Applicab       | nxos.7.0.3.17.    | lot Applicable    | manage            | <u>50535</u>                  | Not Available                            | 1012                       | 0                   |                     | Options             |
| -seoul      | 7.0(3)17(6)      | Not Applicab       | nxos.7.0.3.17.    | lot Applicable    | manage            | <u>35476</u>                  | Not Available                            | 1012                       | 0                   |                     | Options             |
| -seoul      | 7.0(3)17(        | Not Applicab       | nxos.7.0.3.17.    | lot Applicable    | manage            | <u>33780</u>                  | Not Available                            | 1012                       | 0                   |                     | Options             |
| -sug-s      | 7.0(3)17(5)      | Not Applicab       | nxos.7.0.3.17.    | lot Applicable    | manage            | 20294                         | Not Available                            | 1012                       | 0                   |                     | Options             |
| -sug-s      | 7.0(3)17(5)      | Not Applicab       | nxos.7.0.3.17.    | lot Applicable    | manage            | <u>46651</u>                  | Not Available                            | 1012                       |                     |                     | Options             |
| ovide absol | ute path in case | of SCP and SFT     | ſP servers. For T | FTP and FTP serve | ers, please provi | de the relative               | path from TFTP/FTP                       | home directory. For        | more information    | n on auto file se   | lection refer to or |

Schritt 6: Klicken Sie auf Weiter, und DCNM führt die Switches durch Prüfungen vor der

Installation aus. Dieses Fenster kann einige Zeit in Anspruch nehmen. Sie können also **Installation später beenden** auswählen und das Upgrade ansetzen, während Sie nicht da sind.

| Select Switches             | ecify Software Images           | → 4 Schedule Job                   |  |
|-----------------------------|---------------------------------|------------------------------------|--|
| sed time: 00hrs 00min 45sec |                                 |                                    |  |
| Name                        | Current Action                  | Version Compatibility Verification |  |
| rtp-sug-sp-bb12             | Compatibility check in progress | STARTED                            |  |
| ) rtp-sug-sp-bb11           | Compatibility check in progress | STARTED                            |  |
| ) rtp-seoul-bb12            | Compatibility check in progress | STARTED                            |  |
| ) rtp-seoul-bb11            | Compatibility check in progress | STARTED                            |  |
| ) rtp-sapporo-bb12          | Compatibility check in progress | STARTED                            |  |
| ) rtp-sapporo-bb11          | Compatibility check in progress | STARTED                            |  |
| ) rtp-hea-bgw-bb12          | Compatibility check in progress | STARTED                            |  |
|                             | Compatibility Logs              |                                    |  |
|                             |                                 |                                    |  |
| rogress                     |                                 |                                    |  |

Diese Warteschlange führt die Aufgabe in eine Warteschlange ein und sieht ähnlich aus wie im Bild hier nach Abschluss.

| ₿        | cis   | Data (      | Center Netv   | vork Man     | ager        |                     |                          |   |               |               | 0         | admin    | ₽   |
|----------|-------|-------------|---------------|--------------|-------------|---------------------|--------------------------|---|---------------|---------------|-----------|----------|-----|
| <b>n</b> | Con   | trol / Imag | e Managem     | ent / Insta  | ll & Upgr   | ade                 |                          |   |               |               |           |          |     |
|          | Upgra | ade History | Switch Leve   | I History    |             |                     |                          |   |               |               |           |          |     |
|          | Softv | vare Upgra  | de Tasks      |              | _           |                     | _                        |   |               | Selected 1 /  | Total 1 🧯 | 3 ¢      | *   |
|          | 0     | View        | Delete        | New Installa | ion 👱       | Finish Installation |                          |   | Show          | Quick Filter  |           |          |     |
|          |       | Task Id     | Task Type     | Owner        | Devices     |                     | Job Status               |   | Created Time  | Scheduled At  | Comple    | ted Tim  | e   |
|          |       |             |               |              |             |                     |                          |   |               |               |           |          |     |
|          |       | 1           | Compatibility | admin        | rtp-hea-bgv | v-bb11,rtp-hea      | COMPLETED WITH EXCEPTION |   | 2019-06-20 12 | 2019-06-20 12 | 2019-06   | -20 13:0 | 3:. |
|          |       |             |               |              |             |                     |                          | - |               |               |           |          |     |

**Hinweis**: Die Ausnahme im obigen Fall war, dass einer der RTP-Switches nicht über genügend Platz für das NX-OS-Image verfügte.

Schritt 7: Wenn die Kompatibilität hergestellt ist, klicken Sie im gleichen Fenster auf **Installation beenden**, wie im Bild gezeigt.

| J  | 0      | Some of the skip the di | he upgrade(s) ar<br>isruptive upgrade | re disrupt<br>es? | ive. Do you v | vant to |  |
|----|--------|-------------------------|---------------------------------------|-------------------|---------------|---------|--|
| 30 |        |                         |                                       | Í                 | Don't Skip    | Skip    |  |
|    | Schedu | le Job                  |                                       |                   |               |         |  |

Schritt 8: Sie können die Upgrades auswählen, die gleichzeitig (alle gleichzeitig) oder nacheinander (jeweils einzeln) durchgeführt werden sollen. Da es sich um eine Laborumgebung handelt, wird eine **gleichzeitige** Auswahl ausgewählt.

| E dude Data Center Network Manager                                |
|-------------------------------------------------------------------|
| Control / Image Management / Install & Upgrade                    |
| 1 Switches $\checkmark$ $\rightarrow$ 2 Schedule Job $\checkmark$ |
| Save running configuration to startup before installation         |
| Schedule                                                          |
| Deploy now                                                        |
| Choose time to deploy (Server time)                               |
| Jun/20/2019 13:05:36                                              |
| Execution mode                                                    |
| <ul> <li>Ocquential</li> <li>Concurrent</li> </ul>                |
| Comment                                                           |
| Upgrading RTP Fabric all at once. This is a lab environment.      |
|                                                                   |

Die Aufgabe wird erstellt und IN FORTSCHRITT angezeigt, wie im Bild gezeigt.

| Upgrad | te History  | Switch Leve | History      |                            |             |               |               |            |              |                |               |
|--------|-------------|-------------|--------------|----------------------------|-------------|---------------|---------------|------------|--------------|----------------|---------------|
| Softwa | are Upgra   | de Tasks    |              |                            |             |               |               |            | Selected     | 1 0 / Total 1  | 0 ¢ •         |
|        | View        | Delete      | New Installa | tion L Finish Installation | 1           |               |               | Show C     | Quick Filter |                | •             |
|        | Task Id     | Task Type   | Owner        | Devices                    | Job Status  | Created Time  | Scheduled At  | Completed  | Time         | Comment        |               |
|        | 1           | Upgrade     | admin        | rtp-hea-bgw-bb11,rtp-hea   | IN PROGRESS | 2019-06-20 13 | 2019-06-20 13 |            |              | Upgrading RT   | P Fabric all  |
| Upgra  | ade History | Switch Leve | el History   |                            |             |               |               |            |              |                |               |
| Softw  | vare Upgra  | ade Tasks   |              |                            |             |               |               |            | Select       | ed 0 / Total 1 | Ø\$.          |
| 0      | View        | C Delete    | New Install  | ation                      | on          |               |               | Show       | Quick Filter | r              | • 7           |
|        | Task Id     | Task Type   | Owner        | Devices                    | Job Status  | Created Time  | Scheduled At  | Complete   | d Time       | Comment        |               |
|        | 1           | Upgrade     | admin        | rtp-hea-bgw-bb11,rtp-hea   | COMPLETED   | 2019-06-20 13 | 2019-06-20 13 | 2019-06-20 | 13:20:       | Upgrading F    | RTP Fabric al |

# Hier wird eine alternative Möglichkeit zur Auswahl des Bildes angezeigt.

| sjc-t2-sp | 7.0(3)17(1) | Not Applicable Select Image Not Applicable | manage | <u>6326</u> | <u>2683</u>   | Not Applicable |  | Options |
|-----------|-------------|--------------------------------------------|--------|-------------|---------------|----------------|--|---------|
| sjc-t2-sp | 7.0(3)17(3) | Not Applicable Select Image Not Applicable | manage | <u>4437</u> | Not Available | Not Applicable |  | Options |

| Software Ima                   | age Browser                    |                                                  | $\times$       |                   |               |
|--------------------------------|--------------------------------|--------------------------------------------------|----------------|-------------------|---------------|
| Switch Name: sjc-d             | avos-bb14                      |                                                  |                |                   |               |
| Switch IP: 192.168.            | 254.106                        |                                                  |                |                   |               |
| Switch Model: N9K              | -C92160YC-X                    |                                                  |                | S                 | $\rightarrow$ |
| Select System Imag             | e from<br>) Switch File System |                                                  |                | /var/lib/dcr      |               |
|                                |                                |                                                  |                | e (MB)            |               |
| Select the file                |                                |                                                  |                | ondary<br>ervisor | Sele          |
| server:                        | Default_SCP_Repos              | •                                                |                | Available         | Not           |
| Select Image:                  | nxos.9.2.3.bin                 | •                                                |                | Available         | Not           |
| Select Vrf:                    | management                     |                                                  |                | Available         | INOL          |
| ✓ Use this Vrf for             | all other selected devic       |                                                  |                |                   |               |
| ✓ Use this Image platform type | for all other selected de      | FLASH<br>← ▼ · · · · · · · · · · · · · · · · · · | All<br>7.6.bin |                   |               |
|                                |                                | 110010121011                                     |                |                   |               |

### Installation des Endpunkt-Locators

Damit DCNM-Apps ordnungsgemäß funktionieren, müssen Sie über eine In-Band-Verbindung zwischen dem DCNM-Server und einem Port an der Vorderseite mit einem der Nexus 9000 in der Fabric verfügen. In diesem Beispiel ist der DCNM-Server mit Ethernet1/5 einer der Spines in der RTP-Fabric verbunden.

Schritt 1: Diese CLI wird dem Nexus 9000 manuell hinzugefügt:

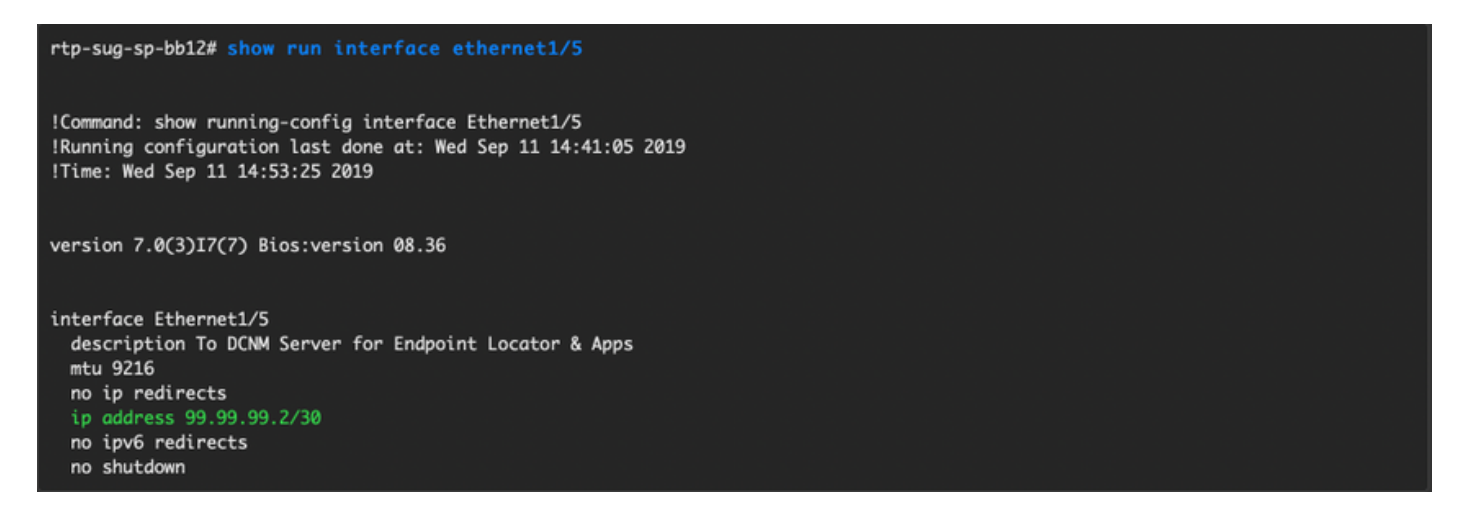

Schritt 2: Stellen Sie sicher, dass Sie für diese Punkt-zu-Punkt-Verbindung einen Ping an den DCNM-Server und umgekehrt senden können.

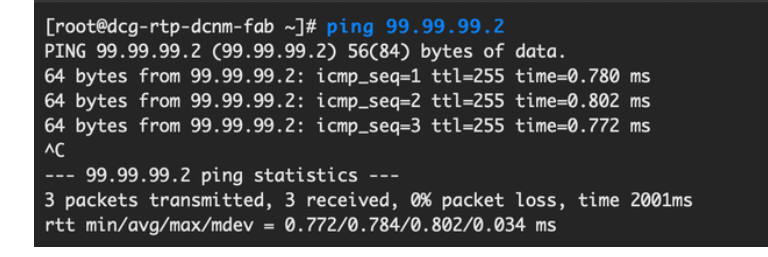

Schritt 3: Navigieren Sie zu DCNM GUI > Control > Endpoint Locator > Configure (DCNM-GUI > Steuerung > Endpunkt-Locator > Konfigurieren, wie im Bild gezeigt.

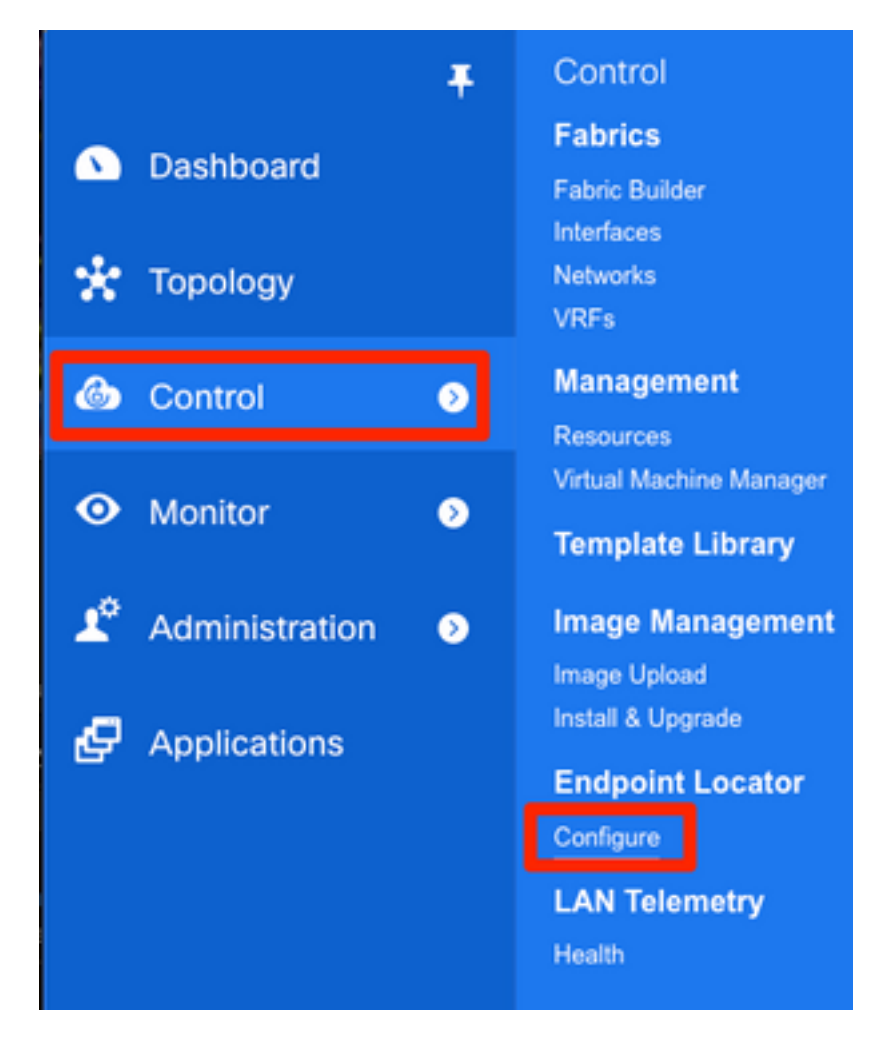

Schritt 4: Wählen Sie die Fabric aus, die am Endpunkt-Locator aktiviert werden soll, wie im Bild gezeigt.

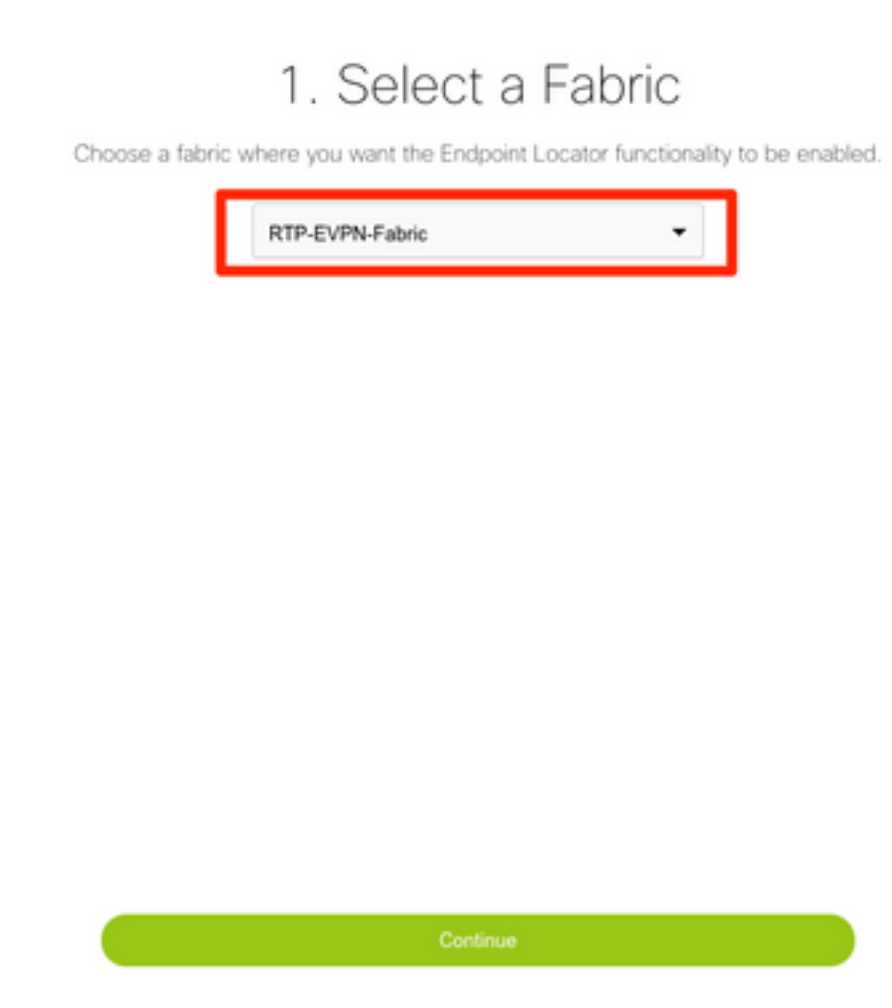

Schritt 5: Wählen Sie, wie im Bild gezeigt, einen Spine aus.

# 2. Select Spine

For an iBGP-based fabric, choose the Route-Reflectors. For an eBGP-based fabric, choose the transit spines.

| rtp-sug-sp-bb12    | • |
|--------------------|---|
| Spine 2 (optional) |   |
|                    | • |

Schritt 6: (Optional) Bevor mit dem nächsten Schritt fortgefahren wird, wurde die IP-Adresse von eth2 von der ursprünglichen Bereitstellung über diese CLI auf dem DCNM-Server geändert (dieser Schritt ist nicht erforderlich, wenn die während der Neuinstallation des DCNM-Servers konfigurierte ursprüngliche IP korrekt bleibt):

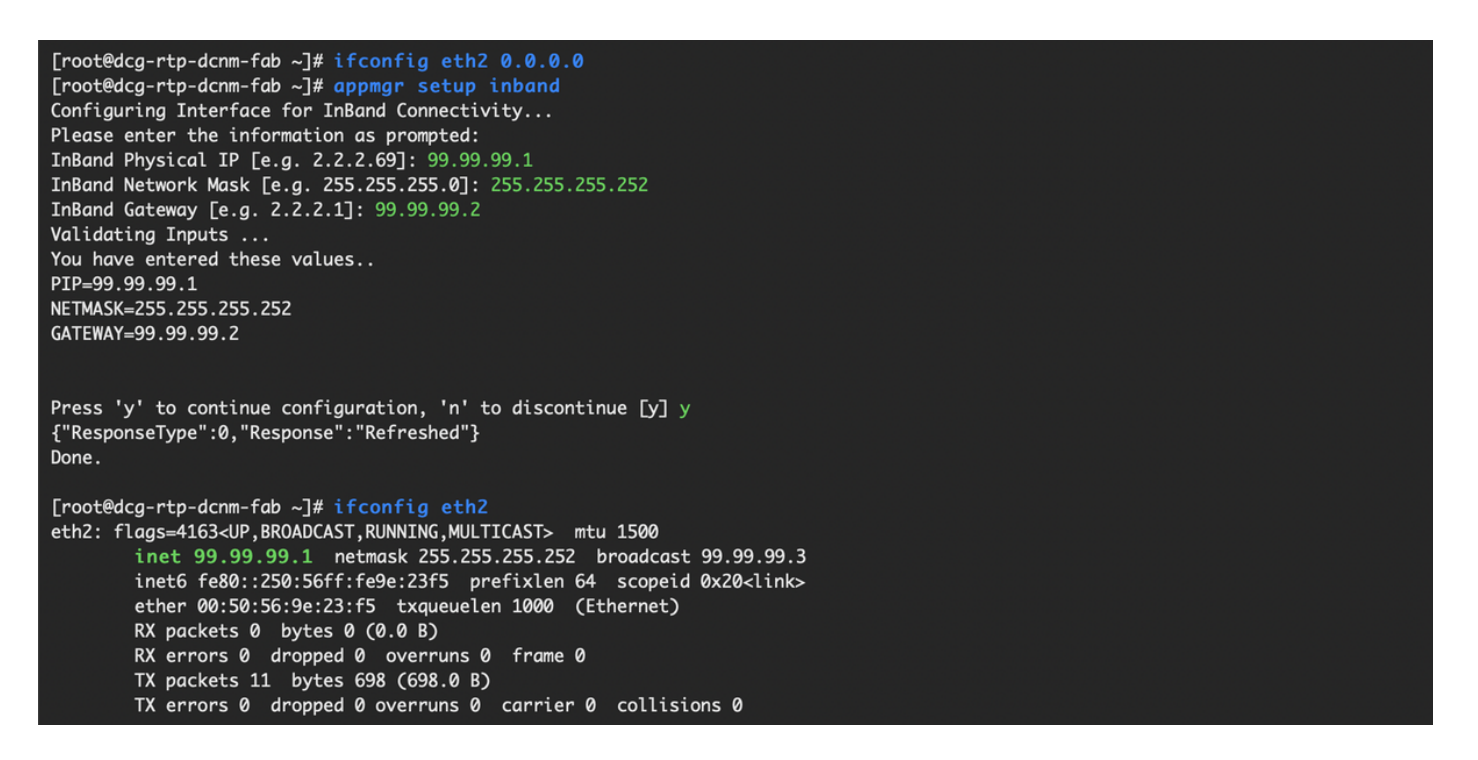

Schritt 7: Überprüfen der In-Band-Schnittstellenkonfiguration Dies sollte mit der Konfiguration im vorherigen Schritt übereinstimmen.

# 3. Verify DCNM In-band Interface

Choose the Ethernet interface on the DCNM that will provide reachability to the Spine(s) within the fabric.

| eth2       |              |   | •    |
|------------|--------------|---|------|
|            | Interface IP |   |      |
| 99.99.99.1 |              | / | 30 🗸 |

# 5. Review and Enable Endpoint Locator

| Fabric:                           | DCNM Interface:      | * Collect additional information (Port, VLAN, etc |  |  |
|-----------------------------------|----------------------|---------------------------------------------------|--|--|
| RTP-EVPN-Fabric                   | eth2 (99.99.99.1/30) | Yes 👻                                             |  |  |
| Spine 1:                          | Next-hop IP:         |                                                   |  |  |
| rtp-sug-sp-bb12 (192.168.128.104) | 99.99.99.1           |                                                   |  |  |
| Spine 2:                          |                      |                                                   |  |  |
|                                   |                      |                                                   |  |  |

Schritt 8: Wenn Sie die Konfiguration überprüft haben, klicken Sie auf Konfigurieren. Dieser Schritt kann einige Minuten dauern:

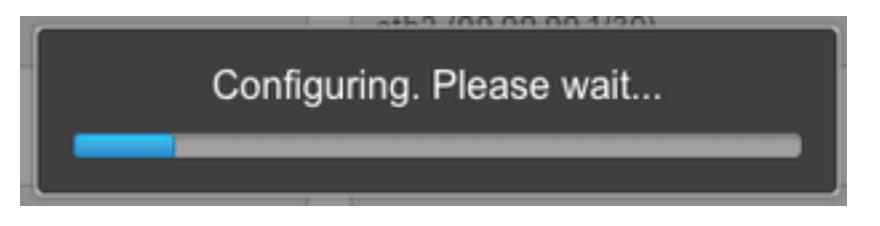

Nach Abschluss dieses Vorgangs wird die Benachrichtigung angezeigt, wie im Bild gezeigt.

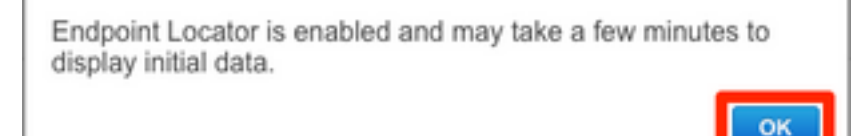

Notice DCNM hat einen BGP-Nachbarn auf der ausgewählten Spine der L2VPN EVPN-Familie konfiguriert.

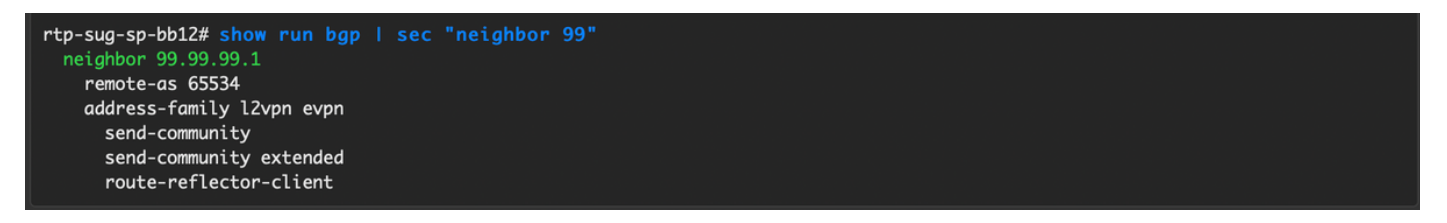

Schritt 9: Sie können jetzt Endpoint Locator verwenden. Navigieren Sie zu **Monitor > Endpoint** Locator > Explore.

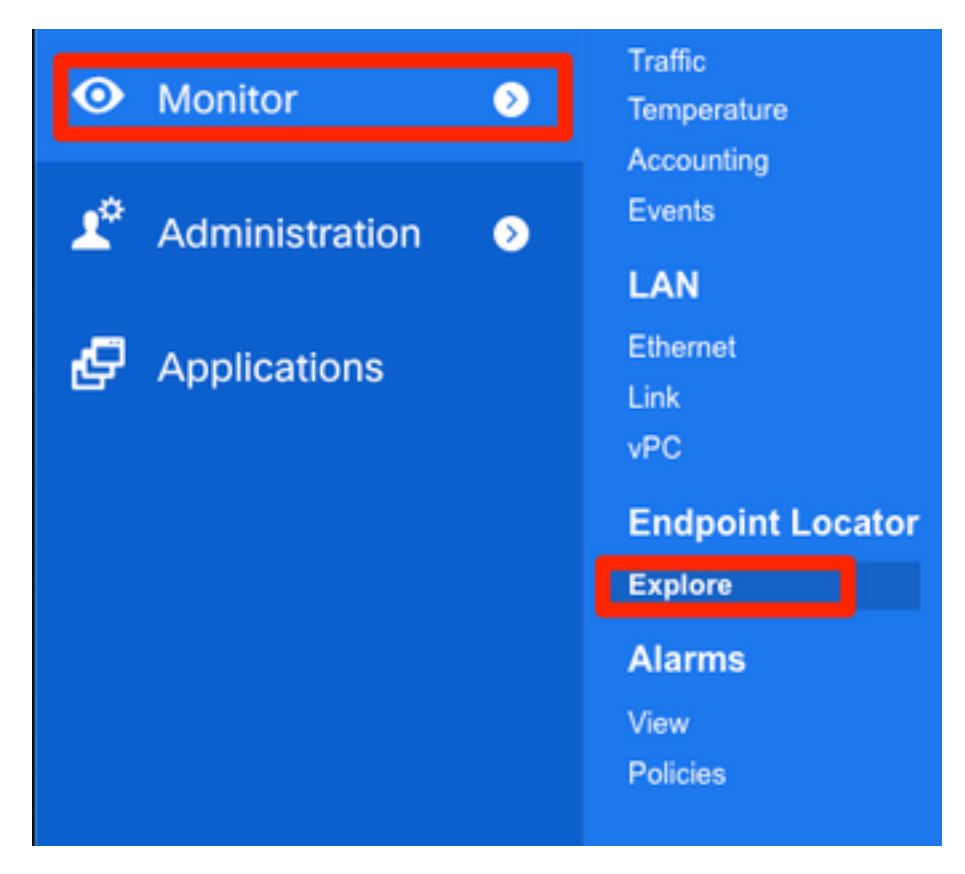

In diesem Beispiel sehen Sie die beiden Hosts, die für die lokalen Ping-Tests in der RTP-Fabric konfiguriert wurden:

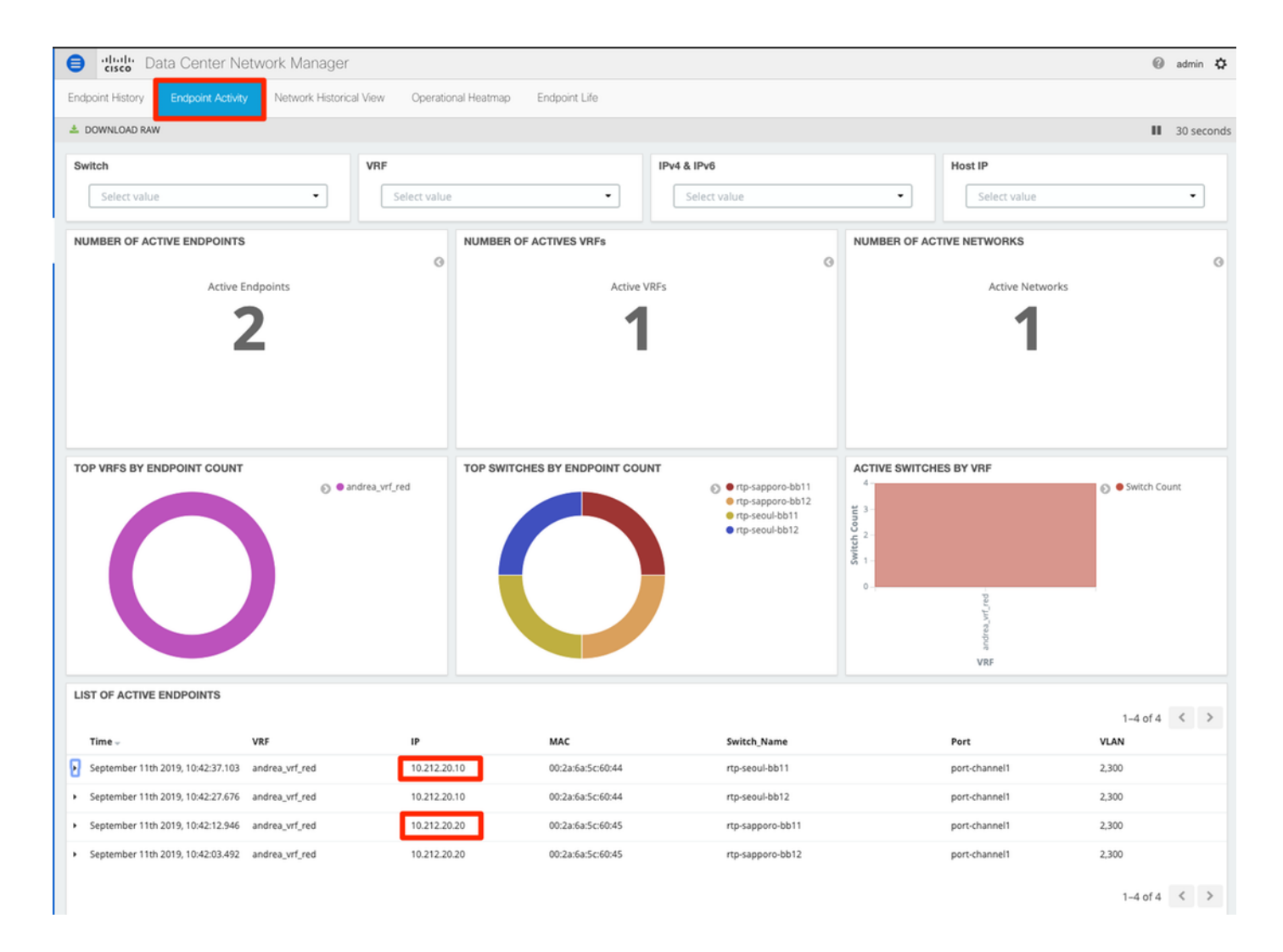

# Probleme bei dieser Bereitstellung

### Schlechte Verkabelung

Ein Switch-Paar hatte eine fehlerhafte Verkabelung, die einen Paketfehler für den vPC Peer-Link Port-Channel 500 verursacht hat. **Beispiel**:

| Step 1. Configurat | tion Preview 📏 S | Step 2. Configuration | Deployment Status                                     |                   |
|--------------------|------------------|-----------------------|-------------------------------------------------------|-------------------|
| Switch Name        | IP Address       | Status                | Status Description                                    | Progress          |
| tp-sapporo-bb11    | 192.168.128.101  | FAILED                | feature ngoam is an invalid command                   | <b>2</b> %        |
| tp-sapporo-bb12    | 192.168.128.105  | FAILED                | channel-group 500 force mode active Failed with follo | <mark>15</mark> % |
| tp-sug-sp-bb11     | 192.168.128.100  | COMPLETED             | Deployed successfully                                 | 100%              |
| tp-sug-sp-bb12     | 192.168.128.104  | COMPLETED             | Deployed successfully                                 | 100%              |
| tp-seoul-bb11      | 192.168.128.102  | COMPLETED             | Deployed successfully                                 | 100%              |
| tp-seoul-bb12      | 192.168.128.106  | COMPLETED             | Deployed successfully                                 | 100%              |

Schritt 1: Navigieren Sie zurück zu **Control > Fabric Builder**, und überprüfen Sie die Fehler:

|                                                                                                    | 🐥 2 pending error                                       |
|----------------------------------------------------------------------------------------------------|---------------------------------------------------------|
|                                                                                                    | $\sim$                                                  |
| Fabric errors & warnings                                                                                                    | * ×                                                     |
| 2 Errors, 0 Warnings, 0 Info                                                                                                    | × Delete al                                             |
| Switch[FDO21302J5Z] - CLI command ' channel-group 500 force mode at<br>with following error:command failed: port not compatible:[Buffer boost] ** Y<br>force option to override the port's parameters ** (e.g. "channel-group X for<br>"show port-channel compatibility-parameters" to get more information on f | ctive' failed X<br>You can use<br>ce") ** Use<br>ailure |
| Switch[FDO213001M0] - CLI command 'feature ngoam' failed with followir<br>command is invalid.                                                                                                    | ng error:CLI 🗙                                          |

Schritt 2: Für den ersten Fehler bezüglich des Befehls "port-channel500": Über **show cdp neighbors** wurde überprüft, dass sich die Verbindung zum vPC-Peer auf einem 10G- und einem 40G-Port befindet (nicht kompatibel). 10G-Port physisch entfernt und Link aus DCNM gelöscht:

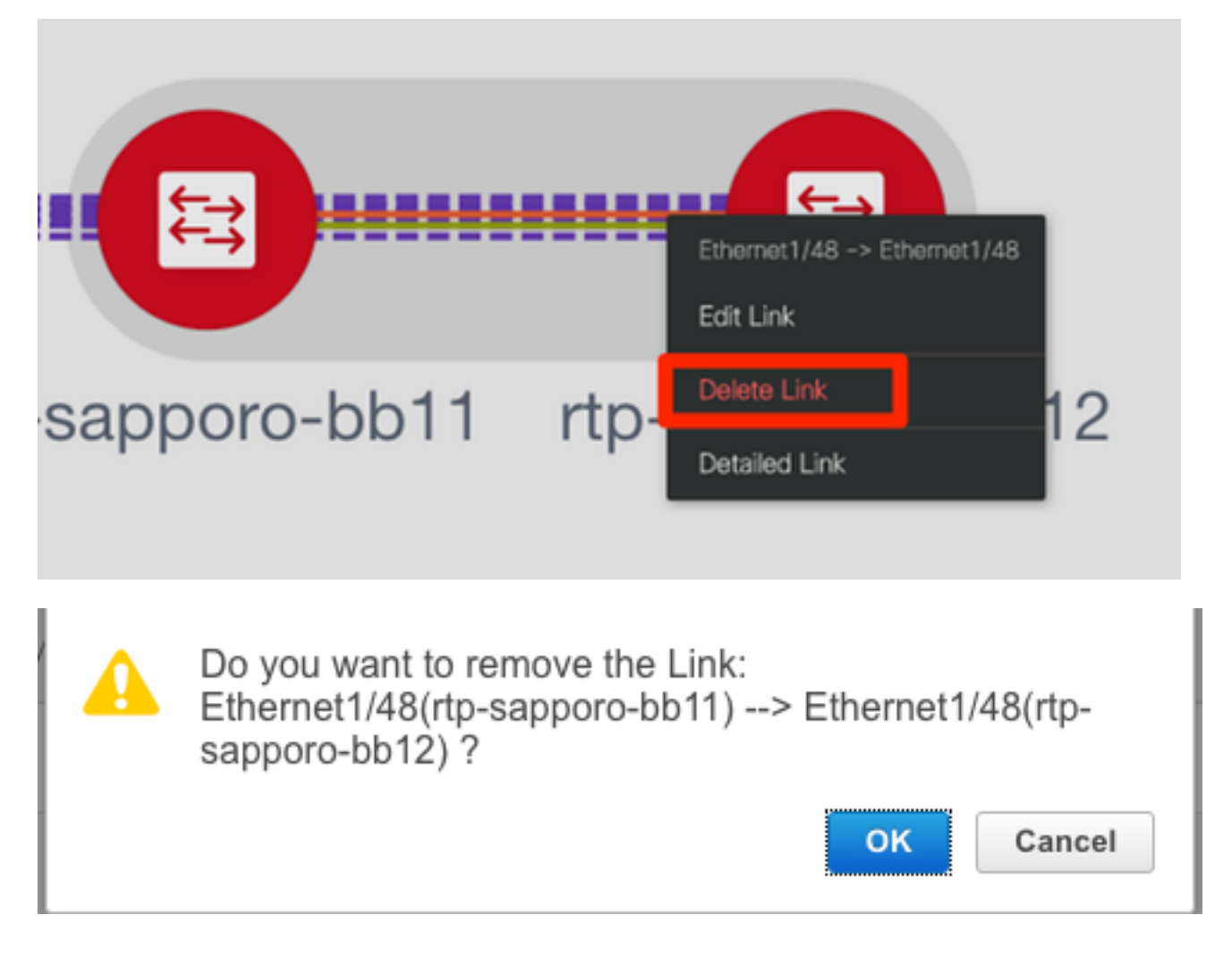

### Funktion konnte nicht konfiguriert werden.

Für den zweiten Fehler bezüglich "feature ngoam" failure to configure — Der Switch wurde auf eine neuere NX-OS-Version aktualisiert, bei der "feature ngoam" unterstützt wird, und klicken Sie

erneut auf Save & Deploy. Beide Fragen wurden gelöst.

### Überlappung der Management-Subnetze für verschiedene Fabrics

Bei der Bereitstellung der zweiten Fabric wurde SJ das gleiche Subnetz verwendet (wenn physisch getrennt, sollte dies in Ordnung sein). DCNM protokolliert jedoch einen Konflikt, und POAP schlägt fehl. Dies wird aufgelöst, da die SJ-Fabric in einem anderen Management-VLAN platziert wird und der Bereich der DHCP-Adressen geändert wird.

| Add Fabric                 |                         |                                 |                                                    |                                            |         |                                                                                                    |                    |                                 |  |
|----------------------------|-------------------------|---------------------------------|----------------------------------------------------|--------------------------------------------|---------|----------------------------------------------------------------------------------------------------|--------------------|---------------------------------|--|
| * Fabric N<br>* Fabric Tem | lame : S.<br>plate : Ea | J-EVPN-Fabric<br>asy_Fabric_11_ | _1                                                 | ▼                                          |         |                                                                                                    |                    |                                 |  |
| General R                  | eplication              | vPC                             | Advanced                                           | Resources                                  | Man     | ageability                                                                                                    | Bootstrap          | Configuration Backup            |  |
| Ena                        | Enabl<br>ble Local D    | le Bootstrap<br>)HCP Server     | <ul> <li>✓ ② Automa</li> <li>✓ ③ Automa</li> </ul> | tic IP Assignment i<br>tic IP Assignment i | For POA | \P<br>\P From Local                                                                                                    | DHCP Server        |                                 |  |
| * DHC                      | P Scope St              | tart Address                    | 192.168.128.10                                     | 8                                          |         | Start Add                                                                                                    | dress For Switch   | Out-of-Band POAP                |  |
| * DH0                      | CP Scope E              | Ind Address                     | 192.168.128.11                                     | 5                                          |         | End Ada                                                                                                    | lress For Switch C | Dut-of-Band POAP                |  |
| * Switch Mana              | igement De              | fault Gate                      | 192.168.128.1                                      |                                            |         | 🕜 Default (                                                                                                    | Gateway For Mgm    | t VRF On The Switch             |  |
| * Switch Man               | agement S               | ubnet Prefix                    | 24                                                 |                                            |         | Prefix For Prefix For Prefix F | or Mgmt0 Interface | e On The Switch (Min:8, Max:30) |  |
|                            |                         |                                 |                                                    |                                            |         |                                                                                                    |                    |                                 |  |

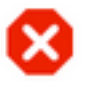

The fabric SJ-EVPN-Fabric was added with below message:

Management Default Gateway network 192.168.128.0 for fabric SJ-EVPN-Fabric has conflict with fabric RTP-EVPN-Fabric's Management Default Gateway network 192.168.128.0. Same Gateway network cannot be used within the same or different fabrics, please use different Gateway Network.

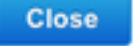

### **Breakout-Schnittstellen**

Schritt 1: Für Breakout-Schnittstellen in einigen Switches (siehe Topologie) wurde diese CLI manuell für die **T2-**Spines hinzugefügt:

```
sjc-t2-sp-bb14# show run | i i breakout
interface breakout module 1 port 6-7 map 10g-4x
```

Schritt 2: Navigieren Sie zu **Control > Interfaces**, und löschen Sie die übergeordneten Schnittstellen:

| ₿            | cisco Data Ce     | enter Network M | /lanager |        |                |                     | SCOPE:          | SJ-Fabric-E      | VPN 🔻    |
|--------------|-------------------|-----------------|----------|--------|----------------|---------------------|-----------------|------------------|----------|
| <b>n</b>     | Control / Fabrics | s / Interfaces  |          |        |                |                     |                 |                  |          |
| Inter        | faces             |                 |          |        |                |                     | S               | elected 4 / Tota | al 520 🖇 |
| +            | ••                | X 1 V @         |          | Deploy |                |                     | Sh              | ow Quick F       | ilter    |
|              | Device Name       | Name            | Admin    | Oper   | Reason         | Policy              | Overlay Network | Status           | Port-C   |
| _            |                   |                 |          |        |                |                     |                 |                  |          |
| $\checkmark$ | sjc-t2-sp-bb14    | ∠ Ethernet1/7   |          |        | Not discovered | int_trunk_host_11_1 | NA              | 8                |          |
| $\checkmark$ | sjc-t2-sp-bb14    | 🚄 Ethernet1/6   |          |        | Not discovered | int_trunk_host_11_1 | NA              | 8                |          |
| $\checkmark$ | sjc-t2-sp-bb15    | 🚄 Ethernet1/7   |          |        | Not discovered | int_trunk_host_11_1 | NA              | 8                |          |
| $\checkmark$ | sjc-t2-sp-bb15    | 🚄 Ethernet1/6   |          |        | Not discovered | int_trunk_host_11_1 | NA              | 8                |          |

Die tatsächlich verwendeten Schnittstellen sind Eth1/6/1-4 und Eth1/7/1-4. Wenn Sie dies nicht korrigieren, schlägt Save & Deploy später fehl. Sie können das Breakout auch über DCNM selbst durchführen (Schaltfläche neben dem +-Zeichen; jedoch nicht in diesem Artikel erfasst)

### Fabric-Fehler bei Bereitstellung mit nicht unterstützten Funktionen

| ( | €            | cisco Data Center Ne       | twork Manager    |                |                        |                     | SCOPE       | SJ-Fabric-EVPN 🔻 🕐   | admin    | ₽ |
|---|--------------|----------------------------|------------------|----------------|------------------------|---------------------|-------------|----------------------|----------|---|
| N | letwo        | rk / VRF Selection Network | / VRF Deployment |                |                        |                     |             | VRF View             | Continue |   |
|   |              |                            |                  | Fa             | abric Selected: SJ-Fab | ric-EVPN            |             |                      |          |   |
| Ν | letw         | orks                       |                  |                |                        |                     |             | Selected 1 / Total 2 | Ø 🔅      | Ŧ |
|   |              |                            |                  |                |                        |                     | • •         |                      |          |   |
|   |              | Network Name               | Network ID       | VRF Name       | IPv4 Gateway/Subnet    | IPv6 Gateway/Prefix | Status      | VLAN ID              |          |   |
|   |              | Andrea_TestNetwork_20001   | 20001            | Andrea_VRF_RED | 10.212.20.1/24         | 2001:db8::1/64      | DEPLOYED    | 2300                 |          |   |
|   | $\checkmark$ | mesau-22302                | 22302            | mesau-southeas | 10.23.2.1/24           |                     | OUT-OF-SYNC | 2302                 |          |   |
|   |              |                            |                  |                |                        |                     |             |                      |          |   |

#### Edit Network

| <ul> <li>Network Inf</li> </ul>                              | formation                 |                                           |               |                     |                           |    |
|--------------------------------------------------------------|---------------------------|-------------------------------------------|---------------|---------------------|---------------------------|----|
|                                                              | * Network ID              | 22302                                     |               |                     |                           |    |
| * N                                                          | letwork Name              | mesau-22302                               |               |                     |                           |    |
|                                                              | * VRF Name                | mesau-southeast-corner                    |               |                     |                           |    |
|                                                              | Layer 2 Only              |                                           |               |                     |                           |    |
| * Netw                                                       | vork Template             | Default_Network_Universal                 | •             |                     |                           |    |
| * Netwo                                                      | ork Extension<br>Template | Default_Network_Extension_U               | niver 🔻       |                     |                           |    |
|                                                              | VLAN ID                   | 2302                                      |               | Propose VLAN        | 0                         |    |
| <ul> <li>Network Program</li> <li>Generate Multic</li> </ul> | ofile<br>ast IP @P        | lease click only to generate a Ne         | w Multicast ( | Group Address and o | overide the default value | e! |
| General                                                      | DHC                       | Pv4 Server 2                              |               |                     | HCP Relay IP              |    |
| Advanced                                                     | DHCPv4                    | Server VRF                                |               | •                   |                           |    |
|                                                              | Loopback<br>Relay inte    | ID for DHCP<br>rface (Min:0,<br>Max:1023) |               | 0                   |                           |    |

0-4294967295

Einige Chassis (T2s) in SJ Fabric unterstützen TRM nicht. Als DCNM also versuchte, diese Konfiguration voranzutreiben, war es nicht möglich. TRM-Unterstützung hier: https://www.cisco.com/c/en/us/td/docs/switches/datacenter/nexus9000/sw/92x/vxlan-92x/configuration/guide/b-cisco-nexus-9000-series-nx-os-vxlan-configuration-guide-92x/b Cisco Nexus 9000 Series NX-OS VXLAN Configuration Guide 9x chapter\_01001.html#concept\_vw1\_syb\_zfb

TRM Enable 🗹 🕜 Enable Tenant Routed Multicast

Im Bild wird das Kästchen **TRM Enable** (TRM-Aktivierung **aktivieren**) in den Fenstern **Network** (Netzwerk) und VRF Edit (VRF-Bearbeitung) angezeigt.

Wiederholen Sie den gleichen Vorgang unter Control > Fabric Builder > VRF.

12345

0

Routing Tag

Both Enable U Sector Border 3 Gateway on Border 3 Gateway on 3 Gateway on 3 Gateway

L2 VNI Route-Target

| €                                                                                                    | •            | cisco Data Center Network Mana | ager   |                                 | SCOPE: S | J-Fabric-EVPN | • 6         | ad | min 🌣      |  |
|----------------------------------------------------------------------------------------------------|--------------|--------------------------------|--------|---------------------------------|----------|---------------|-------------|----|------------|--|
| Network / VRF Selection     Network / VRF Deployment     Network / VRF Deployment     Control       Fabric Selected: SJ-Fabric-EVPN       VRFs     Selected 1 / Total 2 5 4:       Image: Selected 1 / Total 2 5 4:     Selected 1 / Total 2 5 4:       Image: VRF Name     VRF ID     Status |              |                                |        |                                 | ontinue  |               |             |    |            |  |
|                                                                                                    |              |                                |        | Fabric Selected: SJ-Fabric-EVPN |          |               |             |    |            |  |
| V                                                                                                    | RFs          |                                |        |                                 |          | Selected      | 1 / Total 2 | Ø  | 4 <u>7</u> |  |
|                                                                                                    | +            |                                |        |                                 | Show     | All           |             | Ŧ  | Y          |  |
|                                                                                                    |              | VRF Name                       | VRF ID | Status                          |          |               |             |    |            |  |
| (                                                                                                    |              | Andrea_VRF_RED                 | 30000  | DEPLOYED                        |          |               |             |    |            |  |
| (                                                                                                    | $\checkmark$ | mesau-southeast-corner         | 32302  | PENDING                         |          |               |             |    |            |  |
|                                                                                                    |              |                                |        |                                 |          |               |             |    |            |  |

×

| Edit VRF                       |                          |                          |                                    |              | × |
|--------------------------------|--------------------------|--------------------------|------------------------------------|--------------|---|
| <ul> <li>VRF Inform</li> </ul> | ation                    |                          |                                    |              |   |
|                                | * VRF ID                 | 32302                    |                                    |              |   |
|                                | * VRF Name mesau-south   |                          | neast-corner                       |              |   |
| * ,                            | VRF Template             | Default_VRF              | _Universal ▼                       |              |   |
| * v                            | RF Extension<br>Template | Default_VRF              | E_Extension_Universal              |              |   |
| ▼ VRF Profile                  |                          |                          |                                    |              |   |
| Advanced                       | VF                       | RF Intf MTU              | 9216                               | (2) 68-9216  |   |
|                                | Loopback R               | outing Tag               | 12345                              | 0-4294967295 |   |
|                                | Redistri                 | bute Direct<br>Route Map | FABRIC-RMAP-REDIST-SUBNET          | 0            |   |
|                                | Мах                      | BGP Paths                | 1                                  | 1-64         |   |
|                                | Max i                    | BGP Paths                | 2                                  | 1-64         |   |
|                                | т                        | RM Enable                | 🗹 🕜 Enable Tenant Routed Multicast |              |   |
|                                | * Is F                   | RP External              | Is RP external to the fabric?      |              |   |

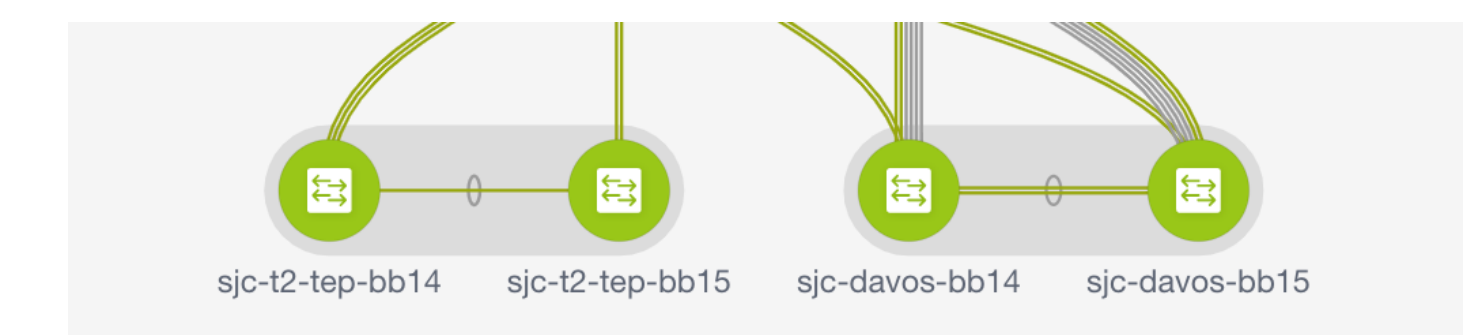

Klicken Sie auf Weiter und dann wie zuvor auf Bereitstellen.

# Neue Funktionen in DCNM 11.2

- vPC-Fabric-Peering
- eBGP-basierte Routed FabricsEVPN oben aktivieren
- Einfache Erweiterung von Fabric BrownfieldGrenz-Spine/Grenz-GW-SpinePIM-BidirTenantgeroutetes Multicast
- Day-0/Bootstrap mit externem DHCP-Server

Betrieb an Tag 2:

- Ressourcen für Netzwerkeinblicke
- Network Insights Advisor
- IPv6-Unterstützung für externen Zugriff (eth0)
- VMM Compute-Transparenz mit UCS-FI

- Erweiterungen der Topologieansicht
- Inline-Upgrade von 11.0/11.1

Wechsel von herkömmlichem vPC zu MCT-Less vPC mit DCNM:

Vorteile von MCT-less vPC:

- Erweiterte Dual-Homing-Lösung ohne Verschwendung physischer Ports
- Bewahrt herkömmliche vPC-Merkmale
- Optimiertes Routing für Single-Homed-Endgeräte mit PIP

# Zugehörige Informationen

- Cisco DCNM LAN Fabric Configuration Guide, Release 11.2(1)
   <u>https://www.cisco.com/c/en/us/td/docs/switches/datacenter/sw/11\_2\_1/config\_guide/lanfabric/b\_dcnm\_fabric\_lan/control.html</u>
- Kapitel: Anwendungsfall f
  ür die Grenzbereitstellung in VXLAN BGP-EVPN-Fabrics mehrere Standorte <u>https://www.cisco.com/c/en/us/td/docs/switches/datacenter/sw/11\_2\_1/config\_guide/lanfabric/</u> b dcnm fabric lan/border-provisioning-multisite.html
- NextGen DCI mit VXLAN EVPN Multi-Site unter Verwendung von vPC Border Gateways
   Whitepaper

https://www.cisco.com/c/en/us/products/collateral/switches/nexus-9000-seriesswitches/whitepaper-c11-742114.html#\_Toc5275096

Kapitel: DCNM-Anwendungen
 <u>https://www.cisco.com/c/en/us/td/docs/switches/datacenter/sw/11\_2\_1/config\_guide/lanfabric/</u>
 <u>b\_dcnm\_fabric\_lan/applications.html</u>